## Inhaltsverzeichnis

| Einleitung                              | 4  |
|-----------------------------------------|----|
| Haftungsausschluss                      | 4  |
| Hinweise zur Benutzung und Installation | 6  |
| Sollten Sie Fehler feststellen          | 7  |
| Bestimmungsgemäßer Einsatz              | 7  |
| Beschreibung der Hardware               | 8  |
| Lieferumfang                            | 8  |
| Die LUPUSEC – XT1 in Betrieb nehmen     | 9  |
| Die Zentrale                            | 9  |
| Installationsort                        | 9  |
| Installation der Zentrale               | 10 |
| Die Zentrale anschließen                | 10 |
| Das Hauptinterface der LUPUSEC – XT1    | 12 |
| Beschreibung des Hauptfensters          | 14 |
| Das Hauptmenu                           | 15 |
| Home Menu                               | 15 |
| Historie                                | 16 |
| Bildereignisse                          | 17 |
| Zeitfenster                             | 17 |
| PIN Codes                               | 18 |
| Zentrale Menu                           | 19 |
| Status                                  | 19 |
| Einstellungen                           | 20 |
| Sirene                                  | 22 |
| Datum & Zeit                            | 23 |
| Sensoren Menu                           | 24 |
| Liste                                   | 24 |
| Hinzufügen                              | 25 |
| Sensoreigenschaften                     | 26 |
| Reichweite                              | 28 |
| Bypass                                  | 29 |
| Geräte                                  | 29 |
| Funksteckdosen (PSS)                    | 30 |
| Netzwerk Menu                           | 31 |
| Einstellungen                           | 31 |
| UPNP                                    | 32 |
| Kameras                                 | 33 |
| Einstellungen Menu                      | 35 |
| Contact ID                              | 35 |
| Zugangscodes                            | 36 |
| SMS                                     | 37 |

| Kosten                                          |    |
|-------------------------------------------------|----|
| E-Mail                                          | 41 |
| Upload                                          |    |
| System Menu                                     |    |
| Admin                                           |    |
| Firmware                                        |    |
| Werkseinstellung                                | 45 |
| Logbuch                                         |    |
| Fernzugriff über das Internet                   |    |
| Zugriff mit Ihrem iPhone                        | 48 |
| Die Oberfläche der LUPUSEC – XT1 - App          | 49 |
| Beschreibung der Sensoren und Bedienteile       | 53 |
| Remote Keypad KP-01                             |    |
| Keypad in Betrieb nehmen                        | 55 |
| Tür- / Fensterkontakt                           | 57 |
| Den Tür- / Fensterkontakt in Betrieb nehmen     |    |
| Drahtlose Innensirene                           | 59 |
| Die Drahtlose Innensirene in Betrieb nehmen     | 59 |
| Drahtlose Außensirene                           | 61 |
| Die Drahtlose Außensirene in Betrieb nehmen     | 61 |
| Rauchmelder                                     | 63 |
| Den Rauchmelder in Betrieb nehmen               | 63 |
| PIR Bewegungsmelder                             | 65 |
| Den PIR Bewegungsmelder in Betrieb nehmen       | 65 |
| Wassermelder                                    | 67 |
| Den Wassermelder in Betrieb nehmen              | 67 |
| Fernbedienung                                   | 68 |
| Die Fernbedienung in Betrieb nehmen             | 69 |
| Medizinischer Alarmmelder                       | 70 |
| Den medizinischen Alarmmelder in Betrieb nehmen | 70 |
| Funksteckdose (PSS)                             | 71 |
| Funksteckdose in Betrieb nehmen                 | 71 |
| Glasbruchmelder                                 | 72 |
| Den Glasbruchmelder in Betrieb nehmen           | 72 |
| PIR – Netzwerkkamera                            | 73 |
| Die PIR-Netzwerkkamera in Betrieb nehmen        | 73 |
| Temperatursensor                                | 74 |
| Den Temperatursensor in Betrieb nehmen          | 74 |
| Funkrelais                                      | 75 |
| Das Funkrelais in Betrieb nehmen                | 75 |
| Panic Button                                    | 77 |
| Den Panic Button in Betrieb nehmen              | 77 |
| Repeater                                        |    |

| Den Repeater in Betrieb nehmen    |  |
|-----------------------------------|--|
| CO-Melder                         |  |
| Den CO-Melder in Betrieb nehmen   |  |
| Hitzemelder                       |  |
| Den Hitzemelder in Betrieb nehmen |  |
| Beschreibung der Gehäuse LED's    |  |
| Contact ID Syntax                 |  |
| DynDNS Konto erstellen            |  |
|                                   |  |

## Einleitung

Vielen Dank für den Kauf der LUPUSEC – XT1 Funkalarmanlage. Bevor Sie die Anlage in Betrieb nehmen, lesen Sie sich die folgenden Sicherheits- und Installationshinweise sorgfältig durch. Die Beachtung dieser Anleitung ist zwingend notwendig, um einen gefahrlosen Betrieb sicherzustellen. Bei Fragen wenden Sie sich an Ihren Fachhändler oder direkt an LUPUS-Electronics. Ihre LUPUSEC – XT1 wurde nach dem heutigen Stand der Technik entwickelt und gebaut, die geltenden Anforderungen nach europäischen und nationalen Richtlinien werden erfüllt.

Bewahren Sie das Handbuch sorgfältig auf, um im Nachhinein offene Fragen klären zu können, die Anleitung ist fester Bestandteil des Produktes auch bei Weitergabe an Dritte.

#### Haftungsausschluss

Alle technischen Angaben und Beschreibungen in dieser Bedienungsanleitung wurden mit größter Sorgfalt erstellt. Dennoch sind Fehler nicht völlig auszuschließen. Deshalb weisen wir daraufhin, dass weder eine juristische Verantwortung noch irgendeine Haftung für jedwede Folgen, die auf fehlerhafte Angaben zurückgeführt werden, übernommen wird. Die Beschreibungen, Bilder und technischen Daten können sich im Sinne des technischen Fortschritts ändern. LUPUS-Electronics GmbH behält sich das Recht vor jederzeit und ohne vorherige Ankündigung Änderungen an den Produkten und an der Bedienungsanleitung vorzunehmen. Es wird keine Garantie für den Inhalt dieses Dokumentes übernommen. Für Mitteilung eventueller Fehler oder Ungenauigkeiten sind wir jederzeit dankbar.

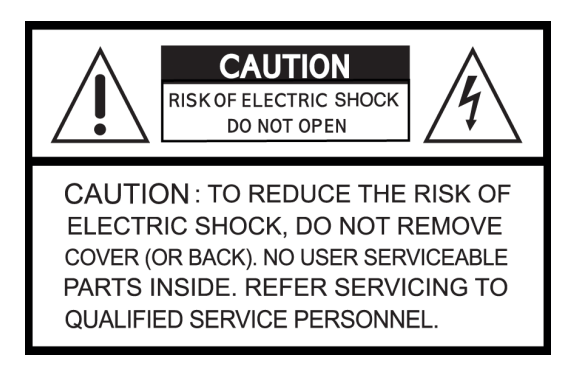

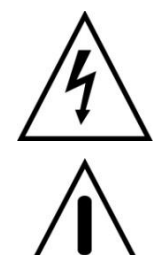

Dieses Symbol soll den Benutzer auf möglicherweise ungeschützte gefährliche Spannungen innerhalb des Gehäuses hinweisen. Diese können unter Umständen einen elektrischen Schlag auslösen.

Dieses Symbol soll den Nutzer auf die Nutzungs- und Wartungsinstruktionen in den Benutzerhandbüchern und -unterlagen hinweisen, die dem Produkt beiliegen.

## WARNUNG:

# UM DAS RISIKO EINES ELEKTRISCHEN SCHLAGS ZU VERMINDERN, DÜRFEN SIE DAS GERÄT ZU KEINER ZEIT REGEN ODER FEUCHTIGKEIT AUSSETZEN!

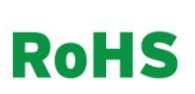

Sämtliche von unserem Unternehmen angebotenen bleifreien Produkte erfüllen die Anforderungen der europäischen Richtlinie zur Beschränkung der Verwendung gefährlicher Substanzen (RoHS). Dies bedeutet, dass sowohl der Herstellungsprozess als auch die Produkte absolut "bleifrei" und ohne sämtliche in der Richtlinie aufgeführten gefährlichen Substanzen auskommen.

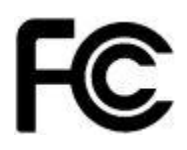

Dieses Gerät wurde getestet und die Einhaltung der Grenzwerte nach Teil 15 der FCC Regularien für eine Klasse digitaler Geräte festgestellt. Diese Grenzwerte wurden festgelegt, um einen vernünftigen Schutz gegen gesundheitsschädlichen Umgang zu leisten, wenn das Gerät in einem gewerblichen Umfeld betrieben wird. Das Gerät erzeugt und benutzt Funkfrequenz-Energie und kann diese abstrahlen. Außerdem kann das Gerät, wenn es nicht gemäß des Benutzerhandbuches installiert und betrieben wird, andere Funkkommunikation stören. Die Anwendung dieses Gerätes in einer bewohnten Gegend kann zu Störungen führen, die möglicherweise zu Lasten des Benutzers beseitigt werden müssen.

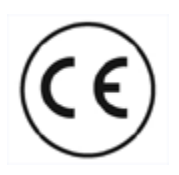

Dieses Produkt erfüllt die CE Richtlinien, sofern es ordnungsgemäß in Betrieb genommen wird. Zur Vermeidung von elektromagnetischen Störungen (z.B. In Rundfunkempfängern oder im Funkverkehr) verwenden Sie bitte ausschließlich elektrisch abgeschirmte Kabel.

## Konformität:

Die Konformitätserklärung ist zu beziehen unter: LUPUS-Electronics GmbH Lise-Meitner-Str. 20 76829 Landau

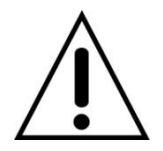

#### Warnung

Bei Schäden, die auf Nichtbeachtung dieser Bedienungsanleitung zurückzuführen sind, erlischt der Garantieanspruch. Für Folgeschäden übernehmen wir keine Haftung. Bei Personen und/ oder Sachschäden, die auf unsachgemäße Handhabung oder Nichtbeachtung der Sicherheitshinweise zurückzuführen sind, übernehmen wir keine Haftung. In solchen Fällen entfällt jeder Garantieanspruch!

Diese Funk-Alarmanlage wurde mit einem hochwertigen Gehäuse ausgestattet. Bitte beachten Sie dennoch bei der Verwendung folgende Sicherheitsbestimmungen:

- Das Gehäuse der Alarmzentrale darf zu keinem Zweck geöffnet werden, eine Öffnung ist für Sie und andere gefährlich und führt zu sofortigem Garantieverlust.
- Schließen Sie die Alarmanlage nur mit der für sie vorgesehenen Stromspannung an. Betreiben Sie die Alarmanlage nur mit dem für sie vorgesehenen Netzteil.
- Behandeln Sie die Alarmanlage behutsam, starke Vibrationen oder Stöße können die Alarmanlage beschädigen.
- Die Anlage darf keiner direkten Sonneneinstrahlung oder starken Wärmequellen wie z.B. Heizkörpern unmittelbar ausgesetzt werden.
- Sorgen Sie f
  ür eine ausreichende Bel
  üftung der Anlage, ein Mindestabstand von 20 cm nach allen Seiten muss eingehalten werden.
- Installieren Sie die Alarmanlage nicht in der N\u00e4he von starken elektrischen Leitungen. Dies k\u00f6nnte die \u00fcbertragungsqualit\u00e4t beeintr\u00e4chtigen. Setzen Sie das Ger\u00e4t keinen unmittelbaren Magnetfeldern aus.
- Installieren Sie die Alarmanlage nicht direkt auf Aluminium oder Eisen ohne den Fuß der Alarmanlage mit einer Gummierung von dem Untergrund zu isolieren. Die Funkübertragung könnte gestört werden.
- Die Alarmanlage darf nicht in feuchten, sehr kalten oder sehr heißen Umgebungen aufgestellt oder installiert werden. Beachten Sie die max. Feuchtigkeits- und Temperaturbedingungen.
- Dieses Gerät ist nicht dafür bestimmt, durch Personen (einschließlich Kinder) mit eingeschränkten physischen, sensorischen oder geistigen Fähigkeiten oder mangels Erfahrung und/oder mangels Wissen benutzt zu werden.
- Kinder sind von diesem Produkt und anderen elektrischen Geräten jederzeit fernzuhalten. Die Alarmanlage enthält Kabel, die zu Strangulierungen führen und kleine Teile, die verschluckt werden können. Kabel müssen fachmännisch verlegt werden, so dass Sie nicht geknickt oder anderweitig beschädigt werden können. Montieren Sie die Alarmanlage so, dass sie von Kindern nicht erreicht werden kann. Lassen Sie Verpackungsmaterialien nicht achtlos liegen, diese können für spielende Kinder zu einer Gefahr werden.

• Zur Reinigung der Oberfläche der Alarmzentrale verwenden sie ein halbfeuchtes Tuch und reiben Sie die Oberfläche anschließend trocken. Reinigungsmittel können die Oberfläche der Alarmzentrale beschädigen.

### Sollten Sie Fehler feststellen

Falls Fehler auftreten sollten, ziehen Sie den Strom der Alarmanlage und kontaktieren Sie Ihren Lieferanten. Weitere Benutzung erhöht die Gefahr eines Brands oder eines elektrischen Schlags.

#### Bestimmungsgemäßer Einsatz

Die Alarmanlage ist für die Gebäudesicherung vorgesehen. Die Zentrale ist nur im Innenbereich einsetzbar. Ein anderer Einsatz als in dieser Bedienungsanleitung beschrieben ist nicht zulässig und führt zu Gewährleistungs- und Garantieverlust sowie zu Haftungsausschluss. Dies gilt auch für Veränderungen und Umbauten.

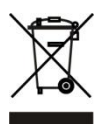

Entsorgungshinweise:

#### Gerät nicht im Hausmüll entsorgen!

Dieses Gerät entspricht der EU-Richtlinie über Elektronik- und Elektro-Altgeräte Altgeräteverordnung) und darf daher nicht im Hausmüll entsorgt werden. Entsorgen Sie das Gerät über Ihre kommunale Sammelstelle für Elektronik-Altgeräte!

## Dieses Produkt enthält einige Softwareprogramme, die unter die GPL-Lizenz für freie Software fallen.

Dieses Produkt enthält Software, die von dritten Parteien entwickelt wurde und/oder Software, die der GNU General Public License (GPL) und/oder der GNU Lesser General Public License (LGPL) unterliegt. Den Quellcode dieser Programme senden wir Ihnen gerne auf Anfrage zu. Der GPL- und/oder LGPL-Code, der in diesem Produkt verwendet und angeboten wird, steht UNTER AUSSCHLUSS JEGLICHER GEWÄHRLEISTUNG und unterliegt dem Copyright eines oder mehrerer Autoren. Für weitere Details siehe auch den GPL- und/oder LGPL-Code dieses Produktes und die Nutzungsbestimmungen von GPL und LGPL.

Den kompletten Lizenztext können Sie über http://www.gnu.org/licenses/gpl-2.0.html einsehen. Eine inoffizielle deutsche Übersetzung finden Sie unter: http://www.gnu.de/documents/gpl.de.html

## Beschreibung der Hardware

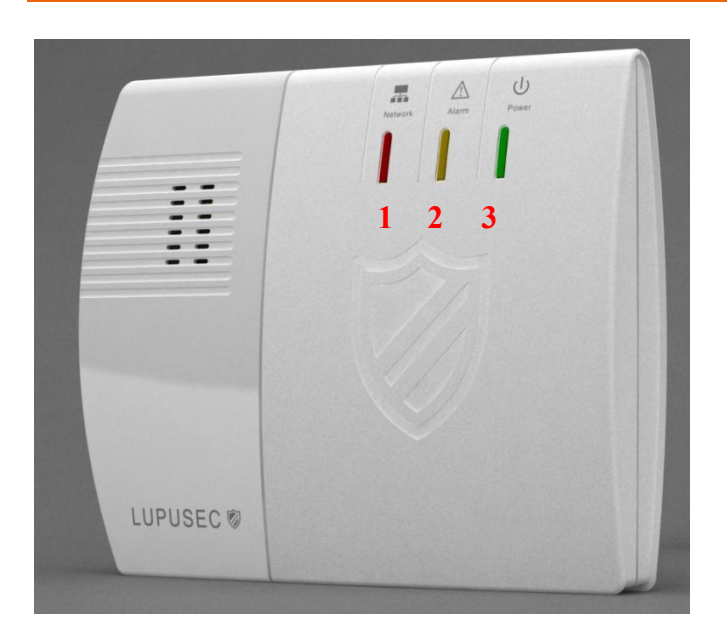

- 1. Netzwerk-Status LED
- 2. Einbruchalarm LED
- 3. Power LED

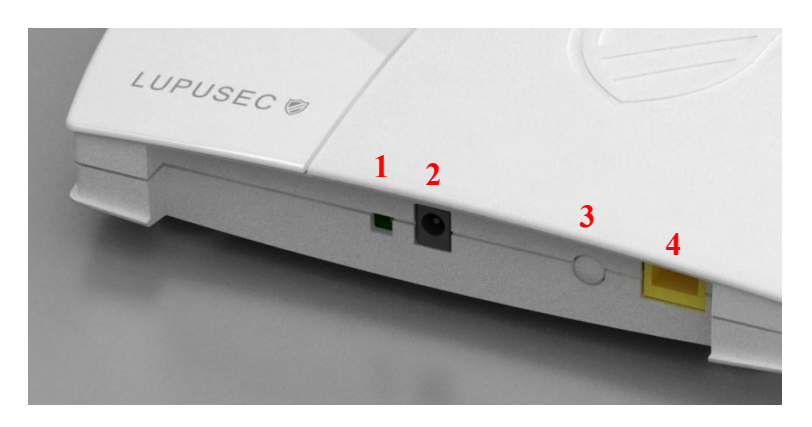

- 1. Batterie Ein- / Ausschalter
- 2. Stromanschluss
- 3. Reset Knopf
- 4. LAN Anschluss

#### Lieferumfang

Bitte prüfen Sie sofort nach Erhalt der LUPUSEC – XT1, ob sich folgende Teile im Lieferumfang des Produkts befinden:

- Alarmanlage LUPUSEC XT1
- Borschablone
- Schraubenset
- LAN-Kabel
- 12V Netzteil

Sollten etwas fehlen, kontaktieren Sie bitte sofort Ihren Händler.

## **Die LUPUSEC – XT1 in Betrieb nehmen**

Die folgenden Seiten beschreiben Ihnen Schritt für Schritt die Installation und Inbetriebnahme Ihrer LUPUSEC – XT1. Beachten Sie die Anweisungen ganz genau, um Schäden an der Anlage zu vermeiden. Lesen Sie sich dieses Handbuch vor Inbetriebnahme gründlich durch.

#### **Die Zentrale**

Nehmen Sie die Zentrale aus der Verpackung. Kontrollieren Sie diese gleich nach Erhalt auf etwaige Transportschäden. Sollten sichtbare Schäden zu sehen sein, reklamieren Sie diese bitte umgehend.

#### Installationsort

Der Installationsort ist für einen reibungslosen Betrieb der Anlage ausschlaggebend, denn alle Sensoren (Tür- / Fensterkontakte, Rauchmelder, Glasbruchmelder, etc.) werden mit der Zentrale via Funk (868MHz) verbunden. Daher ist der Aufstellungsort unbedingt so zu wählen, dass die Zentrale zu allen Sensoren die kürzeste Luftlinie bildet. Ein möglichst Zentral gelegener, offener Ort ist optimal.

Desweiteren ist darauf zu achten, dass weder Metalle noch starke Magnetfelder die Funkverbindung beeinträchtigen.

Installieren Sie die Zentrale nicht an folgenden Orten:

- Kellerräumen
- In unmittelbarer Nähe zu Mikrowellen, Öfen, Kochfeldern, Eisentüren oder Eisenwänden
- Garagen
- In Schränken und Schubladen
- Stellen Sie keine Gegenstände vor das Gerät.
- Das Gerät ist nicht für den Betrieb in Räumen mit hoher Temperatur oder Luftfeuchtigkeit (z. B. Badezimmer) oder übermäßigem Staubaufkommen ausgelegt.
- Die max. Betriebstemperatur und Betriebsluftfeuchtigkeit: -10 °C bis +50 °C, höchstens 75% relative Feuchte.
- Das Gerät darf nur in gemäßigtem Klima betrieben werden.

#### Achten Sie darauf, dass:

- immer eine ausreichende Belüftung gewährleistet ist
- lassen Sie mindestens 10cm Abstand zu allen Seiten.
- keine direkten Wärmequellen (z. B. Klimaanlagen/Heizungen), die auf das Gerät wirken.
- kein direktes Sonnenlicht auf das Gerät trifft.

- das Gerät nicht in unmittelbarer Nähe von Magnetfeldern (z. B. Lautsprechern) steht.
- keine offenen Brandquellen (z. B. Kerzen) auf oder neben dem Gerät stehen.
- der Kontakt mit Spritz- oder Tropfwasser und aggressiven Flüssigkeiten vermieden wird.
- das Gerät nicht in der Nähe von Wasser betrieben wird, insbesondere darf das Gerät niemals untergetaucht werden (stellen Sie keine mit Flüssigkeiten gefüllten Gegenstände, z. B. Vasen oder Getränke auf oder neben das Gerät).
- keine Fremdkörper eindringen.
- das Gerät keinen starken Temperaturschwankungen ausgesetzt wird, da sonst Luftfeuchtigkeit kondensieren und zu elektrischen Kurzschlüssen führen kann.
- das Gerät keinen übermäßigen Vibrationen ausgesetzt wird.

## Warnung

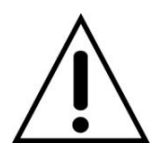

Nehmen Sie im Zweifelsfall die Montage, Installation und Verkabelung nicht selbst vor, sondern überlassen Sie dies einem Elektro-Fachmann. Unsachgemäße und laienhafte Arbeiten am Stromnetz stellen nicht nur eine Gefahr für Sie selbst, sondern auch für andere Personen dar.

## Installation der Zentrale

Sie können die LUPUSEC – XT1 entweder an einen zentralen Ort aufstellen oder z.B. fest an einer Wand montieren.

Für letzteres liegen Schrauben, Dübel und eine Lochschablone im Lieferumfang bereit. Die Gumminoppen an der Unterseite müssen bei einer Wandmontage abgenommen werden.

#### Die Zentrale anschließen

a) Stecken Sie das mitgelieferte Netzteil an die LUPUSEC – XT1 an.

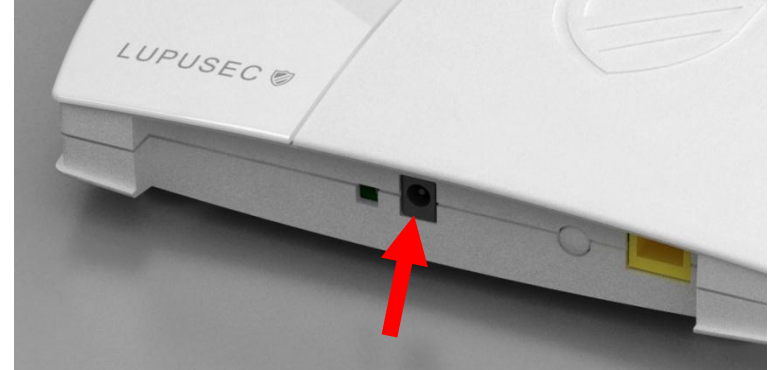

Die Zentrale benötigt ca. 30 Sekunden zum Booten.

 b) Stecken Sie das LAN-Kabel an die Zentrale an und verbinden es dann mit Ihrem Router. Die meisten Router haben mehrere Anschlüsse für Endgeräte.

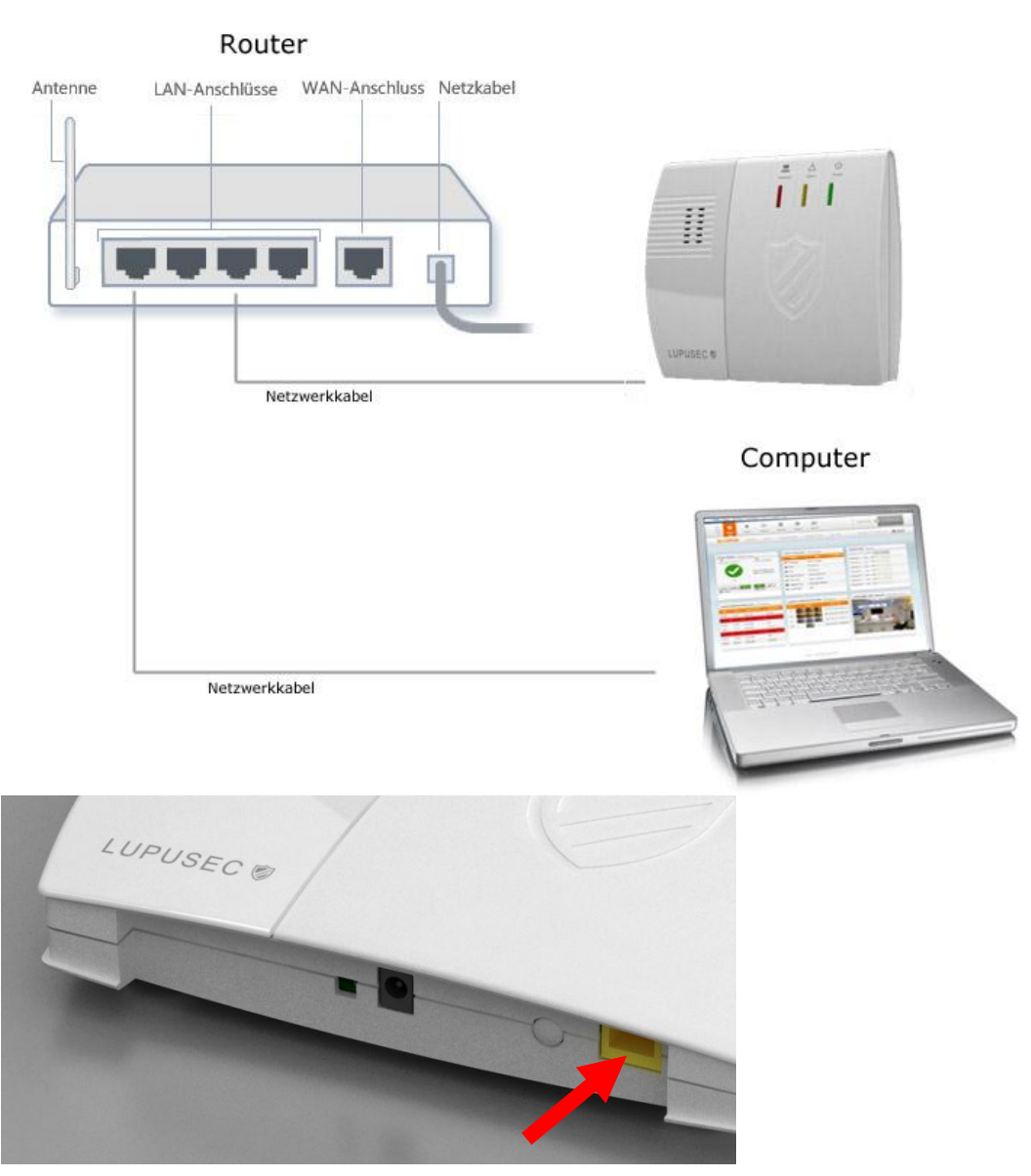

c) Sind diese angeschlossen, startet die Zentrale. Die LED Power sollte nun grün leuchten, die LED Network blinkt grün, bis das Netzwerk erfolgreich erkannt wurde. Sollte die Verbindung mit Ihrem Router nicht möglich sein, leuchtet die LED Network nach kurzer Zeit Orange. In diesem Fall prüfen Sie bitte die Verbindung zum Router und starten Sie dann die Zentrale neu. Blinkt die Network LED Orange, können Sie mit dem nächsten Schritt fortfahren. d) Nehmen Sie die Gummiabdeckung ab und schalten Sie den Batterieschalter (1) auf AN.

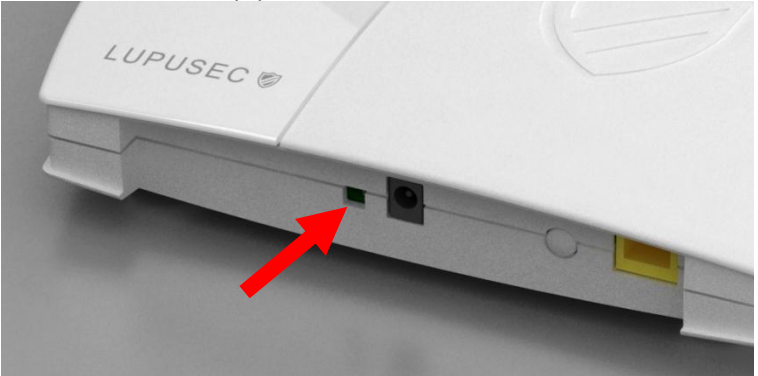

- e) Legen Sie nun an Ihrem PC die mitgelieferte Software-CD ein.
- f) Wählen Sie in dem sich öffnenden Fenster: "LUPUSEC XT1 installieren"
- g) Befolgen Sie die Schritte bis die Software installiert wurde.

## Das Hauptinterface der LUPUSEC – XT1

Die Zentrale wird über einen Webserver administriert. Auf diesen Webseiten können Sie alle Funktionen der Zentrale steuern, Sensoren hinzufügen oder bearbeiten, die Zentrale scharf oder unscharf stellen, überprüfen ob Fenster oder Türen offen stehen oder die Bilder Ihrer LUPUSNET HD – Netzwerkkameras und Rekorder sehen (falls vorhanden).

Um das Hauptmenu der Zentrale zu öffnen, gehen Sie bitte wie folgt vor:

| Gearch            | NO | IP | Version | Mac |
|-------------------|----|----|---------|-----|
|                   |    |    |         |     |
| Open Web Page     |    |    |         |     |
| Configure Setting |    |    |         |     |
| Go to Add Sensor  |    |    |         |     |
|                   |    |    |         |     |
|                   |    |    |         |     |
| Exit              |    |    |         |     |
|                   |    |    |         |     |
|                   |    |    |         |     |

a) Starten Sie die Verknüpfung "LUPUSEC – XT1" auf Ihrem Desktop.

- b) Klicken Sie auf "Search". Die Zentrale sollte nun gefunden werden.
- c) Wählen Sie diese in der Liste an und klicken Sie auf "Open Web Page"
- d) Klicken Sie auf "Configure Setting", falls Sie die IP-Einstellungen der Zentrale ändern möchten.

Hierzu geben Sie den **Benutzernamen: admin** und das **Passwort:** admin1234 ein.

e) Ihr Browser öffnet sich nun und sollte folgendes Bild darstellen:

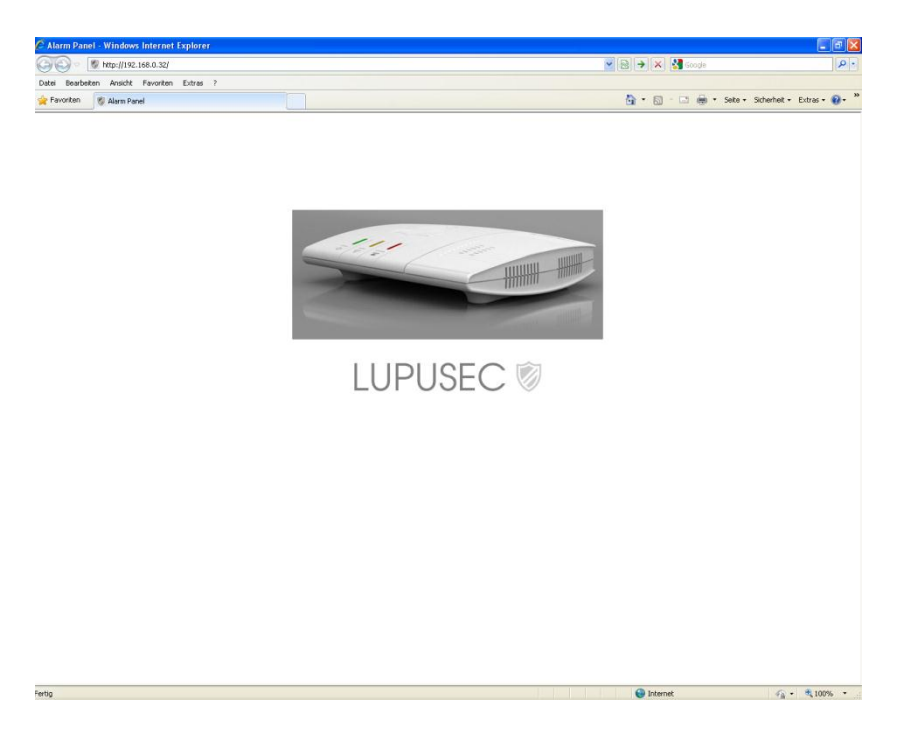

- f) Klicken Sie nun auf das Bild der LUPUSEC XT1.
- g) Geben Sie nun den Benutzernamen und das Passwort ein (Standard: admin Passwort: admin1234)
- h) Nach erfolgreicher Passworteingabe sehen Sie folgendes Hauptfenster der XT1.

## **Beschreibung des Hauptfensters**

Das Hauptfenster der LUPUSEC – XT1 bietet Ihnen alle wichtigen Informationen über den Status Ihrer Alarmanlage. Hier sehen Sie auf einen Blick, ob z.B. ein Fenster noch offen steht, ein Alarm ausgelöst wurde, eine Batterie zur Neige geht oder ein aktuelles Live-Bild Ihrer LUPUSNET HD – Kamera (nicht im Lieferumfang).

| UPU.  | Home      | Panel         | Sensor                  | Network  | Settings  | Svetern                 |                 |                                   |
|-------|-----------|---------------|-------------------------|----------|-----------|-------------------------|-----------------|-----------------------------------|
| - z   |           | Taner         | oonoor                  | Nomone   | ocungo    | oystem                  |                 |                                   |
|       |           | S Overviev    | W History               | Captured | Events    | Mobility Window         | PIN Code        | Firmware: CTC-1815 1.0.29         |
|       |           |               |                         |          |           |                         |                 |                                   |
| Alarm | Status    | Siren Control |                         | 4 Activ  | e Sensors | ➡ Information           | -               | Switch PSS 🔶 Learn                |
| Curr  | ent Statu | is A          | larm Status             |          | lame      | Туре                    | Condition       | Channel 1: O On ③ Off OK Reset    |
|       |           |               |                         | P TEir   | ngang     | Door Contact            |                 | Channel 2: On Off OK Reset        |
|       |           | The           | re are <b>no</b> active | 🚨 Bür    | o 1       | IR Sensor               |                 | Channel 3: O On  Off OK Reset     |
|       | V.        | alar          | ms in progress          | 🔒 Bün    | 0         | IR Sensor               |                 | Channel 4: O On  Off OK Reset     |
|       | ок        |               |                         | 😽 Rau    | ichmelde  | Smoke Sensor            |                 | Channel 5: O On 🖲 Off OK Reset    |
|       |           | ~             |                         | 🔎 TVe    | rsand     | Door Contact            |                 | Channel 6: O On  Off OK Reset     |
| Arm   | Home      | Disarm        | ON OFF                  | Key      | pad_OG    | Remote Keypad           |                 | Channel 7: On Off OK Reset        |
| 🜲 Ala | rm        |               | i Siren                 | 🌲 Inne   | enSiren   | SR                      |                 | Channel 8: On Off OK Reset        |
|       |           |               |                         |          |           |                         |                 |                                   |
| Lates | t History | Records 🔶     | Show All                | 7 Lates  | t Capture | d Events → <u>Sho</u> y | W All           | LUPUSNET HD Cameras + Config 1234 |
| Date  | Time      | Sensor/Use    | r Activation            | Zone     | Imag      | je Ev                   | ent Time        |                                   |
| 02/28 | 13:59     | Remote        | Disarm                  | 10       |           | 2012-0                  | 2-28 13:59:25   |                                   |
| 02/28 | 13:58     | PIRCamera     | Burglary                | 10       |           | 2012-0                  | 2-28 13:57:35   |                                   |
| 02/28 | 13:58     | Remote        | Arm                     | 10       | 1         | 2012-0                  | 2-27 14:51:31   |                                   |
| 02/28 | 13:57     | Remote        | Disarm                  | 10       |           | 2012-0                  | 2-27 14:46:38   |                                   |
| 12/28 | 13:67     | PIRCamera     | Burglary                |          | -         | 2012.0                  | 2 2.1 1 1.10.00 |                                   |
| 02/28 | 13:56     | Remote        | Arm                     |          |           |                         |                 |                                   |
| 02/28 | 08:32     | Remote        | Disarm                  |          |           |                         |                 |                                   |

© 2011 Lupus-Electronics GmbH

Das Hauptfenster setzt sich aus 8 Hauptbereichen zusammen:

1. Das Hauptmenu:

Dies ist die Hauptkontrolle der XT1. Alle Funktionen lassen sich über dieses Menu konfigurieren.

- Batteriestatus, Datum und Uhrzeit: Hier sehen Sie den Batterie-Status aller an das System angeschlossenen Sensoren. Ist eine Batterie eines oder mehrerer Sensoren schwach oder leer, wird hier ein roter Punkt angezeigt. Ist der Status aller Batterien OK ist der Punkt grün.
- Das Alarm Status-Widget Unter Alarm-Status sehen Sie, ob die Alarmanlage im Scharf- / Unscharfoder Home-Modus ist. Diesen können Sie mit den Alarm-Buttons ändern.

Außerdem sehen Sie hier, ob es aktive Alarme gibt, außerdem können Sie die Sirene testen.

4. Das Sensoren-Widget

Unter Sensoren sehen Sie die 7 wichtigsten an das System angeschlossenen Sensoren. Fenster- und Türkontakte werden dabei ganz oben gelistet. Außerdem sehen Sie sofort, ob z.B. noch ein Fenster offen ist.

5. Das Funksteckdosen-Widget:

Sollten Sie für Ihre Alarmanlage PSS-Sensoren (Power Switch Sensor) gekauft haben, können Sie die daran angeschlossenen Endgeräte aktivieren oder deaktivieren.

- Das Kürzliche Ereignisse-Widget: Hier sehen Sie die letzten 7 Systemereignisse.
- 7. Das Bildereignisse-Widget: Hier sehen Sie die letzten Bildaufnahmen der PIR-Kamera(s).
- Das LUPUS Kameras-Widget: In diesem Widget sehen Sie ein sich alle 5 Sekunden aktualisierendes Bild Ihrer LUPUS Kameras. Diese müssen allerdings zuvor im Menu Netzwerk → Kameras konfiguriert worden sein.

## Das Hauptmenu

Über das Hauptmenu können Sie Ihre Alarmanlage einstellen. Folgende Menus stehen zur Verfügung:

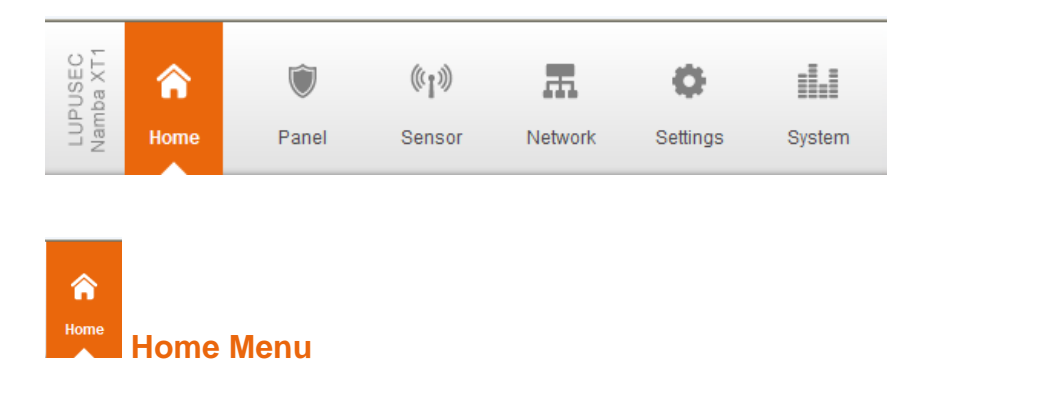

Hier finden Sie die Übersicht mit der Sie alle wichtigen Informationen in einem Fenster überblicken können: die Historie, Bildereignisse, Zeitfenster und PIN Codes.

#### Historie

In der Historie sehen Sie alle Statusänderungen der Alarmanlage. Jede Meldung der Sensoren und jede Scharf- oder Unscharfschaltung wird in der Historie mit Datum und Uhrzeit aufgelistet.

| Namba X         | Panel Sensor I   | Retwork Settings System                | Battery Status 😑 2012/02/16 14: |
|-----------------|------------------|----------------------------------------|---------------------------------|
|                 | Overview History | Captured Events Mobility Window PIN Co | de Firmware: CTC-1815 1.0.29    |
| History Records | ▶ <u>Reload</u>  |                                        |                                 |
| Date            | Time             | Sensor/User                            | Activation                      |
| 02/16           | 14:18            | WEB                                    | Disarm                          |
| 02/16           | 14:18            | Büro 1                                 | Burglary                        |
| 02/16           | 14:18            | WEB                                    | Home                            |
| 02/16           | 14:18            | WEB                                    | Disarm                          |
| 02/16           | 14:18            | WEB                                    | Home                            |
| 02/16           | 13:30            | Fenster al                             | Tamper R                        |
| 02/16           | 13:30            | Fenster al                             | Tamper                          |
| 02/16           | 13:30            | Fenster al                             | Tamper R                        |
| 02/16           | 13:17            | WEB                                    | Disarm                          |
| 02/16           | 13:17            | WEB                                    | Arm                             |
| 02/13           | 17:21            | WEB                                    | Disarm                          |
| 02/13           | 17:21            | Büro 1                                 | Burglary                        |
| 02/13           | 17:20            | WEB                                    | Arm                             |
| 02/13           | 17:20            | Fenster al                             | Tamper                          |
| 02/13           | 16:03            | WEB                                    | Disarm                          |
| 02/13           | 16:01            | Büro 1                                 | Burglary                        |
| 02/13           | 16:01            | WEB                                    | Arm                             |
| 02/13           | 15:57            | WEB                                    | Disarm                          |
| 02/13           | 15:56            | Büro 2                                 | Burglary                        |
| 02/13           | 15:56            | WEB                                    | Arm                             |
| 02/13           | 15:55            | Fenster al                             | Tamper R                        |
|                 |                  |                                        | -                               |

*Hier können Sie alle kürzlichen Sensorereignisse sehen. Diese sind sortiert nach Datum, Uhrzeit, Sensorname und Ereignis.* 

## Bildereignisse

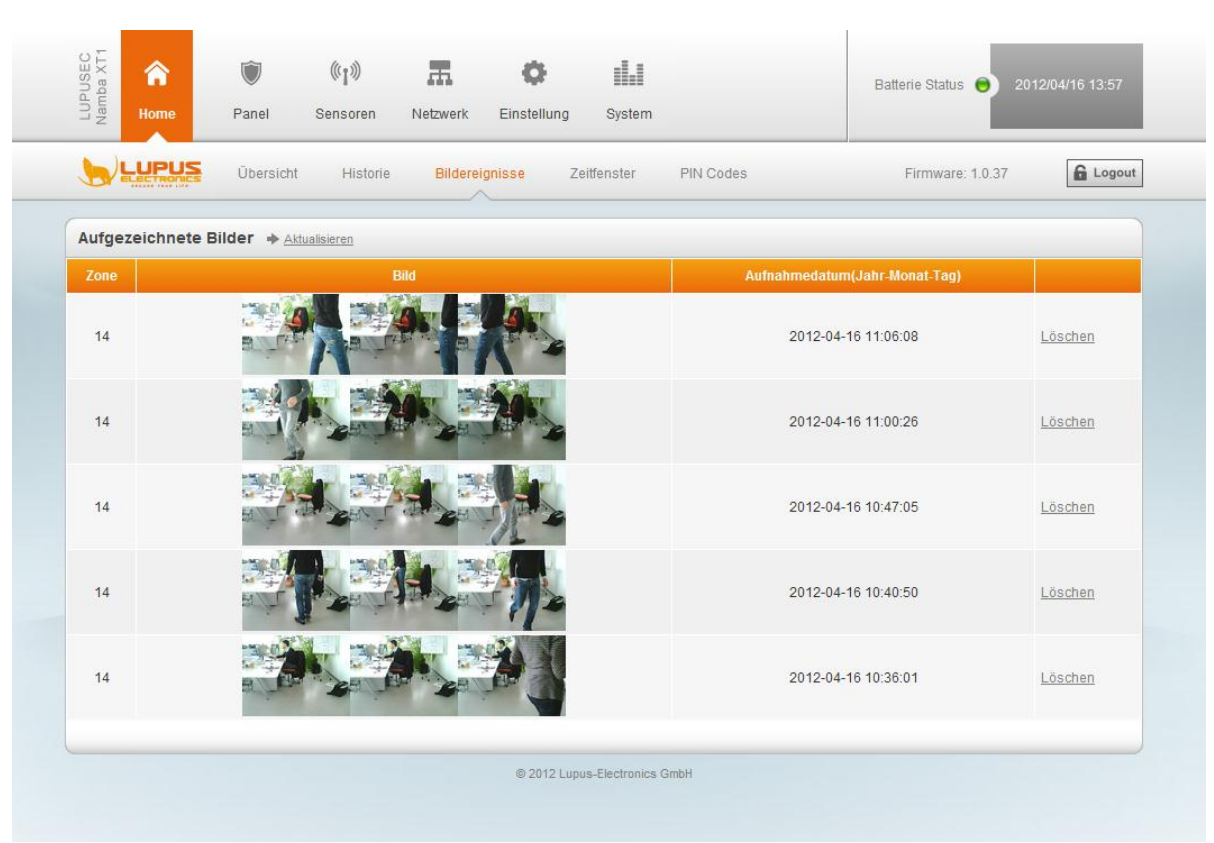

Unter Bildereignisse finden Sie alle kürzlich aufgenommenen Bewegungsaufnahmen Ihrer PIR-Kameras. Diese sind nach Zone, Bild und Aufnahmedatum geordnet. Mit einem Klick auf ein aufgenommenes Bild können Sie dieses vergrößern.

#### Zeitfenster

| LUPUSEC<br>Namba XT1<br>ewen | Panel Sensoren Netzwerk   | Einstellung System             | Batterie Status 😝 2012/04/16 14:02 |
|------------------------------|---------------------------|--------------------------------|------------------------------------|
|                              | Übersicht Historie Bilder | eignisse Zeitfenster PIN Codes | Firmware: 1.0.37                   |
| Zeitfenster                  |                           |                                |                                    |
| C Registriert generell       | alle Bewegungen           |                                |                                    |
| Registriert alle Bew         | vegungen im Zeitfenster:  |                                |                                    |
| Nr.                          | Startzeit                 | Dauer                          | Aktiv                              |
| 1. 13 : 0                    | 8 (hh:mm)                 | 30 min 💌                       | V                                  |
| 2. 00 : 0                    | 0 (hh:mm)                 | 60 min 💌                       |                                    |
|                              |                           | OK Zurücksetzen                |                                    |
|                              |                           |                                |                                    |
|                              |                           |                                |                                    |

Das Bewegungszeitfenster dient in der Regel zur Überwachung von pflegebedürftigen Personen.

In der ersten Option "Registriert generell alle Bewegungen" benachrichtigt Sie die Zentrale über jede Bewegung.

In der zweiten Option können Sie einen Start-Timer angeben, der für eine bestimmte Zeit läuft (30, 60, 90, 120 Min). Findet in dieser Zeit eine Bewegung statt, wird der Timer zurückgesetzt. Findet in dieser Zeit keine Bewegung statt, wird der Alarm ausgelöst.

Mit der Option "Aktiv" können Sie die Funktion aktivieren oder deaktivieren.

| Nan        | Home        | Panel Sensor    | en Netzwerk Einstellung System             |        |             |
|------------|-------------|-----------------|--------------------------------------------|--------|-------------|
| <u>ا</u> \ |             | Übersicht His   | torie Bildereignisse Zeitfenster PIN Codes | Firmw  | are: 1.0.37 |
| Code I     | Einstellung | en für Benutzer |                                            |        |             |
| Nr.        |             | Code            | Benutzername                               | Melden | Löschen     |
| 1.         | 5414        |                 | Chris                                      |        |             |
| 2.         | 5412        |                 | Gerd                                       |        |             |
| 3.         | 6622        |                 | Svenia                                     |        |             |
| 4.         |             |                 |                                            |        |             |
| 5.         |             |                 |                                            |        |             |
| 6.         |             |                 |                                            |        |             |
|            |             |                 | OK Zurücksetzen                            |        |             |
|            |             |                 |                                            |        |             |

## **PIN Codes**

Hier können Sie unterschiedlichen Benutzern das Scharf- bzw. Unscharfstellen mit Ihrem eigenen Code ermöglichen. Eingabe nur mit max. 4 Ziffern möglich. Mit der "Melden" Option können Sie bei Verwendung des jeweiligen PIN's benachrichtigt werden.

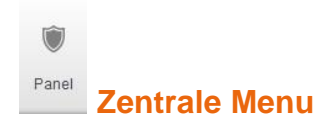

Hier befindet sich das Menu Status, in dem Sie etwaige Fehler der Zentrale erkennen können, das Menu Einstellungen für die zeitliche und akustische Einstellung der Zentrale, Sirene und das Datum & Zeit Menu.

#### Status

| Home X Home     | Panel Sensoren Netz  | K O I                | em              | Batterie Status 🔵 2012/04/1 | 16 12:22 |
|-----------------|----------------------|----------------------|-----------------|-----------------------------|----------|
|                 | Status Einstellungen | Sirene Datum & Zeit  |                 | Firmware: 1.0.37            | 🔒 Logout |
| Panel Status    |                      |                      |                 |                             |          |
| Batterie        | Sabotagekontakt      | Interferenz          | Stromversorgung | Sendeleistung               |          |
| Normal          | Geschlossen          | Normal               | Normal          | 1                           |          |
|                 |                      |                      |                 |                             |          |
| Panel Kontrolle | ➡ <u>Neustarten</u>  |                      |                 |                             |          |
|                 |                      | 🛇 Arm 🛇 Home @       | Disarm          |                             |          |
|                 |                      | OK Zurückse          | etzen           |                             |          |
|                 |                      |                      |                 |                             |          |
|                 |                      | © 2012 Lunus-Electro | nics GmbH       |                             |          |

Im Menu "Status" können Sie den Status der LUPUSEC – XT1 sehen.

#### Status:

Hier können Sie den Batteriestatus, den Status des Sabotagekontakts, etwaige Funkinterferenzen mit anderen Sendern, den Status der DC Stromversorgung, sowie die Sendeleistung sehen.

#### Zentrale Kontrolle:

Hier können Sie die LUPUSEC – XT1 neu starten oder die Alarmanlage scharf- oder unscharf schalten, sowie in den "Home-Modus" versetzen.

## Einstellungen

|                                         | llungen Sirene | Datum & Zeit                                   | Firmware: 1.0.37 | G Logou    |
|-----------------------------------------|----------------|------------------------------------------------|------------------|------------|
|                                         |                | Datum of Zeit                                  | Timware. 1.0.57  | Logo       |
| Einstellungen                           |                |                                                |                  |            |
| Zeit Einstellungen                      |                | Signaltöne                                     |                  |            |
| Verzögerung beim Betreten               | 20 Sek 💌       | während der Verzögerung beim Betreten          |                  | 🖲 An 🔘 Aus |
| Verzögerung beim Verlassen              | 20 Sek 💌       | während der Verzögerung beim Verlassen         |                  | 🖲 An 🔘 Aus |
| /erzögerung beim Betreten (Home Modus)  | 10 Sek 💌       | während der Verzögerung beim Betreten (Home Mo | odus)            | 🖲 An 🔘 Aus |
| Verzögerung beim Verlassen (Home Modus) | 10 Sek 💌       | während der Verzögerung beim Verlassen ( Home  | Modus)           | 🖲 An 🔘 Aus |
| Alarmdauer                              | 1 Min 💌        | Klingelton für Eingangsbereiche                |                  | 🖲 An 🔘 Aus |
| Sirenen Verzögerung                     | Deaktiviert 💌  | Weitere Einstellungen                          |                  |            |
| Bewegungsüberprüfung                    | Deaktiviert    | Fernbedienungen                                |                  | 🖲 An 🔘 Aus |
| Supervisor                              | Deaktiviert 💌  |                                                |                  |            |
|                                         |                | OK Zurücksetzen                                |                  |            |

## Zeit Einstellungen

#### Verzögerung beim Betreten:

Wird das Haus betreten, wenn sich die LUPUSEC – XT1 in der Scharfschaltung befindet, benötigen Sie möglicherweise einige Zeit, um z.B. den Code im Keypad einzugeben. Diese Zeit bis zur Alarmierung, kann hier angegeben werden. Allerdings ist diese Verzögerungszeit nur bei Sensoren mit der Eigenschaft "Eingangsbereich" aktiv. Sensoren mit der Eigenschaft "Einbruch" lösen sofort Alarm aus.

#### Verzögerung beim Verlassen:

Wenn Sie die Alarmanlage scharf schalten, um z.B. das Haus zu verlassen, benötigen Sie möglicherweise eine kurze Zeit, bis Sie die Tür wieder von außen verschlossen haben. Diese Verzögerungszeit bis zur Scharfschaltung kann hier angegeben werden. Erst nach Ablauf dieser Zeit lösen auch Sensoren mit der Eigenschaft "Eingangsbereich" einen Alarm aus.

#### Verzögerung beim Betreten (Home Modus):

Im Home-Modus sind nur Sensoren aktiv, die der Gruppe Home hinzugefügt wurden. Wird der Home-Modus aktiviert, kann erst nach Ablauf der hier angegebenen Zeit ein Alarm durch einen "Home-Sensor" ausgelöst werden. Allerdings ist diese Verzögerungszeit nur bei Sensoren mit der Eigenschaft "Eingangsbereich" aktiv.

#### Verzögerung beim Verlassen (Home Modus):

Wird im Home-Modus ein Alarm ausgelöst, bleibt Ihnen die hier angegebene Zeit, um die LUPUSEC – XT1 unscharf zu schalten.

#### Alarmdauer:

Wird ein Alarm ausgelöst und die Sirenen aktiviert, können Sie hier die maximale

#### Alarmdauer angeben.

#### Sirenen Verzögerung:

Gibt die Dauer der Verzögerung aller hörbaren Alarme an (Standard: deaktiviert)

#### Bewegungsüberprüfung:

Diese Funktion dient als Countdown Timer. Läuft die hier angegebene Zeit ab, ohne vorher zurückgesetzt zu werden, wird die Zentrale eine Meldung an die Alarmzentrale senden (wenn eingerichtet). Der Timer kann mit dem Button "Reset" zurückgesetzt werden.

#### Signaltöne

#### während der Verzögerung beim Betreten:

Gibt während der unter "Zeit Einstellungen" angegebenen Zeit einen Warnton aus, bis die Zeit abgelaufen ist. Dies gilt nur für Sensoren mit der Eigenschaft "Eingangsbereich".

#### während der Verzögerung beim Verlassen:

Gibt während der unter "Zeit Einstellungen" angegebenen Zeit einen Warnton aus, bis die Zeit abgelaufen ist.

#### während der Verzögerung beim Betreten (Home Modus):

Gibt während der unter "Zeit Einstellungen" angegebenen Zeit einen Warnton aus, bis die Zeit abgelaufen ist. Dies gilt nur für Sensoren mit der Eigenschaft "Eingangsbereich".

während der Verzögerung beim Verlassen (Home Modus): Gibt während der unter "Zeit Einstellungen" angegebenen Zeit einen Warnton aus, bis die Zeit abgelaufen ist.

#### Klingelton für Eingangsbereiche:

Geben Sie hier an, ob ein Signalton beim Auslösen eines "Eingangsbereich" Sensors ausgegeben werden soll. Dies gilt nur für Sensoren mit der Eigenschaft "Eingangsbereich".

#### Weitere Einstellungen

#### **Fernbedienungen**

Hier können Sie angeben, ob die LUPUSEC – XT1 Fernbedienung die Alarmanlage scharf- oder unscharf stellen darf oder den Home-Modus aktivieren kann. Ebenso kann die Alarmsirene bei aktiver RC-Funktion deaktiviert werden.

#### Sirene

| Status Einstellungen   Sirenen Einstellungen Sirenen Kontrolle Alarmton   Ø Ein       Einstellung: Innensirene     Einstellung: Innensirene     Einstellung: Aus     Einstellung: Ausensirene     Image: Innensirene     Image: Innensirene </th <th>Status         Einstellungen         Sirene         Datum &amp; Zeit         Firmware: 1.0.37         Image: Comparison of the comparison of the c</th> <th></th> <th></th> <th></th> <th></th> | Status         Einstellungen         Sirene         Datum & Zeit         Firmware: 1.0.37         Image: Comparison of the comparison of the c |                                        |                                                                                                    |                                                            |                                                                                                |
|----------------------------------------------------------------------------------------------------|----------------------------------------------------------------------------------------------------|----------------------------------------|----------------------------------------------------------------------------------------------------|------------------------------------------------------------|------------------------------------------------------------------------------------------------|
| Sirenen Einstellungen Sirenen Kontrolle Alarmton  Einstellung: Innensirene Einstellung: Auß Einstellung: Außensirene Einstellung: Außensirene Eins                                                                                                    | Immene Einstellungen           renen Kontrolle           armton <ul> <li>Ein</li></ul>                                                                                                    | Status                                 | Einstellungen Sirene D                                                                                                    | Datum & Zeit                                               | Firmware: 1.0.37                                                                               |
| Sirenen Kontrolle           Alarmton <ul> <li>Ein</li></ul>                                                                                                    | Ein © Aus         Ein © Aus         Einstellung: Außensirene         Einstellung: Außensirene         Einbruch       © Ein © Aus       E Einbruch       © Ein © Aus         Feuer       © Ein © Aus       Feuer       © Ein © Aus                                                                                                    | renen Einstellungen                    |                                                                                                    |                                                            |                                                                                                |
| Alarmton         Image: Ein @ Aus           Einstellung: Innensirene         Einstellung: Außensirene           Einstellung: Aus         Image: Ein @ Aus                                                                                                    | Aumonton              Elin              Aus           Autonois              Elinstellung: Außensirene            Astellung: Innensirene          Einstellung: Außensirene            Auson              Elin              Auson               Elin              Auson            Feuer              Elin              Auson                                                                                                    | enen Kontrolle                         |                                                                                                    |                                                            |                                                                                                |
| Einstellung: Innensirene Einstellung: Außensirene Einstellung: Außensirene ein O Aus                                                                                                    | Intellung: Außensirene         Estellung: Innensirene       Einstellung: Außensirene         Einbruch       Image: Ein Image: Auseit Auseit A                                              | mton                                   | ◉ Ein ◎ Aus                                                                                                    |                                                            |                                                                                                |
| Einstellung: Innensirene     Einstellung: Außensirene             Einbruch            Ein           Aus           Einbruch          Ein           Aus                                                                                                    | Istellung: Innensirene     Einstellung: Außensirene       Leinbruch     Image: Ein O Aus       Feuer     Image: Ein O Aus       Feuer     Image: Ein O Aus                                                                                                    |                                        |                                                                                                    | OK                                                         |                                                                                                |
| ▲ Einbruch         ● Ein ○ Aus         ▲ Einbruch         ● Ein ○ Aus                                                                                                    | Leinbruch     Image: Einimit Aus     Leinimit Aus       Feuer     Image: Einimit Aus     Image: Feuer                                                                                                    | stellung: Innensirene                  |                                                                                                    | Einstellung: Außensirene                                   |                                                                                                |
|                                                                                                    | Feuer   Ein  Aus  Feuer  Ein  Aus  Feuer  Ein  Aus                                                                                                    | Einbruch                               | ◉ Ein ◎ Aus                                                                                                    | Einbruch                                                   | ◉ Ein © Aus                                                                                    |
| l Feuer  ● Ein ○ Aus l ● Ein ○ Aus l ● Ein ○ Aus l                                                                                                    |                                                                                                    | Feuer                                  | ◉ Ein <sup>©</sup> Aus                                                                                                    | 🔥 Feuer                                                    | ◉ Ein © Aus                                                                                    |
| 🚯 Wasser 💿 Ein 💿 Aus 🚯 Wasser 💿 Ein 💿 Aus                                                                                                    | Wasser 🖲 Ein 🗋 Aus 🕼 Wasser 💿 Ein 🖱 Aus                                                                                                    | Wasser                                 | ● Ein <sup>©</sup> Aus                                                                                                    | <b>W</b> asser                                             | ◉ Ein ☉ Aus                                                                                    |
|                                                                                                    |                                                                                                    | , Angriff                              | ● Ein <sup>©</sup> Aus                                                                                                    | Angriff                                                    | ◉ Ein ☉ Aus                                                                                    |
|                                                                                                    | Angriff ● Ein <sup>©</sup> Aus △ Angriff ● Ein <sup>©</sup> Aus                                                                                                    |                                        |                                                                                                    | Med Notfall                                                | ◉ Ein <sup>©</sup> Aus                                                                         |
|                                                                                                    | ∆ Angriff         ● Ein ○ Aus           ④ Med. Notfall         ● Ein ○ Aus                                                                                                    | Med. Notfall                           | Ein C Aus                                                                                                    | () mod. Houdin                                             |                                                                                                |
| A Feuer         Image: Control of the second second se                                                                                                    | Wasser   Ein  Aus                                                                                                    | Feuer<br>Wasser<br>Angriff             | <ul> <li>Ein © Aus</li> <li>Ein © Aus</li> <li>Ein © Aus</li> <li>Ein © Aus</li> </ul>                                                                                                    | <ul> <li>Feuer</li> <li>Wasser</li> <li>Angriff</li> </ul> | <ul> <li>Ein C Aus</li> <li>Ein Aus</li> <li>Ein Aus</li> <li>Ein Aus</li> </ul>               |
|                                                                                                    |                                                                                                    | Angritt                                | Ein O Aus                                                                                                    | Angritt                                                    | e Ein O Aus                                                                                    |
|                                                                                                    | Angriff ● Ein <sup>©</sup> Aus △ Angriff ● Ein <sup>©</sup> Aus                                                                                                    |                                        |                                                                                                    | Med Notfall                                                | ◉ Ein <sup>©</sup> Aus                                                                         |
| A Feuer         Image: Control of the control of the control of                                                                                                    | Wasser   Ein Aus  Wasser   Ein Aus                                                                                                    | Einbruch<br>Feuer<br>Wasser<br>Angriff | <ul> <li>Ein <ul> <li>Aus</li> <li>Ein <ul> <li>Aus</li> <li>Ein <ul> <li>Aus</li> <li>Ein <ul> <li>Aus</li> </ul> </li> <li>Ein <ul> <li>Aus</li> </ul> </li> </ul></li></ul></li></ul></li></ul> | Einbruch Feuer Wasser Angriff                              | <ul> <li>● Ein ○ Aus</li> <li>● Ein ○ Aus</li> <li>● Ein ○ Aus</li> <li>● Ein ○ Aus</li> </ul> |

#### **Sirenen Kontrolle**

#### Alarmton:

Aktiviert oder deaktiviert die Sirene.

Einstellung Innensirene:

Ist die interne Sirene eingeschaltet, können Sie hier angeben, in welchen Fällen diese aktiviert werden soll.

Ihnen stehen folgende Auswahlmöglichkeiten zur Verfügung:

Einbruch, Feuer, Wasser, Angriff, Med. Notfall

(Beschreibung unter "Sensor"  $\rightarrow$  "Information")

Einstellung Außensirene:

Ist die Außensirene eingeschaltet, können Sie hier angeben, in welchen Fällen diese aktiviert werden soll.

Ihnen stehen folgende Auswahlmöglichkeiten zur Verfügung:

Einbruch, Feuer, Wasser, Angriff, Med. Notfall

(Beschreibung unter "Sensor" → "Information")

## Datum & Zeit

| Home Home                                                                  | Panel Sensoren Netzwerk Einstellung System                                                               | Batterie Status 😑 2012/04/16 12:12 |
|----------------------------------------------------------------------------|----------------------------------------------------------------------------------------------------|------------------------------------|
|                                                                            | Status Einstellungen Sirene Datum & Zeit                                                                 | Firmware: 1.0.37                   |
| Datum & Zeit                                                               |                                                                                                    |                                    |
| Datum:                                                                     | 2012/04/16 3 (JJJJ/MM/TT)                                                                                |                                    |
| Zeit:                                                                      | 12 : 15 (hh:mm) Jetzt                                                                                    |                                    |
|                                                                            | OK Zurücksetzen                                                                                          |                                    |
|                                                                            |                                                                                                    |                                    |
|                                                                            |                                                                                                    |                                    |
| Zeit-Zone<br>Zeit-Zone:                                                    | (GMT+00:00) Greenwich Mean Time: D 💌                                                                     |                                    |
| Zeit-Zone<br>Zeit-Zone:                                                    | (GMT+00:00) Greenwich Mean Time: D 💌<br>OK Zurücksetzen                                                  |                                    |
| Zeit-Zone:                                                                 | (GMT+00:00) Greenwich Mean Time: D 💌<br>OK Zurücksetzen                                                  |                                    |
| Zeit-Zone<br>Zeit-Zone:<br>Internet Zeit                                   | (GMT+00:00) Greenwich Mean Time: D 💌<br>OK Zurücksetzen                                                  |                                    |
| Zeit-Zone<br>Zeit-Zone:<br>Internet Zeit<br>Z Automatische Sync            | (GMT+00:00) Greenwich Mean Time: D T<br>OK Zurücksetzen                                                  |                                    |
| Zeit-Zone<br>Zeit-Zone:<br>Internet Zeit<br>V Automatische Sync<br>Server: | (GMT+00:00) Greenwich Mean Time: D<br>OK Zurücksetzen  chronisation mit Internetzeitserver.  ntp0.fau.de |                                    |

## Datum & Zeit

#### Datum:

Geben Sie hier das aktuelle Datum (YYYY/MM/DD) an.

<u>Zeit:</u>

Hier können Sie die aktuelle Uhrzeit eintragen (HH:MM). Mit einem Klick auf "Jetzt" wird die aktuelle Uhrzeit Ihres PC's verwendet.

#### Zeit-Zone

#### Zeit-Zone:

Geben Sie hier die Zeitzone an, in der Sie sich aktuell befinden. In Deutschland wird GMT+1 verwendet.

#### **Internet Zeit**

<u>Automatische Synchronisation mit Internetzeitserver:</u> Wenn Sie diese Option aktivieren, wird die Uhrzeit der LUPUSEC – XT1 in regelmäßigen Zeitabständen mit dem angegebenen Internetzeitserver abgeglichen.

Server:

Wählen Sie aus der Liste einen Zeitserver aus, mit dem die aktuelle Zeit abgeglichen werden soll.

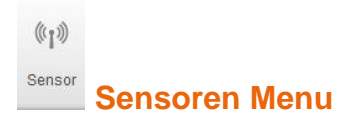

Hier befindet sich das Menu Liste, in der Sie alle angeschlossenen Sensoren sehen und einstellen können, Hinzufügen, um neue Sensoren der Zentrale anzulernen, Reichweite, zum Test der Signalstärke, Bypass, um Sensoren zu deaktivieren, Geräte und Funksteckdosen.

| LUPUSEC  | Home             | <b>D</b><br>Panel   | 《小》<br>Sensoren | Retzwerk Einstellung | Syster   | n        |                 | Batter | ie Status 😑 2012/04/16 12:12  |
|----------|------------------|---------------------|-----------------|----------------------|----------|----------|-----------------|--------|-------------------------------|
| <u>\</u> |                  | Liste I             | Hinzufügen      | Reichweite Bypa      | ass G    | eräte    | Funksteckdosen  | F      | Firmware: 1.0.37              |
| Se       | nsor Information | en 🔶 <u>Aktuali</u> | sieren          |                      |          |          |                 |        |                               |
|          | Тур              | Zonen Nr.           | Name            | Eigenschaft          | Zustand  | Batterie | Sabotagekontakt | Bypass |                               |
| 1.       | Türkontakt       | 1                   | Eingang         | 🔎 Eingangsbereich    |          |          |                 | Aktiv  | Ändern Löschen                |
| 2.       | Bewegungsmelder  | 2                   | Küche           | Einbruch             |          |          |                 | Aktiv  | Ändern Löschen                |
| 3.       | Bewegungsmelder  | 3                   | Büro            | Einbruch             |          |          |                 | Aktiv  | Ändern Löschen                |
| 4.       | Rauchmelder      | 4                   | Serverraum      | 8                    |          |          |                 | Aktiv  | Ändern Löschen                |
| 5.       | Türkontakt       | 5                   | Versand         | Einbruch             |          |          |                 | Aktiv  | Ändern Löschen                |
| 6.       | Keypad           | 6                   | Keypad_OG       |                      |          |          |                 | Aktiv  | Ändern Löschen                |
| 7.       | Innensirene      | 7                   | Empfang         |                      |          |          |                 | Aktiv  | Ändern Löschen                |
| 8.       | Fernbedienung    | 8                   | Hr.Müller       | Attacke              |          |          |                 | Aktiv  | Ändern Löschen                |
| 9.       | Temperatursensor | 9                   | Büro3           | 6                    | 23.87 °C |          |                 | Aktiv  | Ändern Löschen                |
| 10.      | Türkontakt       | 10                  | Glas_Wohnz      | 😭 Home Modus         |          |          |                 | Aktiv  | Ändern Löschen                |
| 11.      | Panic Button     | 11                  | Empfang         | <b>a</b>             |          |          |                 | Aktiv  | Ändern Löschen                |
| 12.      | Wassermelder     | 12                  | Keller          | ٩                    |          |          |                 | Aktiv  | Ändern Löschen                |
| 13.      | Keypad           | 13                  | Versand         |                      |          |          |                 | Aktiv  | Ändern Löschen                |
| 14.      | PIR Kamera       | 14                  | Lager           | a Einbruch           |          |          |                 | Aktiv  | Ändern Löschen Bild anfordern |

## 1.1.1

Im Sensormenu "Liste" finden Sie eine Liste aller mit der LUPUSEC – XT1 verbunden Sensoren. Diese werden Ihnen aufgelistet nach Typ, Zonen Nr., Name, Eigenschaft, Zustand, Batterie, Sabotagekontakt und Bypass. In der letzten Spalte haben Sie die Möglichkeit die Eigenschaften der Sensoren über "Ändern" zu ändern oder über "Löschen" zu löschen. Bei PIR Netzwerkkameras können Sie über "Bild anfordern" ein aktuelles Bild der Kamera anfordern.

#### Typ:

Zeigt Ihnen den Typ des Sensors an. Zum Beispiel "IR Sensor" für einen Bewegungsmelder.

#### Zonen Nr.:

Zeigt Ihnen die "Zone Nummer" an. Dies ist eine fortlaufende Nummer, die beim Hinzufügen des Sensors erstellt wird.

#### Name:

Dies ist der Name, den Sie beim Hinzufügen von Sensoren angeben können. Dieser ist hardwarebedingt auf 10 Zeichen beschränkt.

#### Eigenschaft:

Zeigt die gewählte Sensoreigenschaft an. Siehe unten.

#### Zustand:

Hier sehen Sie den aktuellen Zustand der Sensoren. Ist das Feld leer, gibt es kein außergewöhnliches Ereignis. Je nach Sensorart können folgende Zustände auftauchen:

#### <u>Einbruch:</u> Offen = Geöffneter Türsensor Außer Betrieb / Funktionsstörung

#### Batterie:

Ist eine Batterie eines Sensors schwach oder leer, wird Ihnen dies in dieser Spalte angezeigt.

#### Sabotagekontakt:

Wird ein Sensor geöffnet oder demontiert schlägt der Sabotagekontakt des Sensors Alarm. Dies wird Ihnen dann in dieser Spalte angezeigt.

#### Hinzufügen

| Home Home        | Panel                    | Sensoren   | Netzwerk   | Einstellung  | System |                | Batterie Status 😑 20 | 12/04/16 13:07 |
|------------------|--------------------------|------------|------------|--------------|--------|----------------|----------------------|----------------|
|                  | Liste                    | Hinzufügen | Reichweite | e Bypass     | Geräte | Funksteckdosen | Firmware: 1.0.37     | G Logo         |
| Sensoren hinzufü | igen → <u>s</u> t<br>Typ | lop        |            | Signalstärke |        | Sensor ID      |                      |                |
| Bewegungsmelder  |                          |            | 8          |              |        | 13c5003001     | <u>Hinzufügen</u>    |                |
|                  |                          |            |            |              |        |                |                      |                |

Im Menu "Hinzufügen" können Sie Sensoren der LUPUSEC – XT1 hinzufügen. Dies ist kinderleicht: einfach neben "Hinzufügen" auf "Start" klicken, um die Sensorsuche zu starten. Starten Sie nun am Sensor ebenfalls den "Hinzufügen"-Modus. Wie das bei den jeweiligen Sensoren funktioniert, können Sie weiter unten in den Sensorbeschreibungen nachlesen. Meist befindet sich am Sensor ein Druckknopf, der für eine bestimmte Zeit gedrückt werden muss.

Wurde der Sensor gefunden, wird er in der Tabelle angezeigt. In dieser sehen Sie auch die Art des Kontakts ("Typ"), die Empfangsqualität ("Signalstärke") und die für jeden Sensor einzigartige "Sensor ID".

Über den Link "Hinzufügen" kann der Sensor nun der Alarmanlage hinzugefügt werden.

Vorher müssen Sie nun jedoch dem Sensor eine Eigenschaft zuweisen. Diese werden im folgenden Abschnitt erklärt:

#### Sensoreigenschaften

Den meisten Sensoren können Sie unterschiedliche Eigenschaften zuweisen. Im Alarmfall reagieren diese dann vollkommen unterschiedlich.

#### Einbruch:

Wird dem Sensor die Eigenschaft "Einbruch" zugewiesen, wird das Auslösen dieses Sensors nur im "Scharf-Modus (Arm)" einen Alarm auslösen. Sollten Sie eine Eingangsverzögerung angegeben haben, wird der akustische Alarm erst nach Ablauf dieser Zeit ausgelöst.

Ebenso wird bei aktiver Ausgangsverzögerung erst alarmiert, wenn die angegebene Ausgangsverzögerungszeit abgelaufen ist.

#### Home Modus:

Sensoren mit der Eigenschaft "Home Modus" werden im "Home-Modus" der Alarmanlage keinen Alarm auslösen. Dennoch wird ein Event Code (#132) übermittelt.

Befindet sich jedoch die Alarmanlage im "Scharf-Modus", werden auch die "Home Modus" Sensoren einen Einbruch-Alarm auslösen.

#### Eingangsbereich:

Wenn sich das System im "Scharf"- oder "Home-Modus" befindet und ein Sensor mit der Eigenschaft "Eingangsbereich" ausgelöst wird, haben Sie eine gewisse Zeit (Vgl. "Zentrale -> Einstellungen"), um das System zu entschärfen. Während der Eingangsverzögerung wird ein Event Code (#704) übermittelt.

Ist die Verzögerungszeit abgelaufen und es wurde kein korrekter PIN Code eingegeben, um die Anlage zu entschärfen, wird alarmiert.

Befindet sich die LUPUSEC – XT1 im "Unscharf-Modus", wird die Zentrale ein "Ding-Dong" ausgeben, wenn der Sensor auslöst. Vorausgesetzt diese Funktion wurde unter "Zentrale" -> "Einstellungen" aktiviert.

#### Home Entry:

Wenn sich das System im "Home-Modus" befindet und ein Sensor mit der Eigenschaft "Home-Entry" ausgelöst wird, haben Sie eine gewisse Zeit (Vgl. "Zentrale -> Einstellungen"), um das System zu entschärfen. Während der Eingangsverzögerung wird ein Event Code (#130) übermittelt. Ist die Verzögerungszeit abgelaufen und es wurde kein korrekter PIN Code eingegeben, um die Anlage zu entschärfen, wird alarmiert.

Befindet sich die LUPUSEC – XT1 im "Scharf-Modus", wird die Zentrale einen normalen Einbruch-Alarm melden, wenn ein Sensor mit der Eigenschaft "Home-Entry" ausgelöst wird.

#### 24 Stunden:

Ein Sensor mit der Eigenschaft "24 Stunden" ist immer in Alarmbereitschaft. Unabhängig, ob sich die Alarmanlage im "Scharf", "Unscharf" oder im Home-Modus befindet. Wird der Sensor ausgelöst, wird ein Event Code (#130) übermittelt.

#### Feuer:

Ein Sensor mit der Eigenschaft "Feuer" ist immer in Alarmbereitschaft. Unabhängig, ob sich die Alarmanlage im "Scharf", "Unscharf" oder im Home-Modus befindet. Wird der Sensor ausgelöst, wird ein Event Code (#111) übermittelt.

#### Med. Notfall:

Ein Sensor mit der Eigenschaft "Medizinischer Notfall" ist immer in Alarmbereitschaft. Unabhängig, ob sich die Alarmanlage im "Scharf", "Unscharf" oder im Home-Modus befindet. Wird der Sensor ausgelöst, wird ein Event Code (#101) übermittelt.

#### Wasser:

Ein Sensor mit der Eigenschaft "Wasser" ist immer in Alarmbereitschaft. Unabhängig, ob sich die Alarmanlage im "Scharf", "Unscharf" oder im Home-Modus befindet. Wird der Sensor ausgelöst, wird ein Event Code (#154) übermittelt.

#### Technischer Alarm:

Befindet sich die LUPUSEC – XT1 im Scharf- oder Unscharf-Modus, während ein Sensor mit der Eigenschaft "Technischer Alarm" ausgelöst wird (z.B. Türkontakt oder Bewegungsmelder), empfängt die Alarmzentrale diesen Alarm. (#611). Ein akustischer Alarm wird nicht ausgegeben.

## Reichweite

| Liste                    | Hinzufügen Reichweite By | ypass Geräte             |                |                  |
|--------------------------|--------------------------|--------------------------|----------------|------------------|
|                          |                          |                          | Funksteckdosen | Firmware: 1.0.37 |
| Sensor Reichweitentest 🔶 | Stop                     |                          |                |                  |
| Zonen Nr.                | Тур                      |                          | Name           | Signalstärke     |
| 1 T                      | ürkontakt                | E                        | Eingang        | 4                |
| 3 В                      | ewegungsmelder           | В                        | Büro           | 8                |
| 3 В                      | ewegungsmelder           | B                        | Büro           | 8                |
|                          |                          |                          |                |                  |
|                          | © 2012                   | 2 Lupus-Electronics GmbH | н              |                  |
|                          |                          |                          |                |                  |

Mit der Funktion "Reichweite" können Sie die Sensoren-Reichweite testen. Haben Sie einen Sensor erfolgreich hinzugefügt, klicken Sie im Menu "Reichweite" auf "Start". Begeben Sie sich nun mit dem Sensor an den gewünschten Installationspunkt. Drücken Sie dann den Test-Button am Sensor für eine bestimmte Zeit (vgl. Sensoren-Beschreibungen), um den Test-Modus des Sensors zu starten. Findet die Zentrale den Sensor, wird Sie dies mit einem kurzen akustischen Signal melden.

Im "Reichweite"-Menu unter "Signalstärke" sehen Sie nun die Empfangsqualität. Die Signalstärke 9 ist hier der bestmögliche Wert und Signalstärke 1 der schlechteste. Um eine verlustfreie Alarmmeldung zu garantieren, sollten Sie hier mindestens den Wert 2 erreichen.

Den Reichweiten-Test der Innen- und Außensirene nehmen Sie wie folgt vor: Bringen Sie die Sirene in an die gewünschte Installationsposition. Schalten Sie nun die Anlage scharf. Die Sirene wird dies mit einem kurzen Ton signalisieren. Ist die Verzögerungszeit abgelaufen, wird die Sirene kurz aufleuchten.

Wird die Alarmanlage unscharf geschaltet, signalisiert die Sirene dies mit 2 kurzen Tönen und 2 Lichtsignalen.

#### **Bypass**

| LUPU<br>Namba | Home Panel Senso           | en Netzwerk    | Einstellung | System          | Batterre    | Status 0 2012/04/17 16.12 |
|---------------|----------------------------|----------------|-------------|-----------------|-------------|---------------------------|
| <b>)</b> !    | LISTE LISTE Hinzufü        | gen Reichweite | Bypass      | Geräte Funkster | ckdosen Fin | mware: 1.0.38             |
| Senso         | ren ByPass 🄶 Aktualisieren |                |             |                 |             |                           |
|               | Тур                        | Zo             | nen Nr.     | Name            | Bypass      |                           |
| 1.            | Türkontakt                 |                | 1           | Eingang         | Inaktiv     | Bypass                    |
| 2.            | Bewegungsmelder            |                | 2           | Küche           | Inaktiv     | Bypass                    |
| 3.            | Bewegungsmelder            |                | 3           | Büro            | Inaktiv     | Bypass                    |
| 4.            | Rauchmelder                |                | 4           | Serverraum      | Inaktiv     | Bypass                    |
| 5.            | Türkontakt                 |                | 5           | Versand         | Aktiv       | Deaktivieren              |
| 6.            | Keypad                     |                | 6           | Keypad_OG       | Inaktiv     | Bypass                    |
| 7.            | Innensirene                |                | 7           | Empfang         | Inaktiv     | Bypass                    |
| 8.            | Fernbedienung              |                | 8           | Gerd            | Inaktiv     | Bypass                    |
| 9.            | Temperatursensor           |                | 9           | Büro3           | Inaktiv     | Bypass                    |
| 10.           | Türkontakt                 |                | 10          | Glas_Wohnz      | Inaktiv     | <u>Bypass</u>             |
| 11.           | Panic Button               |                | 11          | Empfang         | Inaktiv     | Bypass                    |
| 12.           | Wassermelder               |                | 12          | Keller          | Inaktiv     | Bypass                    |
| 13.           | Keypad                     |                | 13          | Versand         | Inaktiv     | Bypass                    |
| 14.           | PIR Kamera                 |                | 14          | Lager           | Inaktiv     | Bypass                    |
|               |                            |                |             |                 |             |                           |

Im Menu "Bypass" können Sie Sensoren deaktivieren. Diese können dann keinen Alarm mehr auslösen, egal in welchem Modus sich die LUPUSEC – XT1 befindet. In der Tabelle werden alle Sensortypen, Zonen-Nummern und Sensornamen angezeigt und ob bereits eine "Überbrückung" des Sensors aktiv ist. Um einen Sensor zu deaktivieren, klicken Sie in der letzten Spalte in der Zeile des gewünschten Sensors auf "Bypass".

#### LUPUSEC Namba XT1 Û **(**1)) 合 Æ ¢. 1.1 Batterie Status 🔵 Home Panel Netzwerk Einstellung System Funksteckdosen Firmware: 1.0.37 6 Logout Liste Hinzufügen Reichweite Bypass Geräte Geräte / Sirenen + Hinzufügen / Einstellen Sabotagekontakt Ein O Aus OK An O Aus Bestätigungssignal (Arm/Disarm) OK An O Aus Ton für Entry-Zones OK © 2012 Lupus-Electronics GmbH

#### Geräte

Im Menu "Geräte / Sirenen" können Sie zusätzliche Geräte der LUPUSEC – XT1 hinzufügen. Hierzu zählen beispielsweise die Sirenen, der Repeater oder das Funkrelais. Klicken Sie hierzu auf "Hinzufügen / Einstellen".

Aktivieren Sie nun an der Sirene den "Test-Modus". Die Funktionsbeschreibung finden Sie unter dem Menu "Sirene". Wurde die Sirene erkannt, bestätigt dies die Zentrale mit einem kurzen Signalton.

#### Sabotagekontakt:

Deaktiviert den Sabotagekontakt der Sirene.

#### Bestätigungssignal (Arm/Disarm):

Wenn diese Funktion eingeschaltet ist, wird die Sirene beim scharf- oder unscharf schalten einen Bestätigungston wiedergeben.

#### Ton für Eingangsbereiche:

Wenn diese Funktion eingeschaltet ist, wird die Sirene über die Dauer des definierten Verzögerungszeitraums bis zur Scharfschaltung Bestätigungstöne wiedergeben.

**Hinweis:** Diese Einstellungen können nur zum Zeitpunkt des "Anlernen"-Prozesses verändert werden.

| Home Home       | Panel Sens                 | Dren Netzwerk  | Einstellung S    | System        |                | Batterie Status 😑 20 | 12/04/16 12:32 |
|-----------------|----------------------------|----------------|------------------|---------------|----------------|----------------------|----------------|
|                 | Liste Hinzur               | ügen Reichweit | e Bypass         | Geräte Funk   | csteckdosen    | Firmware: 1.0.37     | 🔓 Logo         |
| Funksteckdosen  | 1                          |                |                  |               |                |                      |                |
| Flurbeleuchtung | 🔿 An 🖲 Aus <mark>OK</mark> |                | Flurbeleuchtung  | Hinzufügen    | Entfernen Umbe | enennen              |                |
| Kanal 2         | O An @ Aus OK              |                | Kanal 2          | Hinzufügen    | Entfernen Umbe | enennen              |                |
| Kanal 3         | O An @ Aus OK              |                | Kanal 3          | Hinzufügen    | Entfernen Umbe | enennen              |                |
| Kanal 4         | O An @ Aus OK              |                | Kanal 4          | Hinzufügen    | Entfernen Umbe | enennen              |                |
| Kanal 5         | O An @ Aus OK              |                | Kanal 5          | Hinzufügen    | Entfernen Umbe | enennen              |                |
| Kanal 6         | O An @ Aus OK              |                | Kanal 6          | Hinzufügen    | Entfernen Umbe | enennen              |                |
| Kanal 7         | O An @ Aus OK              |                | Kanal 7          | Hinzufügen    | Entfernen Umbe | enennen              |                |
| Kanal 8         | O An @ Aus OK              |                | Kanal 8          | Hinzufügen    | Entfernen Umbe | enennen              |                |
|                 |                            |                |                  |               |                |                      |                |
|                 |                            |                | © 2012 Lunus-Fle | ctronics GmbH |                |                      |                |

## Funksteckdosen (PSS)

Funksteckdosen können über das Webinterface der Zentrale ein- oder ausgeschaltet werden. Hierzu müssen Sie diese der Zentrale anlernen. Weiteres dazu in der Produktbeschreibung der Funksteckdosen weiter unten.

Mit dem Button OK können Sie die Funksteckdose aktivieren oder deaktivieren. Mit dem Button "Hinzufügen" wird eine neue Funksteckdose hinzugefügt und mit "Entfernen" gelöscht.

Mit dem Link "Umbenennen" können Sie der Funksteckdose einen Namen vergeben.

Im Menu Netzwerk finden Sie das Menu Einstellungen, UPnP und Kameras.

### Einstellungen

|                                                     | gen UPnP Kameras    | Firmware: 1.0.37 |
|-----------------------------------------------------|---------------------|------------------|
| Netzwerk                                            |                     |                  |
| <ul> <li>IP-Adresse automatisch beziehen</li> </ul> | (DHCP)              |                  |
| © Verwende folgende IP-Adresse                      |                     |                  |
| IP Addresse:                                        | 192 . 168 . 1 . 200 |                  |
| Subnetz Maske:                                      | 255 . 255 . 255 . 0 |                  |
| Gateway:                                            | 192 . 168 . 1 . 1   |                  |
| DNS 1:                                              | 192 . 168 . 1 . 1   |                  |
| DNS 2:                                              | 0 . 0 . 0 . 0       |                  |
|                                                     | OK Zurücksetzen     |                  |
|                                                     |                     |                  |

Im Menu Netzwerk – Einstellungen können Sie die IP-Adresse der LUPUSEC – XT1 einstellen. Wir empfehlen die Einstellung "IP Adresse automatisch beziehen (DCHP)" solange sich in Ihrem Netzwerk ein Internet-Router befindet. Somit erhält die Alarmanlage automatisch vom Router eine passende Adresse.

Alternativ können Sie natürlich auch alle Netzwerkeinstellungen manuell angeben. Klicken Sie hierzu auf "Verwende folgende IP-Adresse".

### UPnP

| Mamba XT1<br>Namba XT1<br>House Anna Anna Anna Anna Anna Anna Anna Ann | 《1》 元 O<br>Sensoren Netzwerk Einstellung | j∎∎<br>System         | Batterie Status 😑 2012/04/16 12:27 |  |  |  |  |  |  |
|------------------------------------------------------------------------|------------------------------------------|-----------------------|------------------------------------|--|--|--|--|--|--|
|                                                                        | en UPnP Kameras                          |                       | Firmware: 1.0.37                   |  |  |  |  |  |  |
| UPnP                                                                   |                                          |                       |                                    |  |  |  |  |  |  |
| Aktiviere UPnP                                                         |                                          |                       |                                    |  |  |  |  |  |  |
| Aktiviere UPnP Port Weiterleitungen                                    |                                          |                       |                                    |  |  |  |  |  |  |
| Anwendung                                                              | Lokaler Port                             | Externer Port         | Protokoli                          |  |  |  |  |  |  |
| Webserver                                                              | 80                                       | 53080                 | TCP                                |  |  |  |  |  |  |
| OK) Zurücksetzen                                                       |                                          |                       |                                    |  |  |  |  |  |  |
|                                                                        |                                          |                       |                                    |  |  |  |  |  |  |
|                                                                        | © 2012 L                                 | upus-Electronics GmbH |                                    |  |  |  |  |  |  |
|                                                                        |                                          |                       |                                    |  |  |  |  |  |  |
|                                                                        |                                          |                       |                                    |  |  |  |  |  |  |

Mit der UPnP-Funktion kann die LUPUSEC – XT1 von jedem Windows 7 PC im Netzwerk gefunden und aufgerufen werden ohne die IP-Adresse angeben zu müssen. Die Anlage wird direkt in der Netzwerkumgebung angezeigt.

Wenn Sie die Port-Weiterleitungsfunktion aktivierten und ebenfalls einen UPnPfähigen Router besitzen, kann die Alarmanlage sogar direkt die Portweiterleitung im Router einrichten.

Das heißt Sie können ohne eine Routerkonfiguration mit dem "Externen Port" zugreifen.

Kameras

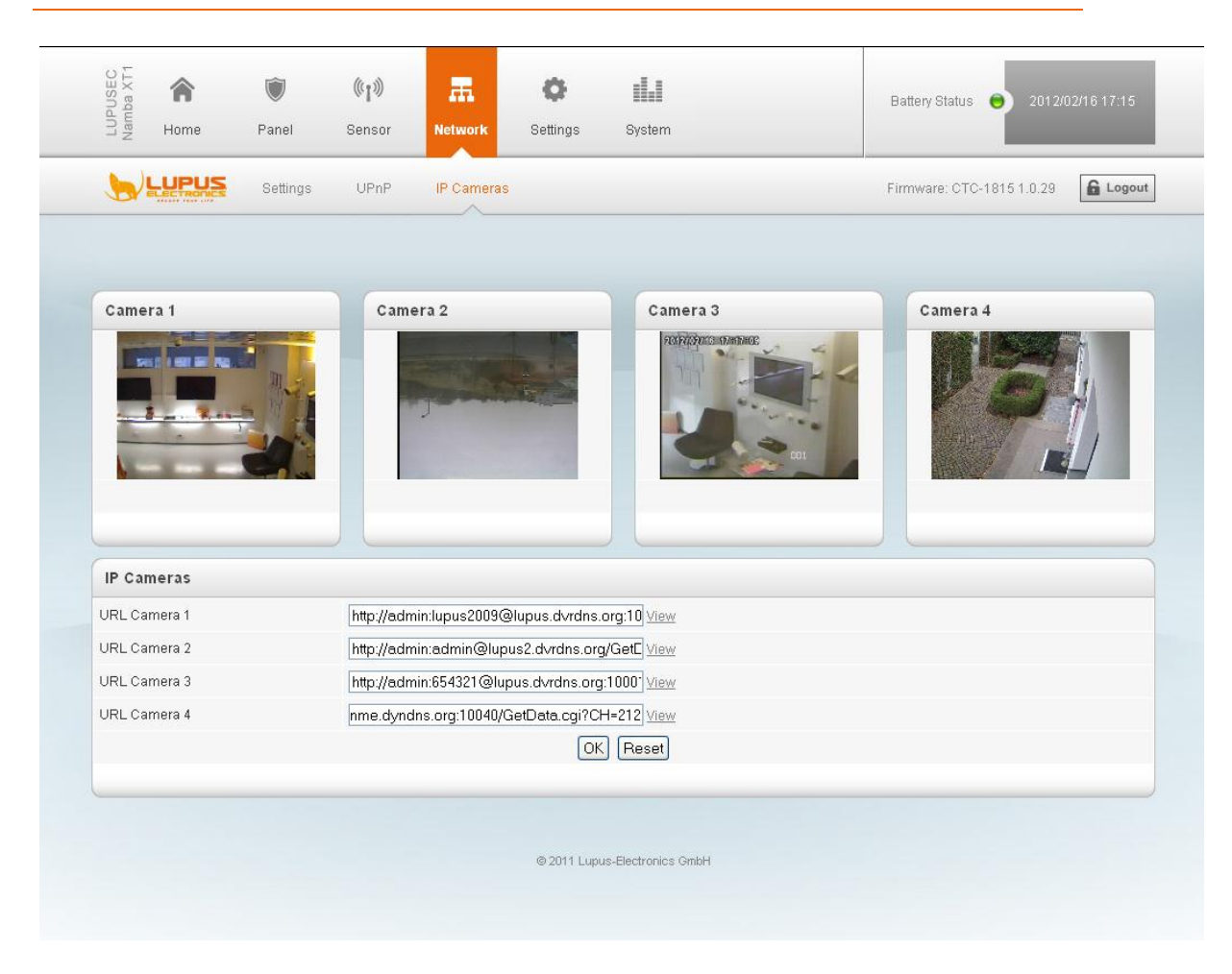

Im Menu Kameras können Sie der LUPUSEC – XT1 alle LUPUSNET HD IP-Kameras als auch die LUPUSTEC – LE800+ und LE800 D1 – Serie einbinden. Maximal können Sie 4 Kameras hinzufügen:

Um eine LUPUSNETHD – IP Kamera hinzuzufügen, müssen Sie einen Link nach folgendem <u>Muster</u> in eines der 4 Felder "URL Camera" eintragen:

http://Benutzername:Passwort@IP-ADRESSE:PORT/GetData.cgi?CH=2

Beispiel für die Einbindung einer Kamera:

Benutzername: admin Passwort: admin IP-Adresse: lupus.dvrdns.org Port: 10030 Stream 2: ?CH=2

Der Link muss nach dem Beispiel also so aussehen:

http://admin:admin@lupus.dvrdns.org:10030/GetData.cgi?CH=2

Der Befehl "/GetData.cgi" zeigt den JPEG-Stream der Kamera. Dieser überträgt dann bis zu 25 Bilder / Sekunde. Wenn Ihnen das dadurch verursachte Datenaufkommen zu hoch ist, können Sie auch auf einzelne Bilder zugreifen, die nur alle 3 Sekunden aktualisiert werden. Hierzu müssen Sie folgende Erweiterung verwenden: "/GetImage.cgi?Size=640x480"

Auf unser Beispiel angewendet würde der Link nun so aussehen:

http://admin:admin@lupus.dvrdns.org:10030//GetImage.cgi?Size=640x480

Um das Bild eines LUPUSTEC – Rekorders (LE800er Plus oder D1 – Serie) hinzuzufügen, verwenden Sie folgende Syntax:

http://Benutzername:Passwort@DVR-ADRESSE:PORT/cgi-bin/net\_jpeg.cgi?ch=2

Beispiel Benutzername: test Passwort: test DVR-Adresse: lupus.dvrdns.org Port: 10001 Kamerabild/Kanal 2: /cgi-bin/net\_jpeg.cgi?ch=2

http://test:test@lupus.dvrdns.org:10001/cgi-bin/net\_jpget.chi?ch=2

**Hinweis**: Sollten Sie Probleme bei der Integration Ihrer Kameras haben, zögern Sie bitte nicht unsere Support-Hotline (06431-93 55 30) zu kontaktieren!

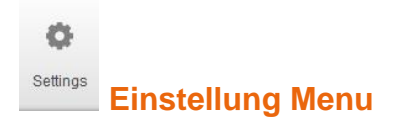

Hier finden Sie das Menu "Contact ID", Zugangscodes, SMS, E-Mail und Upload.

### Contact ID

Um das Menu "Contact ID" verwenden zu können, müssen Sie den Service einer Wachzentrale in Anspruch nehmen. Die Wachzentrale kann dann mit Ihrer LUPUSEC – XT1 gekoppelt werden, so dass der Wachdienst über jede wichtige Statusänderung informiert wird und gegebenenfalls reagieren kann.

|                                       | Contact ID Zugang | gscodes SN | IS E-Ma | il Upload                 | Firmware: 1.0.37      |
|---------------------------------------|-------------------|------------|---------|---------------------------|-----------------------|
| URL 1                                 |                   |            |         |                           |                       |
| URL 2                                 |                   |            |         | Bsp.: rptn://ACCT@server; | port by NET(Netzwerk) |
|                                       |                   |            | OK Zu   | ırücksetzen               |                       |
| Automatische Anmeldebenachrichtigung: |                   |            |         | Aus                       | T                     |
| Warteperiode:                         |                   |            |         | 3 Std                     | ×                     |
|                                       |                   |            | OK Zu   | ırücksetzen               |                       |
|                                       |                   |            |         |                           |                       |

Ihnen stehen unter "Contact ID" insgesamt 2 Felder zur Verfügung. In diese können Sie die Adresse Ihrer Alarmzentrale / Leitstelle eintragen. Die LUPUSEC – XT1 verwendet hierzu das allgemein übliche "Contact ID" – Protokoll. Falls Ihre Leitstelle dieses nicht unterstützt oder Anpassungen verlangt, zögern Sie nicht unseren Support zu kontaktieren.

Die zu verwendende Contact ID-Adresse muss nach diesem Muster gestaltet werden:

rptn://ACCT@server:port

| ACCT:   | Die ID oder Kundennummer, unter der Ihre Alarmanlage bei der |
|---------|--------------------------------------------------------------|
|         | Wachzentrale registriert ist.                                |
| Server: | Die IP-Adresse des Wachzentralen-Servers                     |
| Port:   | Der zugewiesene Port des Wachzentralen-Servers               |

Beispiel: rptn://123456@94.214.112.83:2280

Jede Statusänderung der LUPUSEC – XT1 kann so der Alarmzentrale mitgeteilt werden.

### Automatische Anmeldebenachrichtigung:

Hier können Sie den Intervall für regelmäßige Status-Reports an die Wachzentrale angeben. Sollte dieser Report einmal fehlen, weiß die Zentrale, dass eine Manipulation oder ein Defekt vorliegt und kann reagieren.

#### Warteperiode:

Die Warteperiode ist die Zeit nach dem Start der Zentrale bis zur ersten "Automatischen Anmeldebenachrichtigung". Danach sendet die Zentrale ihre regelmäßigen Reports gemäß der Einstellung.

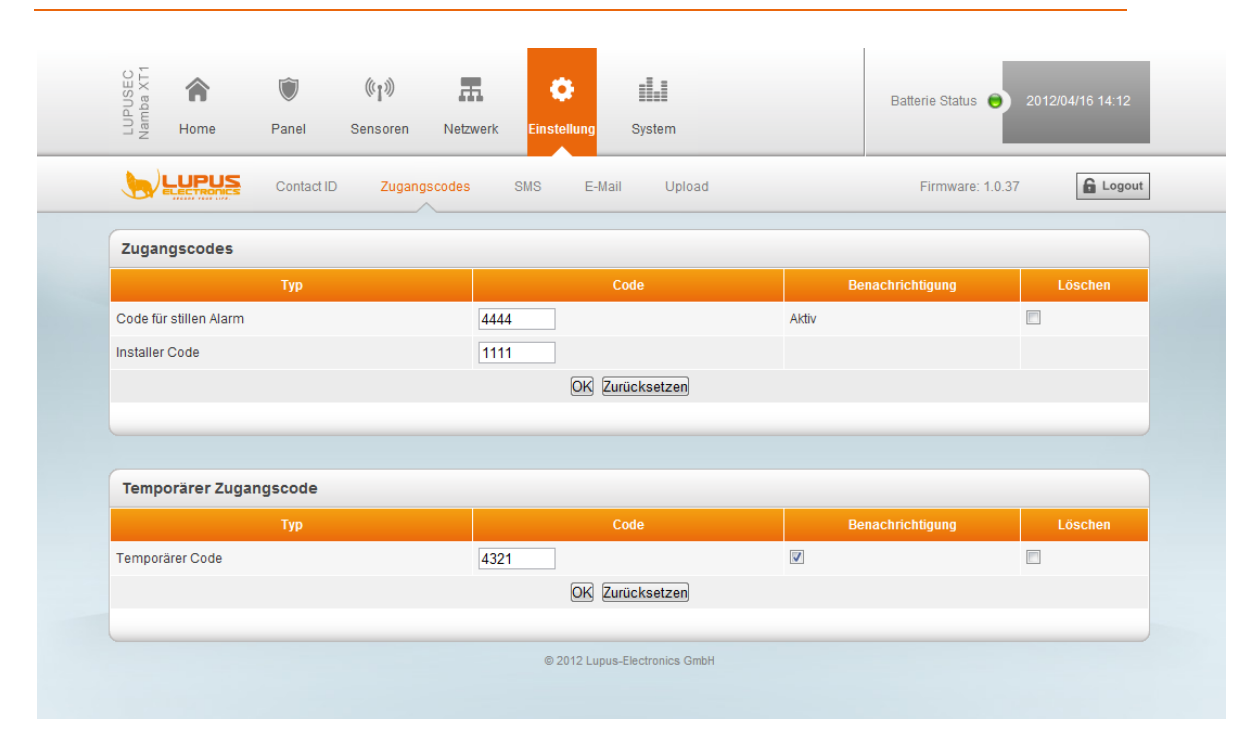

## Sondercodes

Im Menu "Sondercodes" der LUPUSEC – XT1 können Sie unter "Sondercodes" den "Code für stillen Alarm" und den "Errichter Code" eingeben. Unter "Temporärer Code" wird der Temporäre Code eingetragen:

<u>Code für stillen Alarm:</u> Müssen Sie unter Zwang den Code eingeben, können Sie anstelle Ihres Standard-PIN-Codes den Code für den stillen Alarm eingeben. Dieser wird den akustischen Alarm– falls aktiv – beenden und dennoch weiterhin über die Benachrichtungskanäle Alarme aussenden. Das bedeutet, alle Alarmierungsmetoden (E-Mail, SMS oder Contact ID) bleiben oder werden aktiviert.

<u>Errichter Code:</u> Dieser ist für den Systemerrichter gedacht - also für den Installateur der Anlage. Wird der Code eingegeben, wird die Anlage ganz normal unscharf geschaltet, aber eine Alarmierung über die Verwendung dieses Codes dennoch versandt.
<u>Temporärer Code:</u> Dieser Code ist einmalig verwendbar und entschärft die Alarmanlage. Haken Sie die Option "Benachrichtigung" an, wenn bei Verwendung des Codes eine Mitteilung erfolgen soll.

| PUS<br>nba           | Â                      | ٢                             | ((1))         | Æ          | ٥        |                | Battery Status 😑 2012/02/ |         |
|----------------------|------------------------|-------------------------------|---------------|------------|----------|----------------|---------------------------|---------|
| LU                   | Home                   | Panel                         | Sensor        | Network    | Settings | System         |                           |         |
| 9                    |                        | Reporting                     | Code Se       | etting SMI | S SMTP   | Setting Upload | Firmware: CTC-1815 1.0.29 | G Logou |
|                      |                        |                               |               |            |          |                |                           |         |
| SMS                  |                        |                               |               |            |          |                |                           |         |
| Service              |                        | smst                          | rade.de       |            | ~        |                |                           |         |
| Key:                 |                        | mAE                           | MEas232b2c5   | 5fxf3pahh  | ]        |                |                           |         |
| Route:               |                        | Basi                          | ;             |            | *        |                |                           |         |
| OK                   | Reset                  |                               |               |            |          |                |                           |         |
|                      |                        |                               |               |            |          |                |                           |         |
| -                    |                        |                               |               |            |          |                |                           |         |
| SMS                  | Gateway Te             | st                            |               |            |          |                |                           |         |
| To:                  | 01                     | 71123456789                   |               |            |          |                |                           |         |
| Text:                | A                      | larm im Fer                   | ienhaus       |            |          |                |                           |         |
| lova.                |                        |                               |               |            |          |                |                           |         |
| Send                 | Reset                  |                               |               |            |          |                |                           |         |
|                      |                        |                               |               |            |          |                |                           |         |
|                      |                        |                               |               |            |          |                |                           |         |
| Repo                 | rt to Centra           | l Monitorin                   | g Station (Co | ntact ID)  |          |                |                           |         |
|                      |                        | 062150506                     | 12            |            |          |                |                           |         |
| To:                  |                        |                               |               |            |          |                |                           |         |
| To:<br>OK            | Reset                  |                               |               |            |          |                |                           |         |
| To:<br>OK            | Reset                  |                               |               |            |          |                |                           |         |
| To:<br>OK            | Heset                  |                               |               |            |          |                |                           |         |
| To:<br>OK            | Heset)<br>Dients and I | /lessage                      |               |            |          |                |                           |         |
| To:<br>OK (<br>Recip | Heset<br>Dients and I  | <b>Aessage</b><br>72123456789 |               |            |          |                |                           |         |

SMS

Die LUPUSEC – XT1 kann im Alarmfall eine SMS versenden. Diese können Sie an den Wachdienst, sowie an Ihre privaten Mobiltelefone versenden.

Wenn Sie eine SMS an den Wachdienst versenden, können Sie vor die Telefonnummer ggf. Ihre Kundenkonto-/ oder ID-Nummer angeben: z.B. 1234@0170-12 34 56 78

## SMS Einstellungen:

<u>Service:</u> Zurzeit wird nur der Drittanbieter "Smstrade.de" gelistet. Möglicherweise werden weitere Anbieter folgen.

Um den SMS-Dienst nutzen zu können, öffnen Sie die Webseite des Anbieters www.smstrade.de. **Erstellen Sie dort ein kostenloses Konto.** 

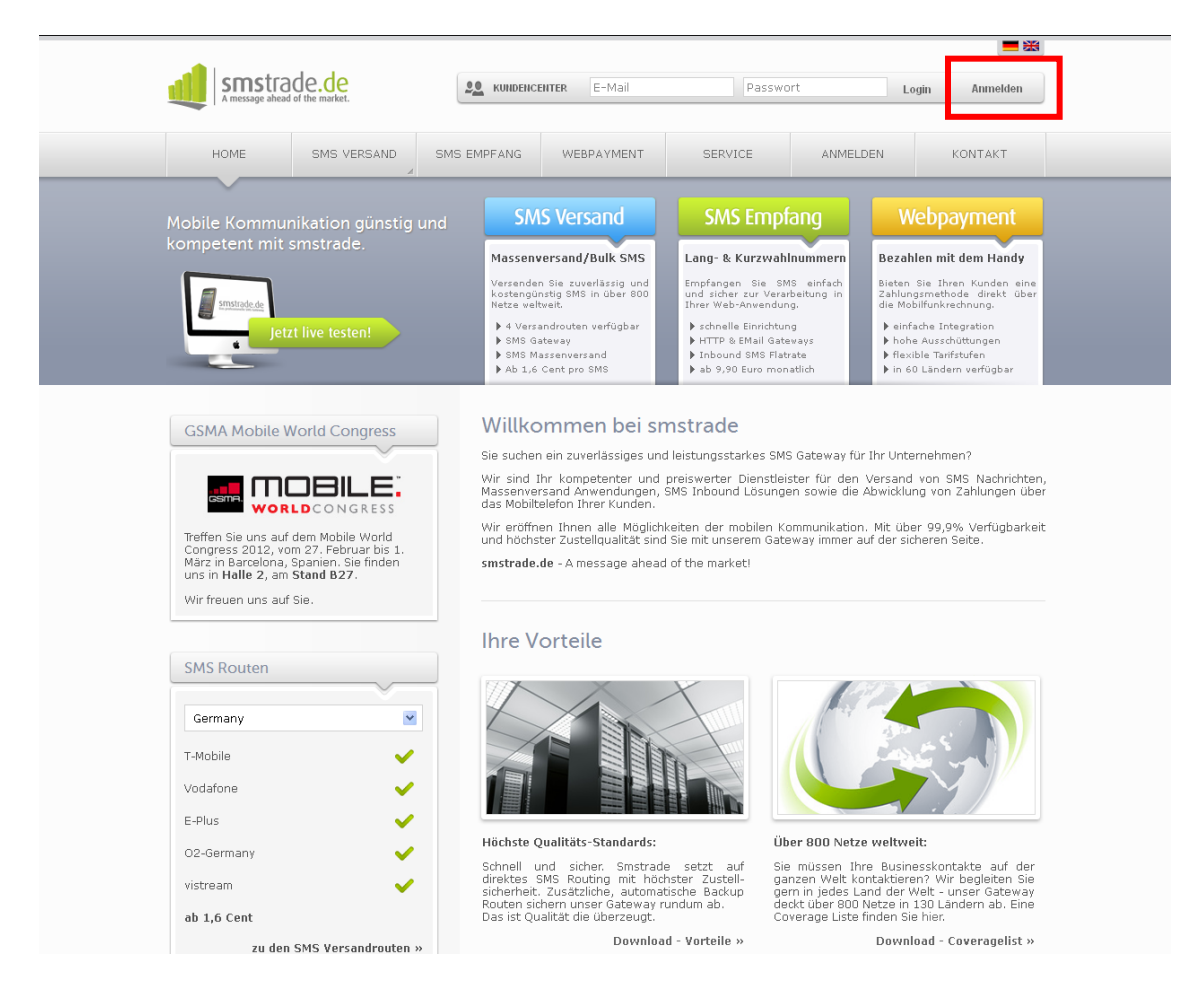

Wenn Sie Ihr Konto erstellt und sich eingeloggt haben, klicken Sie oben im Kundencenter auf "**Schnittstellen**".

Sie sehen dann folgendes Bild inklusive des wichtigen "Gateway Keys":

| smstrade.de                                                                                                    | philip.wolff@lupus-electronics.de · La                                                                                             |
|----------------------------------------------------------------------------------------------------|----------------------------------------------------------------------------------------------------|
| KUNDENCENTER           Start         Einzelversand         Massenversand         Schnittstellen         Inbound         Account                                                                                         | Statistik Support                                                                                                    |
| HTTP(s) Schnittstelle   <u>Email2SMS</u>   <u>SOAP   SMPP   Einstellungen</u>                                                                                                    |                                                                                                    |
| HTTD(s)-Schnittstelle                                                                                                    | Ihr Account                                                                                                    |
|                                                                                                    | Guthaben: 0,000 € <u>jetzt aufladen</u>                                                                                            |
| voer die HTTP Schnittstelle konnen sie SMS ganz einfach aus Ihren Anwendungen versenden. Versandberichte<br>können Sie via HTTP-Push empfangen. Sollten Sie Fragen zur Implementierung in Ihr System haben, steht Ihnen | 🔿 Tarifklasse: 🗅                                                                                                    |
| unser Support gerne kostenios zur Verfügung.  PDF Download: HTTP API - Schnittstellenbeschreibung                                                                                                    | Route         Preis pro SMS                ⊕ Basic SMS:<br>0.024 €<br>0.055 €<br>0.055 €                                           |
| Gateway Key                                                                                                    | Ihre Free Test SMS                                                                                                    |
| mAEMEHN7e2b2c55fxf3pahh                                                                                                    | Route         Anzahl:           Free Basic SMS:         0           Free Gold SMS:         6           Free Direct SMS:         10 |
| Fields mattered testered and in Terr Annual and circling                                                                                                    |                                                                                                    |
| Einfach markieren, kopieren und in Ihre Anwendung einfügen.                                                                                                    |                                                                                                    |

Diesen Gateway Key kopieren Sie in das Feld "Key" der LUPUSEC – XT1 (siehe Bild oben).

## Route:

Unter Route stehen Ihnen in einem Auswahlfeld drei Optionen zur Verfügung: Basic, Gold und Direkt. Smstrade.de bietet je nach Auswahl unterschiedliche Leistungen an:

| Basic | Gold | Direct | Angebot                                     | Erklärung                                                                                                    |
|-------|------|--------|---------------------------------------------|----------------------------------------------------------------------------------------------------|
| Ja    | Ja   | Ja     | Versand in alle Deutschen<br>Mobilfunknetze | Es werden alle 4 Mobilfunknetze in Deutschland abgedeckt.                                                                                                    |
|       | Ja   | Ja     | Weltweiter Versand                          | Unsere Anbindungen decken neben den 4 deutschen<br>Mobilfunknetzen nahezu alle Länder und Mobilfunknetze der<br>Welt ab.                                                                                                    |
| Ja    | Ja   | Ja     | versenden Sie bis zu 1530<br>Zeichen        | Eine SMS enthält 160 Zeichen. Wenn Ihnen das nicht<br>ausreicht, können Sie verknüpfte SMS bis zu 1530 Zeichen<br>versenden. Diese werden auf dem Mobiltelefon als eine<br>zusammenhängende Nachricht dargestellt.                       |
|       | Ja   | Ja     | Eigene Absenderkennung                      | Sie können eine eigene Handynummer oder einen eigenen<br>Text, z.B. Ihren Firmennamen als Absender der SMS<br>eintragen.                                                                                                    |
| Ja    |      |        | kostenlose Antwort SMS                      | Bei der Basic SMS wird als Absender eine variierende<br>Handynummer angezeigt. Antwortet der Empfänger darauf<br>z.B. dass er weitere Informationen anfordern möchte,<br>erhalten Sie diese Antworten auf Wunsch zugestellt.             |
| Ja    | Ja   | Ja     | kostenloser Versandbericht                  | Sie erhalten zu jeder einzelnen SMS ein genaues<br>Feedback, ob die SMS auf dem Endgerät angekommen ist,<br>beim Netzbetreiber zwischengespeichert (Handy<br>ausgeschaltet) oder nicht zugestellt wurde (Handynummer<br>falsch/veraltet) |
|       | Ja   | Ja     | mit Zustellgarantie                         | Da wir jede SMS direkt an die Provider senden, geben wir<br>für jede SMS eine Zustellgarantie. Wir nutzen keine<br>Auslandsrouten bei denen SMS "verloren" gehen können.                                                                 |
| Ja    |      | Ja     | Ø 10 Sekunden<br>Versanddauer               | Die durchschnittliche Versanddauer pro SMS beträgt 10<br>Sekunden.                                                                                                    |

Information von smstrade.de vom 29.2.2012

<u>ACHTUNG, WICHTIGER HINWEIS</u>: Für die Nutzung einer solchen SMS-Dienstleistung fallen möglicherweise Entgelte an, die vom Drittanbieter in Rechnung gestellt werden. SMSTrade stellt u.a. einen Prepaid-Service zur Verfügung. Mehr Informationen erhalten Sie hierzu auf smstrade.de.

#### WICHTIGER RECHTLICHER HINWEIS:

SMS Trade ist ein Drittanbieter, zwischen LUPUS-Electronics und SMS Trade bestehen keinerlei rechtliche oder geschäftliche Verbindungen. LUPUS-Electronics übernimmt keine Verantwortung für den Inhalt der Drittanbieter-Website, LUPUS-Electronics überprüft, kontrolliert oder überwacht das Angebot und die dort angebotenen Dienstleistungen, darunter auch die Preise nicht. LUPUS-Electronics lehnt jede Garantie, Gewährleistung oder Haftung bezüglich der angebotenen Dienstleistungen von Drittanbietern und deren ordnungsgemäße Nutzung zusammen mit der LUPUSEC – XT1 sowie bezüglich des Inhalts, der Genauigkeit oder Legitimität des Angebotes oder Materials des Drittanbieters sowie der Drittanbieter-Website ab. Die oben abgebildeten SMS-Angebote sind nach Stand der Drucklegung dieses Handbuches wiedergegeben und sind möglicherweise nicht aktuell. Der Zugriff auf Drittanbieter-Websites erfolgt auf eigene Gefahr. Die Nutzung von Drittanbieter-Websites und der Dienstleistungen des Drittanbieters unterliegt den jeweiligen Nutzungsbedingungen des jeweiligen Drittanbieters, einschließlich derer jeweiligen Datenschutzrichtlinien. Natürlich können zur Nutzung der LUPUSEC – XT1 auch andere SMS Dienstleister als SMS Trade auf eigene Gefahr verwendet werden.

Bitte beachten Sie, dass die Zeitspanne zwischen Senden und Empfangen einer Benachrichtigungs-SMS externen technischen Bedingungen unterliegt wie z.B. der Mobilfunknetzauslastung o.ä. und kann teilweise stark variieren.

## **SMS Gateway Test**

#### Empfänger:

Geben Sie hier Ihre Handynummer ein, an die Sie eine Test-SMS versenden möchten.

Text:

Geben Sie hier den Text der Test-SMS ein.

## **Report an Zentrale Wachstation (Contact ID)**

#### Empfänger:

Geben Sie hier die Handy- oder Telefonnummer der Wachzentrale an. Diese wird dann über jede Statusmeldung via Contact ID – Protokoll informiert. Falls Ihre Alarmzentrale eine ID benötigt geben Sie diese vor der Handynummer, gefolgt von einem @-Zeichen. Bsp: 1234@01791234567 an.

Die Syntax des "Contact ID" – Protokolls finden Sie am Ende dieses Handbuchs. Beispiel für den Inhalt einer solchen SMS: < 18340100014>

## **Empfänger und Nachricht**

#### Empfänger:

Geben Sie hier Ihre Handynummer ein, an die Sie eine SMS im Alarmfall versenden wollen.

Text:

Geben Sie hier den Text der Test-SMS ein.

Ihnen stehen max. 2 Empfänger zur Verfügung.

E-Mail

| a                                                                                            | <b>^</b>                          | $\bigcirc$ | ((1))         | A.         | 0             |              |       | Battery Status | 201    | 2/03/30 09:51 |
|----------------------------------------------------------------------------------------------|-----------------------------------|------------|---------------|------------|---------------|--------------|-------|----------------|--------|---------------|
| LUPL<br>Namb                                                                                 | lome                              | Panel      | Sensor        | Network    | Settings      | System       |       | Dattery olates |        | 2103130 03.31 |
| <b>)</b>                                                                                     |                                   | Reporting  | Code Se       | etting SM: | s smtf        | P Setting U  | pload | Firmware:      | 1.0.34 | G Logo        |
|                                                                                              |                                   |            |               |            |               |              |       |                |        |               |
|                                                                                              |                                   |            |               |            |               |              |       |                |        |               |
| SMTP Se                                                                                      | tting                             |            |               |            |               |              |       |                |        |               |
| Server:                                                                                      |                                   |            |               | s          | mtp.test.de   |              |       |                |        |               |
| Port:                                                                                        |                                   |            |               | 2          | !5            |              |       |                |        |               |
| User:                                                                                        |                                   |            |               | t          | estuser       |              |       |                |        |               |
| Password:                                                                                    |                                   |            |               | •          | astusar@tast  | t de         |       |                |        |               |
|                                                                                              |                                   |            |               |            | condecidences |              |       |                |        |               |
| OK Reset                                                                                     |                                   |            |               |            |               |              |       |                |        |               |
| OK Reset                                                                                     | ]                                 |            |               |            |               |              |       |                |        |               |
| OK Reset                                                                                     | ]                                 |            |               |            |               |              |       |                |        |               |
| OK Reset                                                                                     | ]                                 |            |               |            |               |              |       |                |        |               |
| OK Reset<br>Test Mai                                                                         | ]                                 |            |               |            |               |              |       |                |        |               |
| OK Reset<br>Test Mai<br>To:<br>Send Res                                                      | l<br>et                           |            |               |            |               |              |       |                |        |               |
| OK Reset<br>Test Mai<br>To:<br>Send Res                                                      | I<br>et                           |            |               |            |               |              |       |                |        |               |
| OK Reset<br>Test Mai<br>To:<br>Send Res                                                      | l<br>et                           |            |               |            |               |              |       |                |        |               |
| OK Reset<br>Test Mai<br>To:<br>Send Res<br>Report to                                         | I<br>et<br>o Central              | Monitoring | g Station (Cc | ontact ID) |               |              |       |                |        |               |
| OK Reset<br>Test Mai<br>To:<br>Send Res<br>Report to<br>To:                                  | I<br>et<br>o Central              | Monitoring | g Station (Cc | ontact ID) | test@ala      | rmstation.de |       |                |        |               |
| OK Reset<br>Test Mai<br>To:<br>Send Res<br>Report to<br>To:<br>OK Reset                      | )<br>I<br>D Central               | Monitoring | g Station (Co | ontact ID) | test@ala      | rmstation.de |       |                |        |               |
| OK Reset<br>Test Mai<br>To:<br>Send Res<br>Report to<br>To:<br>OK Reset                      | )<br>et<br>o Central              | Monitoring | g Station (Cc | ontact ID) | test@ala      | rmstation.de |       |                |        |               |
| OK Reset<br>Test Mai<br>To:<br>Send Res<br>Report to<br>To:<br>OK Reset                      | )<br>o Central<br>)               | Monitoring | g Station (Co | ontact ID) | test@ala      | rmstation.de |       |                |        |               |
| OK Reset<br>Test Mai<br>To:<br>Send Res<br>Report to<br>To:<br>OK Reset<br>Recipien<br>Type: | )<br>o Central<br>)<br>ats and Me | Monitoring | g Station (Cc | ontact ID) | test@ala      | rmstation.de |       |                |        |               |

Die LUPUSEC – XT1 kann im Alarmfall E-Mails versenden. Diese können Sie an den Wachdienst sowie an Ihre privaten E-Mail Adressen versenden. Bitte beachten Sie, dass die Zeitspanne zwischen Senden und Empfangen einer Benachrichtigungs-Email externen technischen Bedingungen unterliegt wie z.B. der Netzauslastung o.ä. und kann teilweise stark variieren.

#### SMTP Einstellungen

Server:

Geben Sie hier Ihren E-Mail Server an (z.B. smtp.emailservice.de)

Port:

Geben Sie hier den Port Ihres SMTP-Servers an (Standardport 25)

Benutzer:

Geben Sie Ihren Benutzernamen an (z.B. testuser)

Passwort:

Geben Sie das Kennwort Ihres E-Mail Kontos an.

#### Absenderadresse:

Geben Sie Ihre komplette Absender E-Mail Adresse ein.

#### Test E-Mail:

Mit dieser Funktion können Sie testen, ob die Angaben Ihrer Kontodaten korrekt sind. Die Mailadresse wird nicht dauerhaft gespeichert.

#### Report an Zentrale Wachstation (Contact ID)

Geben Sie hier die Mailadresse Ihrer Wachzentrale ein. Diese wird dann per Mail über jede Statusänderung oder bei Einbruch informiert. Die Syntax des "Contact ID" – Protokolls finden Sie am Ende dieses Handbuchs.

Beispiel für den Inhalt einer solchen Mail: <Info 18340100014>

#### Empfänger und Nachricht

Hier können Sie zwei E-Mail Empfänger angeben, die bei bestimmten Ereignissen mit einer E-Mail und einem Text informiert werden können.

Senden bei:

Alarm = Sendet Mails nur bei Einbruchalarm Statusveränderungen = Sendet Mails bei Statusänderungen Allen Events = Sendet Mails bei jedem Ereignis

Empfänger:

Geben Sie die E-Mail Adresse des Empfängers an.

Text:

Geben Sie den E-Mail Text an.

Upload

| Namb       | Home         | Panel     | Sensor  | Network   | Settings         | System     |                      |                           |       |
|------------|--------------|-----------|---------|-----------|------------------|------------|----------------------|---------------------------|-------|
| <b>₩</b> ₽ | UPUS         | Reporting | Code Se | etting SN | AS SMTF          | ? Setting  | Upload               | Firmware: CTC-1815 1.0.29 | Logou |
| Upload     |              |           |         |           | (a. u. t. :      |            |                      |                           |       |
|            |              |           |         |           | ftp://admin:p    | asswort@lu | pus-electronics.de/i | /alarm                    |       |
| URL 3      |              |           |         |           |                  |            |                      |                           |       |
| URL 4      |              |           |         |           |                  |            |                      |                           |       |
| URL 5      |              |           |         |           |                  |            |                      |                           |       |
| Prefix     |              |           |         |           |                  |            |                      |                           |       |
| 🗹 Deleted  | events after | uploaded. |         |           | Ex: ftp://user:p | assword@se | erver/path           |                           |       |
|            |              |           |         |           | 0                | K Reset    |                      |                           |       |
|            |              |           |         |           |                  |            |                      |                           |       |
|            |              |           |         |           |                  |            |                      |                           |       |

Im Menu Upload können Sie die von den PIR – Netzwerkkameras aufgenommenen Bilder auch direkt per Mail versenden oder auf einen FTP-Server hochladen. Geben Sie hierzu eine E-Mail-Adresse an oder eine Adresse eines FTP-Servers. Bsp.: <u>ftp://benutzer:passwort@server-ip/pfad</u>

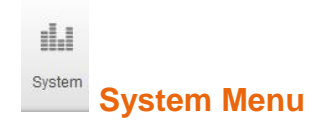

Hier befinden sich alle zusätzlichen Systemeinstellungen wie das Menu Admin, mit dem Sie den Zugriff auf das Webserverinterface einstellen können. Das Menu Firmware für die Aktualisierung des Systems, Werkseinstellungen und das Logbuch.

#### Admin

|                           | Sensoren Netzwerk Einstellung System |                  |
|---------------------------|--------------------------------------|------------------|
|                           | Firmware Werkseinstellung Logbuch    | Firmware: 1.0.37 |
| Administrator Einstellung | en                                   |                  |
| Alter Benutzername:       | admin                                |                  |
| Neuer Benutzername:       |                                      |                  |
| Neues Passwort:           |                                      |                  |
| Passwort wiederholen:     |                                      |                  |
|                           | OK Zurücksetzen                      |                  |
|                           |                                      |                  |
|                           | © 2012 Lupus-Electronics GmbH        |                  |

Im Menu Admin können Sie das Systemkennwort ändern. Dieses wird beim Zugriff auf das Webinterface abgefragt.

Der werkseitig eingestellte Standardzugang lautet:

#### Benutzername: admin Passwort: admin1234

## Firmware

| ⊇ E Home                                                                                                    | Panel                                                                                                    | Sensoren                                                                                                    | Netzwerk                                                                                         | Einstellung                                                       | System                                                                                           |                                                                         | Batterie Status 😑 2                                      |              |
|----------------------------------------------------------------------------------------------------|----------------------------------------------------------------------------------------------------|----------------------------------------------------------------------------------------------------|--------------------------------------------------------------------------------------------------|-------------------------------------------------------------------|--------------------------------------------------------------------------------------------------|-------------------------------------------------------------------------|----------------------------------------------------------|--------------|
|                                                                                                    | - and                                                                                                    | Concoron                                                                                                    | House                                                                                            | Emotoriang                                                        |                                                                                                  |                                                                         |                                                          |              |
|                                                                                                    | Admin                                                                                                    | Firmware                                                                                                    | Werksein                                                                                         | istellung L                                                       | .ogbuch                                                                                          |                                                                         | Firmware: 1.0.37                                         | Logou        |
| Firmware Updat                                                                                                    | te                                                                                                    |                                                                                                    |                                                                                                  |                                                                   |                                                                                                  |                                                                         |                                                          |              |
| Mit dem folgenden M                                                                                                    | enu können Sie                                                                                                 | die Firmware ak                                                                                                    | dualisieren.                                                                                     |                                                                   |                                                                                                  |                                                                         |                                                          |              |
| Ihre derzeitige Firmw                                                                                                    | areversion laute                                                                                               | et: 1.0.37                                                                                                    |                                                                                                  |                                                                   |                                                                                                  |                                                                         |                                                          |              |
| Firmware Datei:                                                                                                    | Datei au                                                                                                    | swählen Kein                                                                                                    | e ausgewählt                                                                                     |                                                                   |                                                                                                  |                                                                         |                                                          |              |
| Datei über den Knop                                                                                                    | f "Durchsuchen"                                                                                                | an. Trennen Sie                                                                                                    | e während des                                                                                    | Updates auf kei<br>Upd                                            | nen Fall die Verbind<br>ate starten                                                              | ing oder die Stromver                                                   | rsorgung.                                                |              |
| Datei über den Knop                                                                                                    | f"Durchsuchen                                                                                                  | an. Trennen Sie                                                                                                    | e während des                                                                                    | Updates auf kei                                                   | nen Fall die Verbind<br>ate starten                                                              | ing oder die Stromver                                                   | rsorgung.                                                |              |
| Datei über den Knop<br>MCU Firmware                                                                                                    | f "Durchsuchen<br>Update<br>:önnen Sie die S                                                                   | " an. Trennen Sié<br>Gensorenfirmwar                                                                                    | e während des                                                                                    | : Updates auf kei<br>Upd                                          | nen Fall die Verbind                                                                             | ing oder die Stromver                                                   | rsorgung.                                                |              |
| Datel über den Knop<br>MCU Firmware<br>Im folgenden Menu k<br>Ihre derzeitige Sensc                                                                     | f "Durchsuchen<br>Update<br>önnen Sie die S<br>oren-Firmwareve                                                 | an. Trennen Sie<br>Sensorenfirmwar                                                                                      | e während des<br>re aktualisierer<br>315W22A                                                     | : Updates auf kei<br>Upd                                          | nen Fall die Verbind<br>ate starten                                                              | ng oder die Stromver                                                    | rsorgung.                                                |              |
| Datel über den Knop<br><b>MCU Firmware</b> I<br>Im folgenden Menu k<br>Ihre derzeitige Senso<br>Firmware Datei:                                         | f "Durchsuchen<br>Update<br>önnen Sie die S<br>oren-Firmwareve<br>Datei at                                     | an. Trennen Sie<br>Sensorenfirmwar<br>arsion lautet: E18<br>Iswahlen Kein                                               | e während des<br>e aktualisierer<br>315W22A<br>e ausgewählt                                      | : Updates auf kei<br>Upd                                          | nen Fall die Verbindi<br>ate starten                                                             | ng oder die Stromver                                                    | rsorgung.                                                |              |
| Datel über den Knop<br>MCU Firmware<br>Im folgenden Menu k<br>Ihre derzeitige Senso<br>Firmware Datei:<br>Eine aktuelle Sensor<br>geben Sie die Datei i | f Durchsuchen<br>Update<br>önnen Sie die S<br>oren-Firmwareve<br>Datei au<br>ren-Firmware fin<br>ber den Knopf | * an. Trennen Sie<br>Bensorenfirmwar<br>ersion lautet: E18<br>Iswählen ) Keini<br>Iden Sie im Dow                       | e während des<br>re aktualisierer<br>315W22A<br>e ausgewählt<br>nloadbereich o<br>n. Trennen Sio | Updates auf kei<br>Upd<br>n.<br>der LUPUSEC N:<br>e während des U | nen Fall die Verbind<br>ate starten<br>amba XT1 auf unser<br>jodates auf keinen F                | ng oder die Stromver<br>r Webseite. Nachden<br>all die Verbindung ode   | n Sie diese auf Ihrem PC entg                            | vackt haben, |
| Datel über den Knop<br>MCU Firmware<br>Im folgenden Menu k<br>Ihre derzeitige Senso<br>Firmware Datei:<br>Eine aktuelle Sensor<br>geben Sie die Datei r | f Durchsuchen<br>Update<br>önnen Sie die S<br>oren-Firmwareve<br>Datei au<br>iber den Knopf                    | * an. Trennen Sie<br>Bensorenfirmwar<br>arsion lautet: E18<br><u>iswählen</u> Kein<br>den Sie im Dow<br>"Durchsuchen" a | e aktualisierer<br>315W22A<br>e ausgewählt<br>nloadbereich o<br>n. Trennen Sid                   | updates auf kei<br>Upd                                            | nen Fall die Verbind<br>ate starten<br>amba XT1 auf unser<br>Ipdates auf keinen F<br>ate starten | ing oder die Stromver<br>ir Webseite. Nachden<br>ill die Verbindung ode | n Sie diese auf Ihrem PC entp<br>er die Stromversorgung. | vackt haben, |

Im Menu Firmware können Sie die Systemsoftware und die Sensorsoftware (MCU) aktualisieren. Klicken Sie hierzu auf "Datei auswählen" und geben Sie dann die Firmwaredatei für die LUPUS XT1 Alarmanlage an. Während des Updateprozess

darf auf keinen Fall die Verbindung unterbrochen werden. Warten Sie bis die Zeit abgelaufen ist, bevor Sie eine weitere Aktion am PC vornehmen. Updates erfolgen stets auf eigene Gefahr.

## Werkseinstellung

| LUPUSEC<br>Namba XT1 | A Home                                | Panel      | ((ျာ))<br>Sensoren | Netzwerk   | <b>Č</b><br>Einstellung | System            | Batterie Status 🕤 2012/04/16 14:17 |
|----------------------|---------------------------------------|------------|--------------------|------------|-------------------------|-------------------|------------------------------------|
|                      |                                       | Admin      | Firmware           | Werksein   | stellung L              | ogbuch            | Firmware: 1.0.37                   |
| Werk                 | seinstellung                          | en         |                    |            |                         |                   |                                    |
| Installie<br>Möcht   | rte Firmware:<br><b>:en Sie auf V</b> | /erkseinst | ellungen zur       | ücksetzen? |                         | Ja 🔲 Netzwerkeins | stellungen beibehalten.            |
|                      |                                       |            |                    |            |                         |                   |                                    |

In diesem Menu können Sie die Einstellungen auf Standard zurücksetzen. Falls die Netzwerkeinstellungen dabei beibehalten werden sollen, klicken Sie die Option "Netzwerkeinstellungen beibehalten" an.

Einen vollen Reset inklusive dem Löschen aller verbundenen Sensoren ist nur mit Anleitung durch unsere Supporthotline durchführbar.

## Logbuch

# Im Logbuch der LUPUSEC – XT1 sehen Sie Information über den Startvorgang des Systems sowie alle Netzwerkzugriffe und Statusmeldungen der Netzwerkdienste.

| LUPU.<br>Namba | Home     | Panel Sen  | soren Netzwerk | Einstellung System                                          | Batterie Status 9 2012/04/16 14:17 |
|----------------|----------|------------|----------------|-------------------------------------------------------------|------------------------------------|
| <b>)</b>       |          | Admin Firr | nware Werks    | einstellung Logbuch                                         | Firmware: 1.0.37                   |
| Logbuck        | n        |            |                |                                                             |                                    |
| Datum          | Zeit     | Priorität  | Herkunft       | Meldung                                                     |                                    |
| Apr 16         | 13:03:42 | info       | webs[190]      | Running UPnP client check and update for the real ip change | ed                                 |
| Apr 16         | 13:03:42 | info       | webs[190]      | DDNS update: the real ip changed:217.82.128.199 reported    | success                            |
| Apr 16         | 12:03:37 | info       | webs[165]      | Web login:admin from:80.187.110.136                         |                                    |
| Apr 16         | 10:58:01 | info       | webs[165]      | Web login:admin from:46.163.75.120                          |                                    |
| Apr 16         | 10:54:00 | info       | webs[165]      | Web login:admin from:62.227.207.240                         |                                    |
| Apr 16         | 10:26:58 | info       | webs[165]      | Web login:admin from:192.168.0.23                           |                                    |
| Apr 16         | 10:14:06 | info       | webs[165]      | Web login:admin from:192.168.0.13                           |                                    |
| Apr 16         | 10:02:53 | info       | webs[165]      | Web login:admin from:192.168.0.16                           |                                    |
| Apr 16         | 09:45:32 | info       | webs[190]      | Running scheduled SNTP check and update, return 1           |                                    |
| Apr 16         | 09:45:32 | info       | webs[190]      | Setup SNTP time success.                                    |                                    |
| Jan 1          | 00:00:16 | info       | webs[190]      | Initial DDNS success and get public IP 217.82.132.240       |                                    |
| Jan 1          | 00:00:14 | info       | webs[189]      | Running the upload thread                                   |                                    |
| Jan 1          | 00:00:14 | info       | webs[188]      | Running the zigbee command thread.                          |                                    |
| Jan 1          | 00:00:14 | info       | webs[187]      | Running token parser thread                                 |                                    |
| Jan 1          | 00:00:14 | info       | webs[186]      | Running serial thread                                       |                                    |
| Jan 1          | 00:00:14 | info       | webs[185]      | Running the reporting thread                                |                                    |
| Jan 1          | 00:00:14 | info       | webs[184]      | Running the dev task thread.                                |                                    |
| Jan 1          | 00:00:14 | info       | webs[165]      | WLAN status=0                                               |                                    |
| Jan 1          | 00:00:14 | info       | webs[165]      | Alarm panel started tty=                                    |                                    |
| Jan 1          | 00:00:14 | info       | webs[165]      | Longer started                                              |                                    |

© 2012 Lupus-Electronics GmbH

## Fernzugriff über das Internet

Die LUPUSEC – XT1 ermöglicht es Ihnen den Status des kompletten Systems über das Internet oder Ihr iPhone / iPad oder Android-Telefon abzurufen und einzustellen. Selbst die Bilder Ihrer LUPUS Kameras oder Rekorder können über eine zentrale Schnittstelle angezeigt werden.

Um den Zugriff auch über das Internet herstellen zu können sollten Sie vorab folgende Punkte kontrollieren:

- Ist die Alarmanlage bereits mit Ihrem Internet-Router verbunden und haben Sie Zugriff von Ihrem lokalen Computer?
  - Wenn nein, prüfen Sie die Schritte im Kapitel "Die Zentrale anschließen".
- 2. Haben Sie ein Konto bei einem DDNS Anbieter wie dyndns.org oder no-ip.de? Wenn nein, lesen Sie das Kapitel im Anhang: "DynDns-Konto erstellen"

Wenn ja, öffnen Sie die Konfigurationsseite Ihres Routers und tragen Sie Ihre DDNS Daten in das Menu DDNS ein.

Suchen Sie nun ein Konfigurationsmenu im Router, meist zu finden unter den Netzwerkeinstellungen, in dem Sie eine Port-Weiterleitung (NAT) erstellen können. Bei einer Portweiterleitung muss einmal die IP der Alarmzentrale angegeben werden und der Port 80.

Bei einer Fitz-Box finden Sie das Menu unter "Internet" -> "Freigabe".

Haben Sie beide Angaben - DDNS und Portweiterleitung – richtig vorgenommen, sollten Sie nun von außen mit Ihrer DDNS-Adresse über Ihren Browser zugreifen können.

Eine Browsereingabe könnte wie folgt aussehen: <u>http://meindyndnsname.homeip.de</u>

Hinweis: Bei Fragen oder Problemen können Sie jederzeit unseren Support (0 63 41 – 93 55 30) kontaktieren.

## Zugriff mit Ihrem iPhone

Die LUPUSEC – XT1 stellt Ihnen eine auf Apple's Mobilfunktelefone zugeschnittene Softwareoberfläche an. Um diese auf Ihrem iPhone zu installieren, gehen Sie bitte wie folgt vor:

Rufen Sie die lokale (z.B. 192.168.0.33) oder öffentliche Adresse (z.B. meindyndnsname.homeip.de) Ihrer Alarmanlage auf.

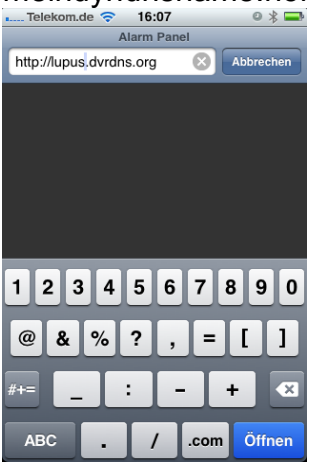

Die lokale Adresse kann nur vor Ort verwendet werden, die öffentliche auch von unterwegs:

Geben Sie den Benutzernamen und das Passwort der Alarmanlage ein (Standardbenutzername: admin Passwort: admin1234)

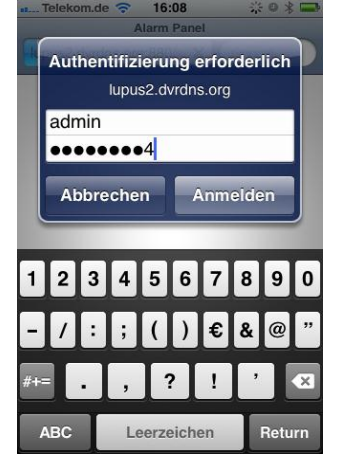

Nachdem Sie sich erfolgreich bei der Zentrale angemeldet haben, sehen Sie folgendes Bild:

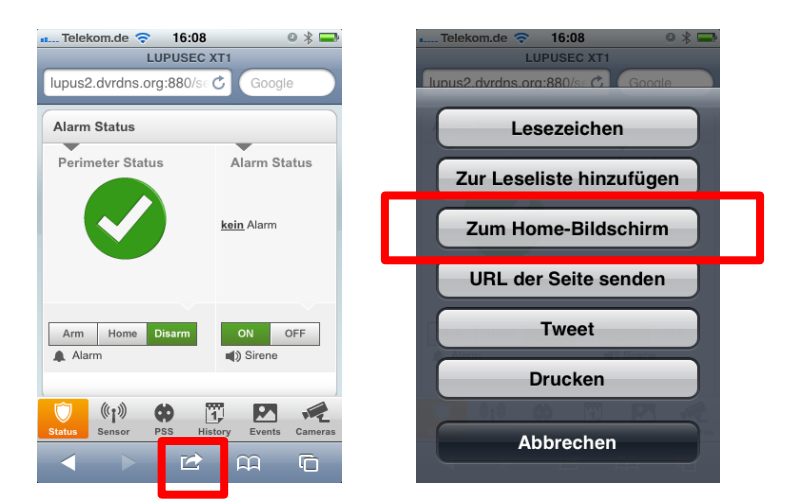

Tippen Sie auf das im Bild rot markierte Symbol und dann auf "Zum Home-Bildschirm" hinzufügen.

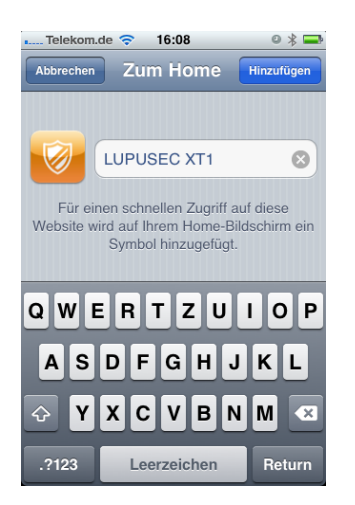

Tippen Sei oben auf "Hinzufügen" um die App "LUPUSEC – XT1" auf Ihrem iPhone-Homebildschirm hinzufügen.

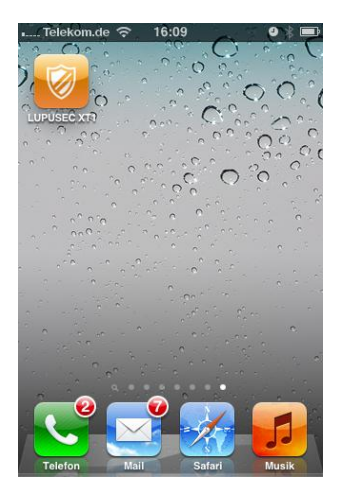

Die APP wird nun geladen:

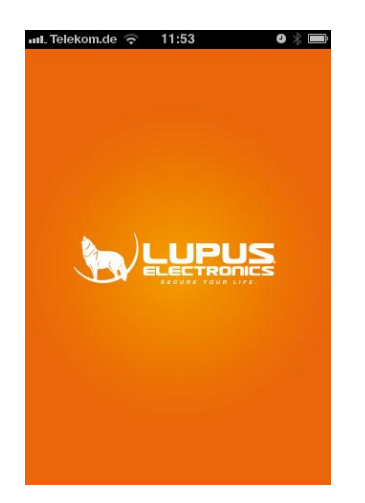

## Die Oberfläche der LUPUSEC – XT1 - App

Mit der LUPUSEC – XT1 – App können Sie den Status Ihrer Alarmanlage überprüfen, die Anlage scharf stellen oder unscharf stellen, auf geöffnete Fenster oder Türen überprüfen und vieles mehr.

## **Das Status Menu**

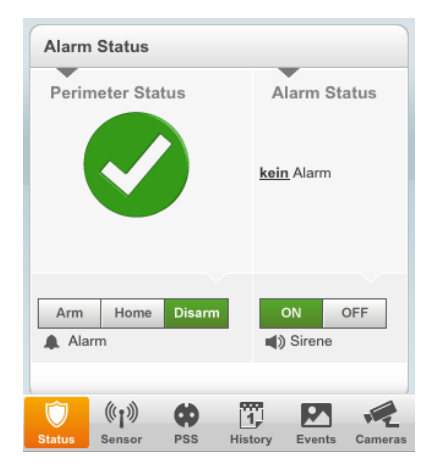

## Perimeter Status

Hier sehen Sie, ob zu Hause auch alles in Ordnung ist. Der grüne Haken signalisiert schnell und einfach: "Alles OK" – Alle Fenster / Türen sind geschlossen.

Der Grüne Haken ändert sich in , wenn entweder Fenster- oder Türen geöffnet sind oder ein Alarm im Gang ist.

## Alarm Status

Sollte ein Alarm im Gang sein, können Sie hier "Alarm" lesen.

Mit dem folgenden Menu können Sie die Alarmanlage scharf stellen (Arm), in den Home-Modus versetzen oder unscharf stellen (Disarm). Die Sirene können Sie mit ON oder OFF aktivieren oder deaktivieren.

Arm Home Disarm ON OFF

Im unteren Bereich der APP finden Sie die Menuleiste. Hier können Sie zwischen den unterschiedlichen Informationswidgets wechseln. Folgende Menus stehen zur Verfügung:

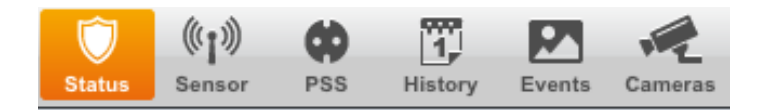

## Das Sensor-Menu

Das Menu Sensor zeigt Ihnen den Status der Sensoren. Alle Sensoren mit einem "Zustand" werden gleich ganz oben gelistet (z.B. geöffnete Fenster-/Türkontakte oder Temperaturen).

| 🚛 Telekom.de 🤶 | 16:47            | 9 × 🖿      |
|----------------|------------------|------------|
| L              | UPUSEC 🕏         |            |
| Aktive Sensore | n                |            |
| Name           | Туре             | Zustand    |
| Büro3          | Temperatursensor | 23.68 °C   |
| Versand        | Türkontakt       | Offen      |
| Eingang        | Türkontakt       | Offen      |
| Küche          | Bewegungsmelder  |            |
| Büro           | Bewegungsmelder  |            |
| Serverraum     | Rauchmelder      |            |
| Keypad_OG      | Keypad           |            |
|                |                  |            |
|                |                  |            |
| (i)            | 🏟 🗓 🖻            |            |
| Status Sensor  | PSS History Even | ts Cameras |

## Das Funksteckdosen-Menu (PSS)

PSS steht für "Power Supply Sensor" – also unsere Funksteckdosen. Diese können <u>Sie aktivieren oder deaktivieren.</u>

| n Telekom.de ᅙ 16 | :48 🛛 🖇 🖿              |
|-------------------|------------------------|
| LUPU              | SEC 🕏                  |
|                   |                        |
| Funksteckdosen    |                        |
| Flurbeleuchtung   | An O Aus OK            |
| Kanal 2           | An O Aus OK            |
| Kanal 3           | O An O Aus OK          |
| Kanal 4           | O An O Aus OK          |
| Kanal 5           | O An O Aus OK          |
| Kanal 6           | O An O Aus OK          |
| Kanal 7           | O An O Aus OK          |
| Kanal 8           | An O Aus OK            |
|                   |                        |
|                   |                        |
| 💮 👘 💮             | 17 💌 📌                 |
| Status Sensor PSS | History Events Cameras |

## Die Historie

Das Menu "History" zeigt Ihnen alle kürzlichen Ereignisse. Ein Einbruch wird in der Historie rot markiert.

| Teleko               | om.de 🥱 | 5 16:48       | 9 ¥ 🗆         |  |  |  |  |  |
|----------------------|---------|---------------|---------------|--|--|--|--|--|
|                      | - L     | UPUSEC 🦁      |               |  |  |  |  |  |
|                      |         |               |               |  |  |  |  |  |
| Kürzliche Ereignisse |         |               |               |  |  |  |  |  |
|                      |         | Sensor/Nutzer |               |  |  |  |  |  |
| 04/16                | 12:19   | Versand       | Sabotage      |  |  |  |  |  |
| 04/16                | 11:07   | Webserver     | Disarm        |  |  |  |  |  |
| 04/16                | 11:05   | Lager         | Einbruch      |  |  |  |  |  |
| 04/16                | 11:05   | Webserver     | Arm           |  |  |  |  |  |
| 04/16                | 11:00   | Gerd          | Disarm        |  |  |  |  |  |
| 04/16                | 11:00   | Lager         | Einbruch      |  |  |  |  |  |
| 04/16                | 11:00   | Büro          | Einbruch      |  |  |  |  |  |
|                      |         |               |               |  |  |  |  |  |
|                      |         |               |               |  |  |  |  |  |
| $\bigcirc$           | (I))    | •             |               |  |  |  |  |  |
| Status               | Sensor  | PSS History E | events Camera |  |  |  |  |  |

## **Das Events-Menu**

Im Menu Events sehen Sie alle Bildereignisse Ihrer "PIR Netzwerkkameras". Diese werden im Falle eines Einbruchs direkt in der Zentrale gespeichert und können hier abgerufen werden.

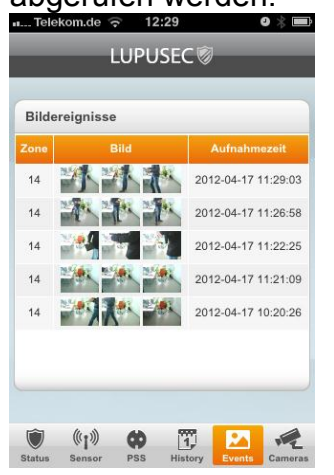

## Das Kamera-Menu

Im Menu "Cameras" sehen Sie, falls eingerichtet / falls vorhanden, die Bilder von max. 4 LUPUSNETHD IP-Kameras oder Ihrer LUPUSTEC – Analogrekorder.

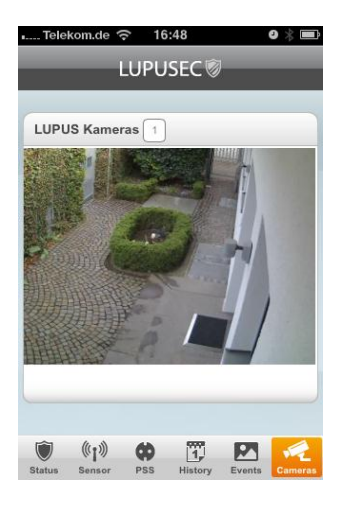

## Beschreibung der Sensoren und Bedienteile

Die LUPUSEC – XT1 unterstützt unterschiedliche Alarmmelder, Sensoren und Bedienteile. Alle werden per Funk mit der Zentrale verbunden. Eine alternierende Verschlüsselung sorgt dabei für eine sichere 2-Wege (2 Way) Kommunikation zwischen der Zentrale und den Sensoren.

Im Folgenden werden eine Reihe von Zubehörartikeln beschrieben, die mit der LUPUSEC – XT1 Zentrale verbunden werden können. Wenn Sie die Sensoren einbinden, gehen Sie bitte immer stets nach dem hier beschriebenen Weg vor.

## Remote Keypad KP-01

Produktbeschreibung

- 1. Power LED
- 2. Status LED
- 3. Alarm LED
- 4. Scharf stellen
- 5. Home
- 6. Status
- 7. Unscharf stellen
- 8. # Rautentaste
- 9. \* Sterntaste Installations-Modus = PIN + \*
- 10. Notfall-Alarm: 7 + 9 (gleichzeitig)
- 11. Feuer-Alarm: 4 + 6 (gleichzeitig)
- 12. Überfall-Alarm: 1 + 3 (gleichzeitig)
- 13. Batterieunterbrechung (Auslieferungszustand)
- 14. Befestigungslöcher
- 15. Sabotage Kontakt

Hinweis: Die Tastenkombinationen 10, 11 und 12 sind standardmäßig deaktiviert.

LED – Indikatoren:

Power LED:

- Orangene LED leuchtet: Test Modus aktiv
- Orangene LED blinkt: Test Modus aktiv + Batterie schwach
- Blaue LED leuchtet ca. 5 Sekunden: Systemstatus normal
- Blaue LED blinkt: Batterie schwach

Hinweise:

- Im Normalzustand sind alle LED's <sup>15</sup> aus. Wenn eine Taste gedrückt wird, leuchtet die Power LED 5 Sekunden orange auf, was die Betriebsbereitschaft signalisiert.
- Die Power LED geht nach erfolgreicher Kommandoeingabe aus

Status LED:

- Rote LED leuchtet: System ist im "Away Modus"
- Rote LED blinkt: System ist im "Home Modus"
- Blaue LED leuchtet: System ist im "Unscharf Modus"
- Blaue LED blinkt: Fehler

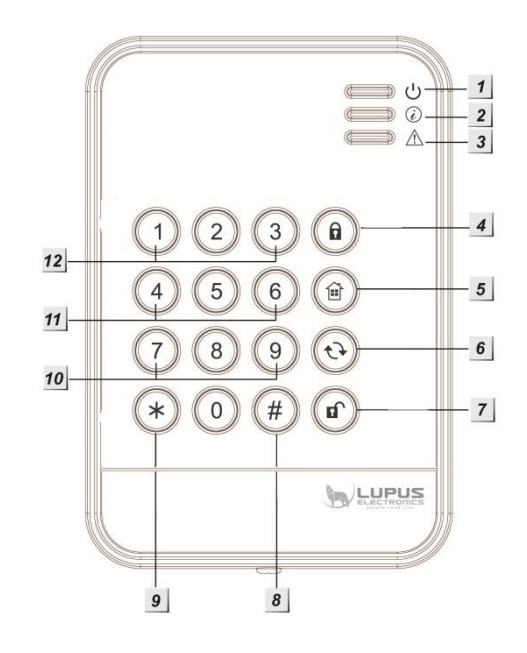

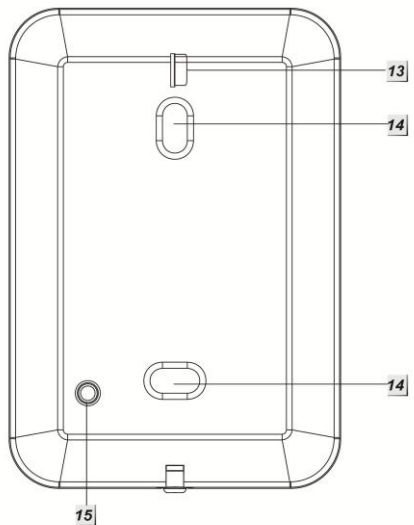

## → Keine Antwort von der Zentrale → falscher PIN-Code

Fehler LED:

- Orangene LED blinkt: Systemfehler
- Orangene LED leuchtet: Alarm erkannt

## Batterie:

Das Keypad benötigt eine 1/2AA 3.6V 1200mAH Lithium Batterie. Diese hält ca. 7 Jahre.

Ist die Batterie schwach, so zeigt das Keypad dies mit einer orangenen Status LED an.

## Keypad in Betrieb nehmen

- Betreten Sie den Installations-Modus, in dem Sie den PIN Code des Keypads eingeben (Standard 0000) und danach die \* - Taste drücken. Die Power LED leuchtet nun blau.
- 2. Betreten Sie das Hauptmenu der Zentrale und öffnen Sie dort das Untermenu "Sensoren" -> "hinzufügen". Hier klicken Sie auf Start.
- Geben Sie nun am Keypad \* + 7 hintereinander ein. Das Keypad sollte nun einen Signalton wiedergeben und in der Zentrale angezeigt werden. Hinweis:
- Sollte der Signalton nicht zu hören sein, konnte die Zentrale das Signal des Keypads nicht empfangen.
- Wurde das Keypad gefunden, hören Sie 3 kurze Signaltöne
- 4. Fügen Sie das Keypad der Zentrale hinzu.
- 5. Führen Sie nun einen Reichweitentest durch. Starten Sie den Reichweitemodus in der Zentrale, und begeben Sie sich mit dem Keypad an die Position, an dem es installiert werden soll.
- 6. Drücken Sie nun am Keypad die Tastenfolge \* + 7
- 7. Sie sollten nun in der Zentrale eine Signalstärke angezeigt bekommen.
- Zum Verlassen des Installations-Modus, drücken Sie 2 x die "Offenes-Schloss-Taste".
   Das Keypad gibt einen Signalton aus und die Power LED erlischt nach

kurzer Zeit.

PIN-Code des Keypads ändern:

- Betreten Sie den Test Modus in dem Sie den PIN Code des Keypads eingeben (Standard 0000) und danach die \* - Taste drücken. Die Power LED leuchtet nun blau.
- 2. Drücken Sie nun die Tastenfolge \* + 6. Sie hören einen langen Signalton.

- 3. Geben Sie den derzeitigen PIN-Code ein (Standard 0000).
- 4. Drücken Sie die Status Taste. Sie hören einen langen Signalton.
- 5. Geben Sie einen neuen 4-stelligen PIN-Code ein.
- 6. Drücken Sie nun die # Taste. Der neue PIN ist nun gespeichert.
- 7. Drücken Sie nun 2 x die Unscharf-Taste um den Test Modus zu verlassen.

Installation des Keypads:

- 1. Nehmen Sie die Front des Keypads ab, in dem Sie die untere Schraube lösen.
- 2. Verwenden Sie die beiden Schrauben-Löcher um die Bohrlöcher an der Wand zu markieren.
- 3. Schrauben Sie das Keypad fest.
- 4. Befestigen Sie die Frontblende.

Den Status der Alarmanlage mit Hilfe des Keypads ändern:

- Scharf schalten: Benutzer PIN + Scharf schalten (ein langer Signalton ertönt und die rote Status LED geht an)
- Unscharf schalten: Benutzer PIN + Unscharf schalten (zwei Signaltöne ertönen und die blaue Status LED geht an)
- Home Modus aktivieren: Benutzer PIN + Home schalten (drei Signaltöne ertönen und die rote Status LED blinkt 4 Mal)

Dual-Key Funktionen aktivieren:

Das Keypad kann über Codeeingaben auch einen Panic-Alarm, Feuer-Alarm oder Medizinischen-Alarm auslösen. Um diese zu aktivieren gehen Sie bitte wie folgt vor:

Betreten Sie den Test-Modus in dem Sie den PIN-Code des Keypads eingeben (Standard 0000) und danach die \* - Taste drücken. Die Power LED leuchtet nun blau.

Drücken Sie folgende Abfolgen um die jeweilige Funktion zu aktivieren:

Panic-Alarm Tastenkombination aktivieren: \* + 2 Feuer-Alarm Tastenkombination aktivieren: \* + 3 Medical-Alarm Tastenkombination aktivieren: \* + 4 Anhang:

Wenn Sie den PIN-Code vergessen haben sollten, können Sie das Keypad auf Werkseinstellungen zurücksetzen.

Hierzu gehen Sie wie folgt vor:

- 1. Öffnen Sie das Gehäuse. Achten Sie jedoch dabei darauf, dass hier der Sabotagealarm ausgelöst wird.
- 2. Entfernen Sie die Batterien.

- 3. Drücken und halten Sie die Taste 3 wenn Sie die Batterien wieder einsetzen.
- 4. Lassen Sie die Taste 3 los.

Nachdem Reset ist der PIN-Code wieder 0000. Allerdings muss auch das Keypad neu mit der Zentrale verbunden werden um Missbräuche zu vermeiden.

## Tür- / Fensterkontakt

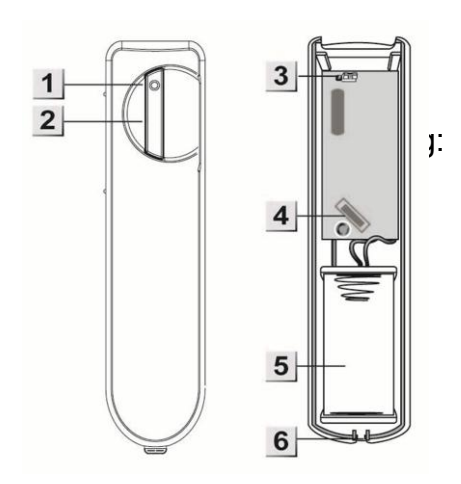

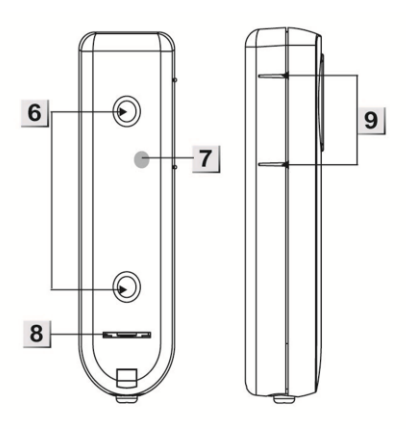

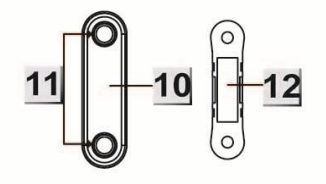

- 1. LED-Indikator
- 2. Test-Button
- 3. Switch: Status Überwachung
- 4. Sabotage-Sensor
- 5. Batterie
- 6. Löcher für die Befestigung
- 7. Sabotagekontakt
- 8. Batterieunterbrechung (Auslieferungszustand)
- 9. Markierung für Magnetkontakt
- 10. Magnetkontakt (muss an der Markierung positioniert werden 9.)
- 11. Befestigungslöcher
- 12. Magnet

LED-Indikator:

Unter normalen Umständen, ist die LED des Tür- / Fensterkontakts aus. Nur in folgenden Fällen ist die LED an:

- Wenn der Tür-/Fensterkontakt abgenommen bzw. verdreht wird.
- Wenn die Batterie schwach ist
- Im Test-Modus (z.B. Entfernungstest)

Batterie:

Der Tür- / Fensterkontakt verwendet eine 3.6V ½ AA Lithium-Batterie. Diese reicht im Schnitt 2.6 Jahre.

## Den Tür- / Fensterkontakt in Betrieb nehmen

- 1. Ziehen Sie die Batterieunterbrechung an der Hinterseite des Kontakts heraus. Der Tür- / Fensterkontakt hat nun Strom.
- 2. Öffnen Sie das Hauptmenu Ihrer Zentrale.
- 3. Betreten Sie das Menu "Sensoren" -> "hinzufügen".
- 4. Klicken Sie auf Start.
- 5. Drücken Sie den Test Button des Tür- / Fensterkontakts. Eine rote LED leuchtet auf.
- 6. Nach erfolgreichem Hinzufügen wird die Zentrale dies mit einem kurzen Signalton bestätigen und den Sensor anzeigen.
- 7. Starten Sie nun in der Zentrale den Reichweitentest und gehen Sie nun mit dem Tür- / Fensterkontakt an den vorgesehenen Installationspunkt.
- 8. Drücken Sie dann auf den Test-Button. Ist diese Position in Reichweite, wird eine rote LED am Tür- / Fensterkontakt angezeigt.
- 9. Prüfen Sie die Signalstärke im Reichweitenmenu der Zentrale (1-9).
- 10. Ist diese Position geeignet, können Sie den Tür- / Fensterkontakt installieren.

## Installation:

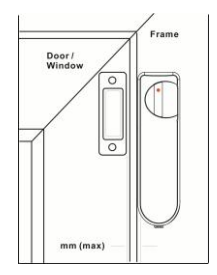

Installieren Sie den Magnet an der Tür- oder Fensterseite und den Tür- / Fensterkontakt am Rahmen. Achten Sie dabei auf die Markierung (9), an deren Stelle sich später der Magnet befinden muss.

Hinweise:

- Der Magnet darf sich nicht weiter als 20mm vom Tür- / Fensterkontakt befinden
- Sie können beide Teile entweder fest verschrauben oder mit den mitgelieferten Klebepads befestigen. In jedem Fall sollten Sie darauf achten, dass sich diese nicht selbstständig ohne Fremdeinwirkung lösen können.

## **Drahtlose Innensirene**

Produktbeschreibung:

- 1. Batteriefach
- 2. Schalterkontrolle
- 3. Sabotage-Kontakt
- 4. Befestigungslöcher

Lieferumfang:

4 x Schrauben + Dübel 4 x 1.5V D Alkaline Batterien

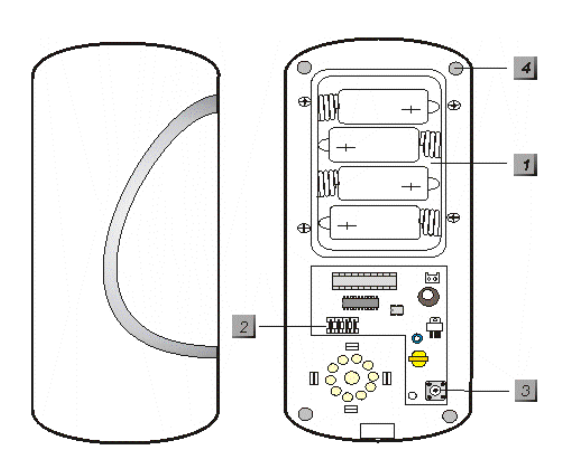

## Die Drahtlose Innensirene in Betrieb nehmen

- 1. Öffnen Sie die Unterseite der Drahtlosen Innensirene, in dem Sie die Schraube an der Seite lösen.
- 2. Lösen Sie die 4 Schrauben des Batteriefachs und legen Sie die mitgelieferten Batterien ein. Ein kurzer Signalton ist zu hören.
- 3. In der Mitte des elektronischen Bauteils finden Sie ein blaues Schalterfeld (Switch) mit insgesamt 7 Schaltern. Diese sind in der Werkseinstellung alle auf OFF (unten).

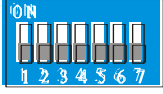

4. Die Funktion der Schalter können Sie in folgender Tabelle nachlesen:

| SW1 |     | Modus um die Sirene der Zentrale        |
|-----|-----|-----------------------------------------|
| OFF |     | Ausgeschaltet                           |
| ON  |     | Eingeschaltet                           |
| SW2 |     | Nicht belegt                            |
| SW3 | SW4 | Alarmierungsdauer                       |
| OFF | OFF | 3 Minuten                               |
| ON  | OFF | 5 Minuten                               |
| OFF | ON  | 10 Minuten                              |
| ON  | ON  | Eine Sekunde (Test Modus)               |
| SW5 |     | Nicht belegt                            |
| SW6 |     | Speicher resetten                       |
| OFF |     | Normal                                  |
| ON  |     | Löscht speicher                         |
| SW7 |     | Sendet ein Statussignal an die Zentrale |
| OFF |     | Ein                                     |
| ON  |     | Aus                                     |

- 5. Starten Sie die Konfigurationsseite der Zentrale und betreten Sie das Menu "Sensoren" → "Hinzufügen" und klicken Sie auf "Start".
- 6. Um die Drahtlose Innensirene in Betrieb zu nehmen, stellen Sie den SW1

auf ON, sowie den SW3 und SW4 auf ON. Die Drahtlose Innensirene bestätigt dies mit einem kurzen Signalton.

- 7. Die Drahtlose Innensirene sollte nun von der Zentrale gefunden werden. Falls nicht, wiederholen Sie Schritt 6.
- 8. Wurde die Sirene gefunden, bestätigt dies die Zentrale mit einem Signalton.
- 9. Sie können nun die Sirene und Ihre Funktion testen.
- 10. Stellen Sie nach erfolgreichem Test die Schalter SW3 und SW4 auf die gewünschte Position zurück (je nachdem wie lange eine Alarmierung gewünscht ist).
- Öffnen Sie in der Zentrale das Menu Zentrale → Sirenen Kontrolle und stellen Sie unter "Externe Sirenenkontrolle" ein, unter welchen Bedingungen diese aktiviert werden soll.

Einstellen unter welchen Zuständen die Sirene einen Hinweiston ausgeben soll:

Die Sirene kann bei scharf stellen oder unscharf stellen sowie bei der "Zeit zum entschärfen" einen Hinweiston ausgeben.

Dies können Sie im Menu "Sensoren" unter "Geräte" einstellen. Hierzu gehen Sie wie folgt vor:

- 1. Stellen Sie den SW1 der Drahtlosen Innensirene auf ON.
- 2. Öffnen Sie in der Zentrale das Menu "Sensor" → "Geräte".
- 3. Klicken Sie auf "Hinzufügen / Einstellen".
- 4. Nun können Sie einstellen, ob die Sirene das Scharf-/Unscharf stellen bestätigen, (OK) oder die Zeit zum Entschärfen der Alarmanlage mit einem Warnton mitteilen soll.

#### Batterie:

Die Drahtlose Innensirene wird mit 4 D-Zellen Alkaline-Batterien betrieben, womit sie im Durchschnitt 3 Jahre betrieben werden kann. Die Drahtlose Innensirene sendet alle 30-50 Minuten ein Statussignal an die Zentrale und übermittelt den Batteriestatus.

## **Drahtlose Außensirene**

Produktbeschreibung:

- 1. Befestigungslöcher
- 2. Sabotage-Kontakt
- 3. Schalterkontrolle
- 4. Sicherungsschraube
- 5. Ein-/Ausschalter

Lieferumfang:

4 x Schrauben + Dübel 4 x 1.5V D Alkaline Batterien

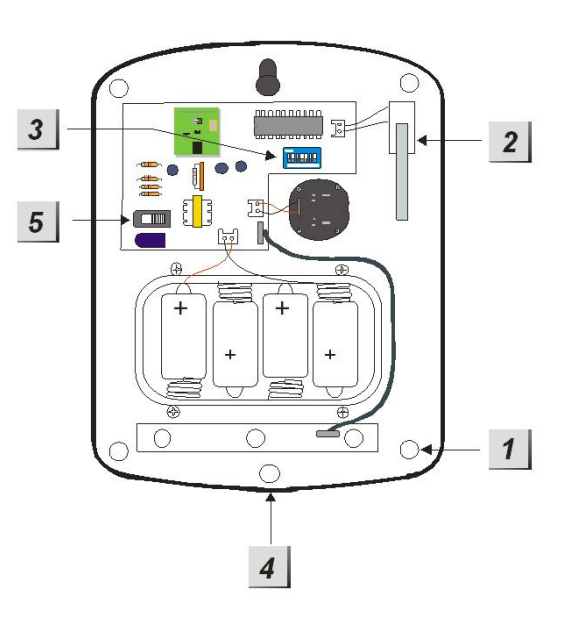

## Die Drahtlose Außensirene in Betrieb nehmen

- 1. Öffnen Sie die Unterseite der Drahtlosen Außensirene, in dem Sie die Schraube an der Seite lösen.
- 2. Lösen Sie die 4 Schrauben des Batteriefachs und legen Sie die mitgelieferten Batterien ein. Ein kurzer Signalton ist zu hören.
- 3. In der Mitte des elektronischen Bauteils finden Sie ein blaues Schalterfeld (Switch) mit insgesamt 7 Schaltern. Diese sind in der Werkseinstellung alle auf OFF (unten).

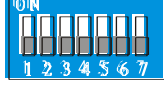

4. Die Funktion der Schalter können Sie in folgender Tabelle nachlesen:

| SW1 |     | Modus um die Sirene der Zentrale<br>binzuzufügen |
|-----|-----|--------------------------------------------------|
| OFF |     | Ausgeschaltet                                    |
| ON  |     | Eingeschaltet                                    |
| SW2 |     | Nicht belegt                                     |
| SW3 | SW4 | Alarmierungsdauer                                |
| OFF | OFF | 3 Minuten                                        |
| ON  | OFF | 5 Minuten                                        |
| OFF | ON  | 10 Minuten                                       |
| ON  | ON  | Eine Sekunde (Test Modus)                        |
| SW5 |     | Nicht belegt                                     |
| SW6 |     | Speicher resetten                                |
| OFF |     | Normal                                           |
| ON  |     | Löscht Speicher                                  |
| SW7 |     | Sendet ein Statussignal an die Zentrale          |
| OFF |     | Ein                                              |
| ON  |     | Aus                                              |

- 5. Starten Sie die Konfigurationsseite der Zentrale und betreten Sie das Menu "Sensoren" → "Hinzufügen" und klicken Sie auf "Start".
- 6. Um die Drahtlose Außensirene in Betrieb zu nehmen stellen Sie den SW1 auf ON sowie den SW3 und SW4 auf ON. Die Drahtlose Innensirene bestätigt dies mit einem kurzen Signalton.
- 7. Die Drahtlose Außensirene sollte nun von der Zentrale gefunden werden. Wenn nicht, wiederholen Sie Schritt 6.
- 8. Wurde die Sirene gefunden, bestätigt dies die Zentrale mit einem Signalton.
- 9. Sie können nun die Sirene und Ihre Funktion testen.
- 10. Stellen Sie nach erfolgreichem Test die Schalter SW3 und SW4 auf die gewünschte Position zurück (je nachdem wie lange eine Alarmierung gewünscht ist).
- Öffnen Sie in der Zentrale das Menu Zentrale → Sirenen und stellen Sie unter "Einstellungen: Außensirene" ein, unter welchen Bedingungen diese aktiviert werden soll.

Einstellen unter welchen Zuständen die Sirene hinweisen soll:

Die Sirene kann bei scharf stellen oder unscharf stellen sowie bei der "Zeit zum entschärfen" einen Hinweiston ausgeben.

Dies können Sie im Menu "Sensoren" unter "Geräte" einstellen. Hierzu gehen Sie wie folgt vor:

- 1. Stellen Sie den SW1 der Drahtlosen Außensirene auf ON.
- 2. Öffnen Sie in der Zentrale das Menu "Sensoren"  $\rightarrow$  "Geräte".
- 3. Klicken Sie auf "Hinzufügen / Einstellen".
- 4. Nun können Sie einstellen, ob die Sirene das Scharf-/Unscharf stellen bestätigen, (OK) oder die Zeit zum Entschärfen der Alarmanlage mit einem Warnton mitteilen soll.

Batterie:

Die Drahtlose Außensirene wird mit 4 D-Zellen Alkaline Batterien betrieben, womit sie im Durchschnitt 3 Jahre betrieben werden kann. Die Drahtlose Außensirene sendet alle 30-50 Minuten ein Statussignal an die Zentrale und übermittelt den Batteriestatus.

## Rauchmelder

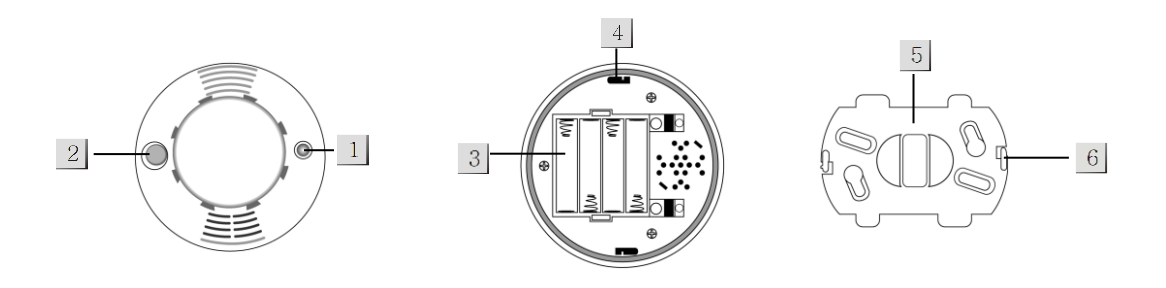

- 1. LED:
- Nach dem Einlegen der Batterien, befindet sich der Rauchmelder automatisch im Kalibrierungsmodus. In dieser Zeit blinkt die LED. Das Gerät kann in dieser Zeit der Zentrale hinzugefügt werden.
- Die LED blinkt alle 30 Sekunden, sobald die integrierten Batterien zu schwach werden
- Die LED ist dauerhaft an, wenn der Rauchmelder ein Signal an die Zentrale übermittelt

## 2. TEST-Button

Drücken Sie in folgenden Situationen den Test-Button:

- Sie wollen den Rauchmelder der Zentrale hinzufügen
- Sie wollen einen Reichweitentest vornehmen
- Sie wollen einen Funktionstest durchführen
   2 kurze Töne = Funktion OK
   3 Töne = Optischer Sensor defekt oder verschmutzt
- 3. Batterien
- Installieren Sie 4 x AAA Batterien. Der Rauchmelder kann mit diesen im Schnitt 4 Jahre betrieben werden. Werden die Batterien schwach, wird Sie der Rauchmelder optisch und akustisch warnen.
- → Bevor Sie die Batterien wechseln, drücken Sie den Test-Button 2 x

## Den Rauchmelder in Betrieb nehmen

- Nachdem Sie die Batterien eingesetzt haben, hören Sie zwei kurze Signaltöne. Die LED beginnt zu blinken. Sie haben nun 6 Minuten Zeit den Rauchmelder bei der Zentrale anzumelden.
- 2. Öffnen Sie die Konfigurationsseite der Zentrale und Starten Sie den Anmeldeprozess im Sensor-Menu.
- 3. Drücken Sie den Test-Button am Rauchmelder. Sie hören 2 kurze Signaltöne.
- 4. Sollte die Zentrale das Gerät identifizieren, wird sie dies nach einer Weile mit einem Signalton bestätigen.
- 5. Fügen Sie nun den Rauchmelder der Zentrale hinzu.

**Hinweis**: Nachdem die sechsminütige Kalibrierungszeit des Rauchmelders ohne Anmeldung bei einer Zentrale abläuft, wird dieser einen durchgehenden Warnton ausgeben. In diesem Fall entfernen Sie die Batterien und starten wieder bei Schritt 1.

 Führen Sie nun einen Entfernungstest durch. Hierzu betreten Sie das Zentralen-Menu "Test" unter "Sensoren" und klicken Sie auf Start. Begeben Sie sich mit dem Rauchmelder nun an den gewünschten Installationsstandort, und drücken Sie dann den Test-Button des Rauchmelders. Im Test-Menu der Zentrale sehen Sie nun den Qualitätsfaktor der Funkübertragung. Je größer der Wert, desto besser das Funksignal (1-9).

Den Rauchmelder montieren:

- 1. Verwenden Sie die Halterung als Schablone für die Borlöcher.
- 2. Montieren Sie die Halterung so, dass die beiden Haken nach unten zeigen.

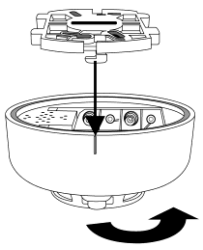

3. Stecken Sie nun den Rauchmelder auf die Halterung, achten Sie dabei auf die seitlich am Rauchmelder befindliche Linie. Befindet sich diese direkt unter einem der Haken, können Sie den Rauchmelder mit Druck und einer Drehung befestigen.

Im Alarmfall:

Sollte die Rauchkonzentration den Schwellenwert überschreiten, wird er dies der Zentrale melden und einen lauten Alarmton senden. Der Schwellenwert wird alle 10 Minuten neu geprüft. Drücken Sie im Alarmfall den Test-Button, wird der Rauchmelder für 10 Minuten einen Ruhemodus aktivieren.

Installationsort des Rauchmelders:

- Installieren Sie den Rauchmelder stets am höchsten Punkt des Raumes mit mindestens 60cm Abstand zur Wand.
- Installieren Sie den Rauchmelder weder in der Küche noch im Badezimmer um Fehlalarme zu vermeiden.
- Installieren Sie den Rauchmelder nicht in der Nähe von Belüftungssystemen, Klimageräten oder Ventilatoren.

## **PIR Bewegungsmelder**

Produktbeschreibung:

- 1. Test-Button mit LED Indikator
- 2. Sabotage Kontakt
- 3. Batterieunterbrechung (Auslieferungszustand)
- 4. Eckhalterung
- 5. Statusupdate Ein/Aus
- 6. Schalter zur Erhöhung der Sensitivität

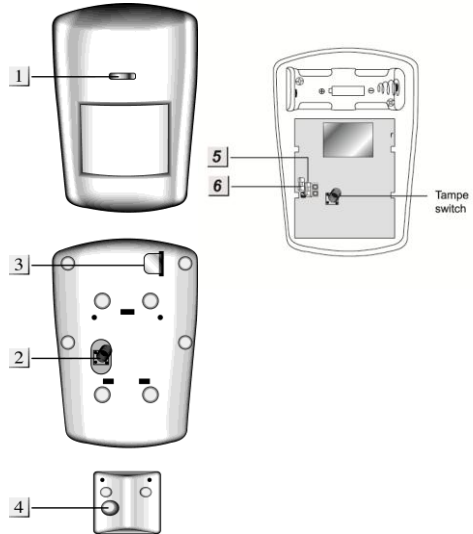

LED - Indikator:

Im Normalbetrieb ist die LED ausgeschaltet außer in folgenden Situationen:

- Bei schwacher Batterie leuchtet die LED nach Bewegungserkennung für 2 Sekunden.
- Solle das Gehäuse geöffnet werden, leuchtet die LED bei der Übermittlung des Alarmsignals 2 Sekunden auf.
- Solange sich der Bewegungsmelder im Test-Modus befindet, leuchtet die LED bei jeder Bewegung auf.

Batterie:

Der Bewegungsmelder verwendet eine 3.6V Lithium Batterie als Stromquelle. Bei durchschnittlich 20 Meldungen pro Tag kann der Bewegungsmelder so ca. 5 Jahre betrieben werden.

Bei schwacher Batterie sendet der Bewegungsmelder den Status an die Zentrale.

## Den PIR Bewegungsmelder in Betrieb nehmen

- 1. Ziehen Sie aus der Hinterseite des Bewegungsmelders die Batterieunterbrechung, um das Gerät mit Strom zu versorgen.
- 2. Das Gerät wird nun gestartet. Dieser Vorgang dauert ca. 30 Sekunden. Warten Sie bis die LED aufgehört hat zu blinken und vermeiden Sie in dieser Zeit eine Auslösung des Bewegungsmelders.
- 3. Starten Sie das Konfigurationsmenu der Zentrale und öffnen Sie das Menu Sensoren → Hinzufügen. Klicken Sie auf Start.
- 4. Drücken Sie einmal den Test-Button des Melders. Der Bewegungsmelder sollte nun nach kurzer Zeit im Menu auftauchen.
- 5. Starten Sie nun in der Zentrale den Test-Modus um zu überprüfen, ob sich der Bewegungsmelder am vorgesehenen Standort noch in Reichweite befindet.

6. Gehen Sie nun mit dem Bewegungsmelder an den gewünschten Installationsstandort und drücken Sie dann den Test-Button des Bewegungsmelders. Im Menu der Zentrale können Sie nun die Empfangsstärke sehen.

Installation:

An der Hinterseite finden Sie mehrere Aussparungen. Die vier Mittleren sind für die Eckhalterung, die 4 Äußeren für die Wandmontage.

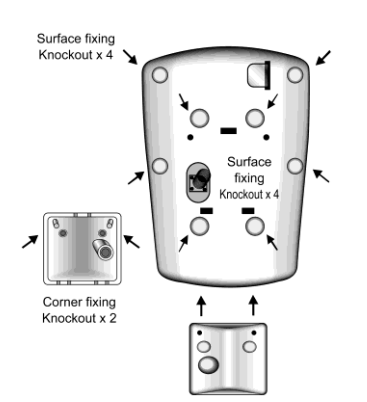

- Installieren Sie den Bewegungsmelder nicht im Wirkungsbereich eines anderen Melders (z.B. Bewegungsmelder mit Licht vor der Eingangstür).
- Setzen Sie den Bewegungsmelder keinem direkten Sonnenlicht aus.
- Installieren Sie den Bewegungsmelder nicht in direkter Nähe zu Heizungen oder Klimageräten.

## Wassermelder

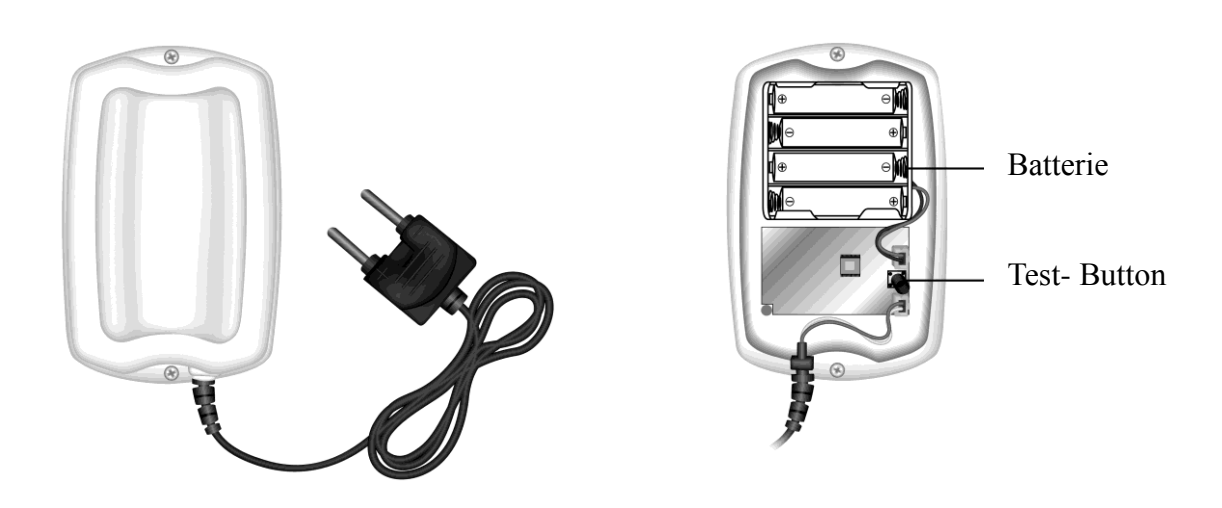

## Produktbeschreibung

- 1. Batterie
- 2. Test Button

## Den Wassermelder in Betrieb nehmen

- 1. Öffnen Sie das Gehäuse, in dem Sie die beiden Schrauben an der Gehäuseunterseite lösen.
- 2. Setzen Sie die mitgelieferten Batterien ein.
- 3. Starten Sie das Konfigurationsmenu der Zentrale und öffnen Sie dort das Fenster "Sensoren" → "hinzufügen".
- 4. Klicken Sie auf "Start".
- 5. Auf dem elektronischen Bauteil des Wassermelders drücken Sie nun den Test Button.
- 6. Der Wassermelder sollte nun im Konfigurationsmenu der Zentrale auftauchen.
- 7. Fügen Sie den Wassermelder hinzu.

## Batterie:

Der Wassermelder verwendet 4 Alkaline Batterien als Stromquelle. Mit diesen können Sie den Wassermelder im Schnitt 3 Jahre betreiben. Der Wassermelder sendet den Status alle 30 bis 50 Minuten an die Zentrale. Ist die Batterie schwach, wird dies die Zentrale sofort melden.

Installation:

- 1. Entfernen Sie die Schrauben an der Gehäuseunterseite.
- 2. Brechen Sie die beiden Vertiefungen auf, die für die Schrauben

ausgespart wurden, falls Sie das Gerät z.B. an die Wand schrauben möchten.

- 3. Schrauben Sie den Wassermelder mit den mitgelieferten Schrauben fest an die Wand.
- 4. Legen Sie den Wassermelder, der sich am Ende des Kabels befindet, an die Stelle an der er bei Wasser alarmieren soll. Zum Beispiel direkt auf den Boden. Sobald Wasser eine Brücke zwischen beiden Pins bildet, wird alarmiert. Fixieren Sie den Sensor, so dass er nicht ungewollt verrutschen kann.
- 5. Schrauben Sie das Gehäuse zu.

**Hinweis**: Der Wassermelder sendet im Falle eines Kontaktes mit Wasser 2 x im Abstand von 2 Minuten einen Alarm an die Zentrale. Sollte der Wasserstand wieder sinken, kehrt der Wassermelder in den Normalzustand zurück.

## Fernbedienung

Die Fernbedienung der XT1 ist in der Lage das System in den Scharf-, Home- oder Unscharf-Modus zu versetzen.

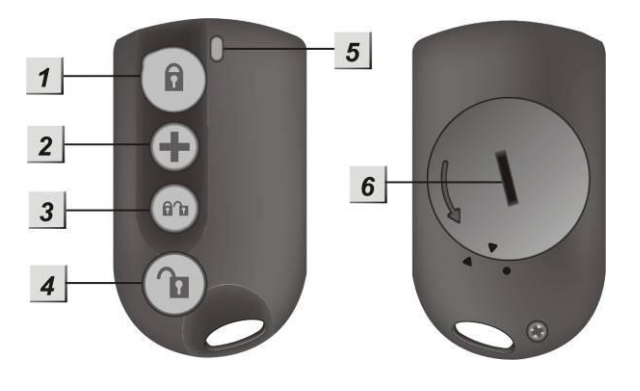

Produktbeschreibung

1. Scharf-Knopf

Wenn Sie diesen Knopf für ca. 3 Sekunden drücken, wird das System Scharf geschaltet. Dies wird mit einem Warnsignal bestätigt. Sie haben dann eine einstellbare Zeitspanne das Haus zu verlassen, bevor sich das System automatisch scharf schaltet.

- (+)-Knopf Wenn Sie diesen Knopf f
  ür mind. 3 Sekunden halten, wird das System einen Überfall-Alarm erhalten und unabh
  ängig von der Schaltung alarmieren.
- 3. Scharf + Unscharf Knopf gleichzeitig Aktiviert den Home-Modus.
- 4. Unscharf-Knopf

Durch drücken dieses Knopfes wird das System unscharf geschaltet. Sollte das System gerade alarmieren, wird damit auch die Sirene / der Alarm deaktiviert. Außer im Fall eines Überfall-Alarms. LED Indikator:

Das rote LED geht bei jeder erfolgreichen Übermittlung an die Zentrale kurz an. Wenn Sie den Überfall-Knopf drücken, wird das LED dies mit einem Ein-Sekunden-Leuchten quittieren.

Batterie:

Die Fernbedienung verwendet eine CR2032-3V-230mAh Lithium Batterie als Stromquelle. Damit kann die Fernbedienung im Schnitt 2 Jahre betrieben werden. Der Batteriestatus wird mit jeder Transmission an die Zentrale übergeben.

Die Fernbedienung in Betrieb nehmen

- 1. Verwenden Sie ein Geldstück, um die Batterieabdeckung zu öffnen.
- 2. Installieren Sie die Batterie mit der negativen Seite (flache Seite oben) nach unten.
- 3. Schließen Sie die Batterieabdeckung.
- 4. Betreten Sie das Hauptmenu der Zentrale und öffnen Sie das Fenster "Sensoren" -> "hinzufügen". Drücken Sie "Start".
- 5. Drücken Sie einen der Knöpfe auf der Fernbedienung für ca. 3 Sekunden.
- 6. Die Zentrale sollte die Fernbedienung nach kurzer Zeit anzeigen. Fügen Sie diese dann der Zentrale hinzu.

Produktbeschreibung

Alarm Knopf:

- Wird der Alarm Knopf länger als eine Sekunde gedrückt, löst die Zentrale einen Alarm aus.
- Wird während eines Alarms der Knopf länger als acht Sekunden gedrückt, wird der Alarm deaktiviert
- Dies wird jeweils mit einem Leuchten der LED bestätigt.

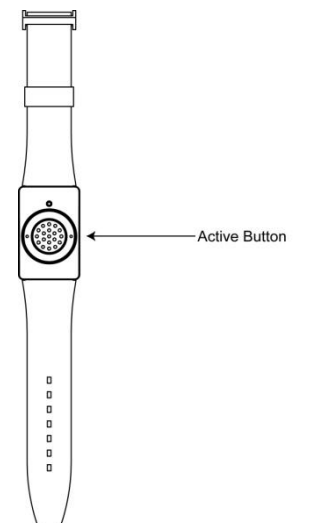

Den medizinischen Alarmmelder in Betrieb nehmen

- 1. Starten Sie das Konfigurationsmenu der Zentrale und öffnen Sie das Fenster "Sensoren" → "hinzufügen". Drücken Sie dann auf "Start".
- 2. Drücken Sie den Alarm Knopf des Medizinischer Alarmmelders.
- 3. Im Konfigurationsmenu der Zentrale sollte nun der Medizinische Alarmmelder gefunden werden.

Batterie:

Der Medizinische Alarmmelder verwendet eine CR2032-3V Lithium Knopfbatterie. Diese sollte das Gerät im Schnitt für 5 Jahre mit Strom versorgen können.

Batterie Statusanzeige aktivieren:

Bei Bedarf können Sie die Batterie-Statusanzeigen aktivieren. Drücken Sie hierzu den Alarm-Knopf für mind. 15 Sekunden und ignorieren Sie die LED-Signale bei einer und acht Sekunden.

Nach 15 Sekunden wird die LED drei Mal blinken. Ab jetzt sendet der Medizinische Alarmmelder alle 24h den Status der Batterie an die Zentrale. Ist dieser niedrig, wird dies in Zentrale gemeldet.

## Funksteckdose (PSS)

Produktbeschreibung:

- 1. Roter LED / Schalter
- 2. Drücken Sie auf den Schalter / LED, um das daran angeschlossene Gerät zu aktivieren / deaktivieren.

LED Indikator:

- Das rote LED leuchtet zwei Mal, wenn das Power Device an die Steckdose angeschlossen wird.
- Geht das LED aus und dann wieder an: ACK RF Signal wird übermittelt
- LED leuchtet: Strom an
- LED leuchtet nicht: Strom aus
- LED blinkt langsam: Das Power Device ist im Test Modus und kann der Zentrale "hinzugefügt" werden.
- LED blinkt drei Mal schnell: Das Power Device wurde der Zentrale hinzugefügt.

#### Funksteckdose in Betrieb nehmen

- 1. Stecken Sie das Power Device an eine Steckdose.
- 2. Drücken Sie das LED / Schalter für mind. 10 Sekunden. Die LED blinkt langsam.
- 3. Öffnen Sie das Hauptmenu der Zentrale und dann das Untermenu "Power Device". Wählen Sie einen Kanal und klicken Sie OK.
- 4. Wird das Power Device von der Zentrale erkannt, leuchtet die LED drei Mal schnell auf und erlischt.
- 5. Stecken Sie ein Endgerät an.

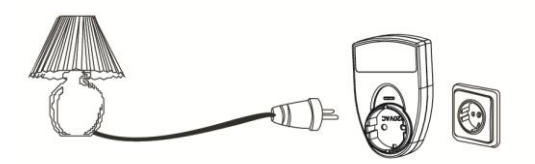

Reichweitentest:

Ob sich das Power Device in Reichweite befindet sehen Sie ganz leicht, in dem Sie das Gerät versuchen über die Zentrale ein- oder auszuschalten.

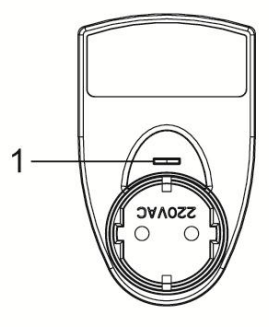

## Glasbruchmelder

Produktbeschreibung:

- 1. LED Indikator (Außen)
- 2. Mikrofon
- 3. Test Knopf
- 4. Batterie-Clip
- 5. Sabotagekontakt
- 6. LED Indikator (Innen)
- 7. Montagelöcher

LED Indikator (Außen):

Im Normalbetrieb leuchtet die LED bei Geräuschen kurz auf.

Im Alarm- oder Sabotagefall (Glasbruch) leuchtet die LED.

Im Test-Modus blinkt die LED.

Batterie:

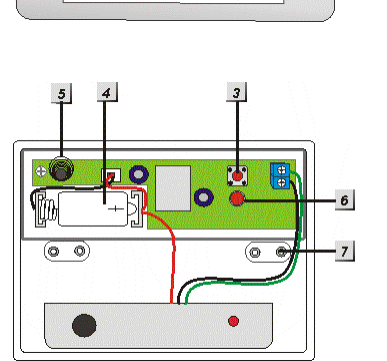

2

Der Glasbruchmelder verwendet eine 3.6V 1/2 AA Lithium Batterie. Mit dieser kann der Glasbruchmelder für ca. 3 Jahre betrieben werden. Ist die Batterie schwach, wird Ihnen dies die Zentrale melden.

## Den Glasbruchmelder in Betrieb nehmen

- 1. Öffnen Sie das Gehäuse
- 2. Legen Sie die Batterie ein
- 3. Öffnen Sie das Konfigurationsmenu der Zentrale und öffnen Sie das Fenster "Sensoren"  $\rightarrow$  "hinzufügen" und klicken Sie auf Start
- 4. Drücken Sie den "Test Knopf" im Glasbruchmelder.
- 5. Der Glasbruchmelder sollte nun in der Konfigurationsseite der Zentrale gelistet werden.
- 6. Fügen Sie den Glasbruchmelder hinzu.
- 7. Im Menu Reichweite können Sie testen, ob Sie am gewünschten Standort ausreichende Signalstärke erzielen. Gehen Sie hierzu an den Installationspunkt, klicken Sie im Menu Reichweite der Zentrale auf Start und dann auf den Test Button des Glasbruchmelders. Je höher die angegebene Zahl desto besser der Empfang (0-9).

Installation:

- Installieren Sie den Glasbruchmelder mit mindestens 1 Meter Abstand zum Fenster.
- Installieren Sie den Glasbruchmelder nicht weiter als 6 Meter von dem Fenster entfernt.
### **PIR-Netzwerkkamera**

Produktbeschreibung

- 1. PIR Netzwerkkameralinse
- 2. Infrarot LED
- 3. Infrarot Sensor
- 4. LED Indikator / Test-Knopf

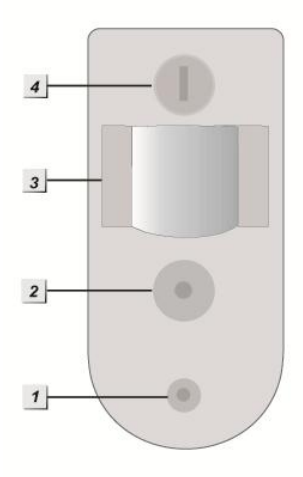

LED-Indikator:

Im Normalzustand leuchtet die Blaue LED (4) nicht, außer die Kamera hat einen Fehler. Wird die Kamera mit Strom versorgt, leuchtet die LED ca. 30

Sekunden.

### Die PIR-Netzwerkkamera in Betrieb nehmen

- 1. Öffnen Sie das Gehäuse
- 2. Legen Sie die Batterie ein
- 3. Öffnen Sie das Konfigurationsmenu der Zentrale und wählen Sie das Menu "Sensoren" → "hinzufügen" und klicken Sie auf Start
- 4. Drücken Sie den "Test Knopf" der PIR-Netzwerkkamera für 12 Sekunden.
- 5. Der PIR-Netzwerkkamera sollte nun in der Konfigurationsseite der Zentrale gelistet werden.
- 6. Fügen Sie den PIR-Netzwerkkamera hinzu.
- 7. Im Menu Reichweite können Sie testen, ob Sie am gewünschten Standort ausreichende Signalstärke erzielen. Gehen Sie hierzu an den Installationspunkt, klicken Sie im Menu Reichweite der Zentrale auf Start und drücken dann den Test Button der PIR-Netzwerkkamera für mind. 3 Sekunden. Je höher die angegebene Zahl desto besser der Empfang (0-9).

Batterie:

Die PIR-Netzwerkkamera verwendet zwei 3.6V 1/2 AA Lithium Batterie. Mit diesen kann die PIR-Netzwerkkamera für ca. 3 Jahre betrieben werden. Ist die Batterie schwach, wird Ihnen dies die Zentrale melden.

#### Installation:

Wir empfehlen die PIR-Netzwerkkamera an einem Punkt zu installieren,

- den ein möglicher Einbrecher in jedem Fall passieren wird
- der sich in 1.9 bis 2 Metern Höhe befindet

- der sich in einer Ecke des Raums für einen optimalen Überblick befindet
- der ein ungehindertes Sichtfeld über die Räumlichkeit bietet

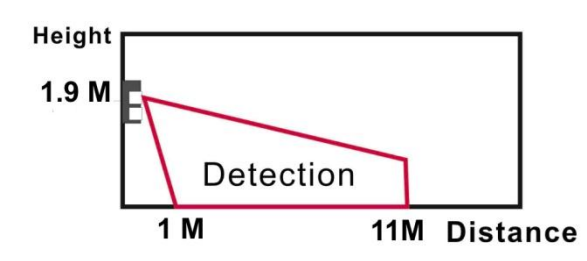

Hinweise:

- Installieren Sie den Rauchmelder nicht direkt mit Sicht auf eine Tür oder Fenster, die von einem Tür-/Fensterkontakt überwacht wird. Im Alarmfall können sich beide Alarmsignale überlagern und nicht erkannt werden.
- Vermeiden Sie direkte Sonneneinstrahlung
- Installieren Sie die PIR-Netzwerkkamera nicht im Wirkungsbereich eines anderen Melders (z.B. Bewegungsmelder mit Licht vor der Eingangstür).
- Setzen Sie die PIR-Netzwerkkamera keinem direkten Sonnenlicht aus.
- Installieren Sie die PIR-Netzwerkkamera nicht in direkter N\u00e4he zu Heizungen oder Klimager\u00e4ten.

#### Temperatursensor

Der LUPUSEC – XT1 Temperatursensor misst die Temperatur am Installationsort und sendet jede Temperaturänderung alle 2 Minuten direkt an die Zentrale.

Produktbeschreibung:

- 1. Temperaturfühler
- 2. Internes Kontroll-LED
- 3. Test-Knopf

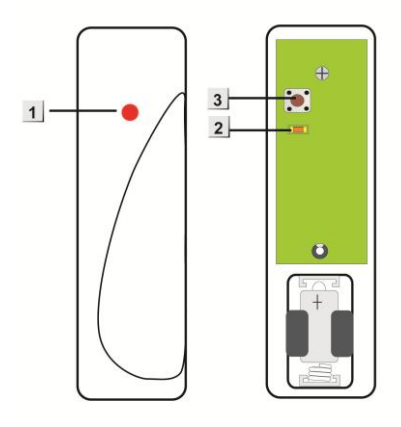

Den Temperatursensor in Betrieb nehmen

- 1. Lösen Sie die Schraube an der Unterseite des Sensors und öffnen Sie dann das Gehäuse.
- Öffnen Sie nun das Konfigurationsmenu der Zentrale und wählen Sie das Menu "Sensoren" → "hinzufügen" und klicken Sie auf Start
- 3. Drücken Sie kurz den "Test Knopf" des Temperatursensors.
- 4. Nach einigen Sekunden sollte im Menu der Zentrale der Temperatursensor aufgelistet werden.
- 5. Fügen Sie den Temperatursensor hinzu und vergeben Sie einen Namen.

Batterie:

Der Temperatursensor verwendet eine 1/2 AA, 3V Lithium Batterie, mit dem der Sensor für mind. 1 Jahr betrieben werden kann.

Ist die Batterie schwach, wird der Sensor dies der Zentrale melden.

#### **Funkrelais**

Produktbeschreibung:

- 5. Kontroll-LED
- 6. Funktionsschalter
- 7. Anschluss-Klemmen
- 8. Ausgangs-Wahlschalter
- 9. Summer

Lieferumfang:

- 1 x 9V DC Netzteil
- 2 x Schrauben und Dübel
- 1 x Befestigungsleiste
- 1 x Datenblatt / Anleitung

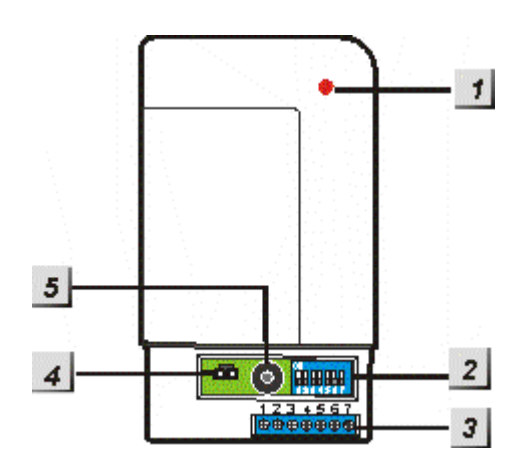

#### Das Funkrelais in Betrieb nehmen

- 1. Öffnen Sie die Unterseite des Funkrelais.
- 2. Stecken Sie das mitgelieferte Netzteil (9V DC) an das Funkrelais an.
- Auf der rechten Seite finden Sie ein blaues Schalterfeld (Switch) mit insgesamt 7 Schaltern. Diese sind in der Werkseinstellung alle auf OFF (unten).

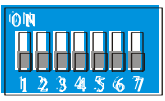

4. Die Funktion der Schalter können Sie in folgender Tabelle nachlesen:

| SW1 |     | Modus um die Sirene der Zentrale hinzuzufügen |
|-----|-----|-----------------------------------------------|
| OFF |     | Ausgeschaltet                                 |
| ON  |     | Eingeschaltet                                 |
| SW2 |     | Nicht belegt                                  |
| SW3 | SW4 | Relais Funktionsweise                         |
| ON  | ON  | Bleibt an bis zur manuellen Deaktivierung     |
| ON  | OFF | AN für 3 Minuten                              |
| OFF | OFF | AN beim Scharfschalten                        |
| SW5 | SW6 | Alarmierungsmethode                           |
| ON  | ON  | Perimeteralarm                                |
| OFF | ON  | AN bei Feueralarm                             |

| ON  | OFF | AN bei Wasseralarm   |
|-----|-----|----------------------|
| OFF | OFF | AN bei allen Alarmen |
|     |     |                      |
| SW7 | ON  | Werksreset           |

- 5. Um das Funkrelais in Betrieb zu nehmen stellen Sie den SW1 auf ON. Das Funkrelais bestätigt dies mit einem Blinken der Kontrollleuchte.
- 6. Starten Sie die Konfigurationsseite der Zentrale und betreten Sie das Menu "Sensoren" → "Programm Siren" und klicken Sie auf "Start".
- 7. Das Funkrelais sollte nun von der Zentrale gefunden werden, was mit einem Signalton bestätigt wird. Falls nicht, wiederholen Sie Schritt 4.

Ausgangs-Wahlschalter

Mit dem Ausgangs-Wahlschalter (Jumper) können Sie entweder einen Potentialfreien Kontakt wählen (Jumper nicht gesetzt) oder einen 9V DC Ausgangsstrom, wenn der Jumper gesetzt ist (Werkseinstellung)

An der Unterseite des Relais befinden sich 7 Schraubklemmen. Die Belegung können Sie anhand folgender Skizze erfahren:

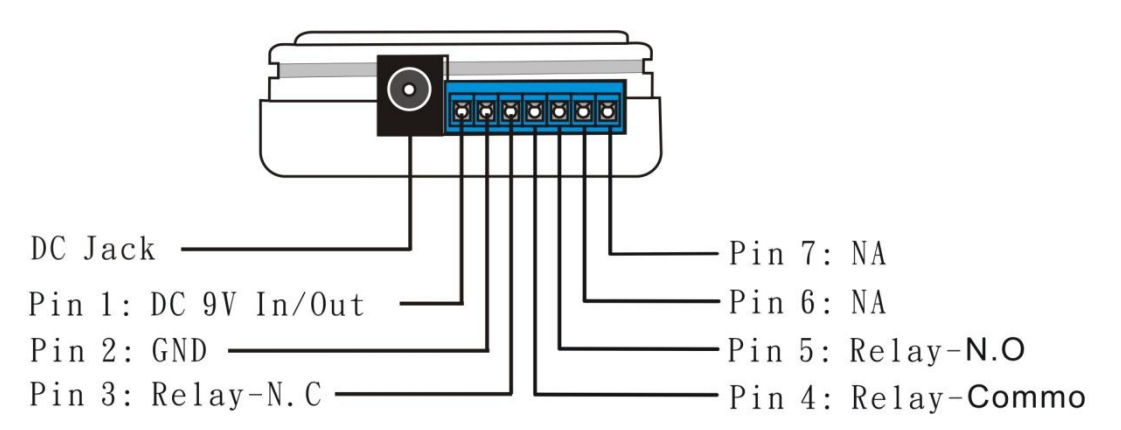

Pin 1 + 2 liefern einen konstanten 9V DC Ausgangstrom. Pin 1 hat + Polarität, Pin 2 -.

Pin 3,4 und 5 liefern einen potentialfreien Kontakt oder einen 9V DC Ausgangsstrom (über den Ausgangs-Wahlschalter einstellbar).

Pin 3: Normal geschlossen (NC) Pin 4: Common (C) Pin 5: Normal geöffnet (NO)

Wollten Sie zum Beispiel ein Gerät bei Alarm aktivieren, müsste dies bei Pin 2 (GND) und Pin 5 (NO) angeschlossen sein.

Ausgangskapazität:

Das Relais hat eine Kontaktkapazität von 1A 30VDC bis 1A 120VAC Für die 9V DC Ausgangsleistung stehen max. 300mA zur Verfügung.

#### **Panic Button**

Produktbeschreibung:

 Überfall Knopf Wird dieser Knopf für mind. 3 Sekunden gedrückt, löst die Zentrale einen Alarm aus, egal in welchem Zustand sich die Alarmanlage befindet (Scharf / Unscharf / Home).

Wird dieser Knopf für mind. 8 Sekunden gedrückt, wird der Überfallalarm gestoppt.

2. TX Indikator LED Leuchtet kurz auf bei Signalübermittlung

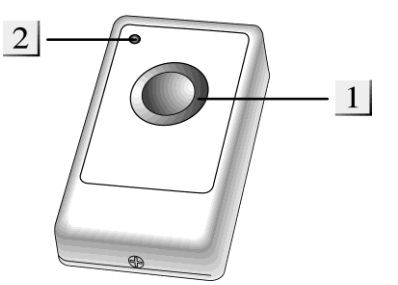

#### Batterie:

Der Überfallschalter verwendet eine 3V 240mAh Lithium Knopfzelle. Mit dieser kann der Überfallschalter ca. 6 Jahre betrieben werden.

Bei schwacher Batterie wird Sie die Zentrale rechtzeitig aufmerksam machen.

#### Den Panic Button in Betrieb nehmen

- 1. Lösen Sie die Schraube an der Unterseite und öffnen Sie das Gehäuse.
- 2. Setzen Sie die Batterie mit der flachen Seite nach oben ein.
- 3. Schließen Sie das Gehäuse
- Öffnen Sie das Konfigurationsmenu der Zentrale und öffnen Sie das Fenster "Sensoren" → "hinzufügen" und klicken Sie auf Start
- 5. Drücken Sie den "Test Knopf" im Überfallschalter für ca. eine Sekunde.
- 6. Der Überfallschalter sollte nun in der Konfigurationsseite der Zentrale gelistet werden.
- 7. Fügen Sie den Überfallschalter hinzu.
- Im Menu Reichweite können Sie testen, ob Sie am gewünschten Standort ausreichende Signalstärke erzielen. Gehen Sie hierzu an den Installationspunkt, klicken Sie im Menu Reichweite der Zentrale auf Start und dann auf den Test Button des Überfallschalters. Je höher die angegebene Zahl desto besser der Empfang (0-9).

## Repeater

Sie können an die LUPUS XT1 maximal 20 Sensoren anschließen. Sollte die Reichweite zu einem oder mehreren Sensoren nicht ausreichen, können Sie die Reichweite mit dem Repeater erhöhen. Mit diesem erreichen Sie fast die doppelte Sendeleistung, da die Sensoren Ihre Informationen zunächst an den Repeater senden und der Repeater diese an die Zentrale weiterleitet.

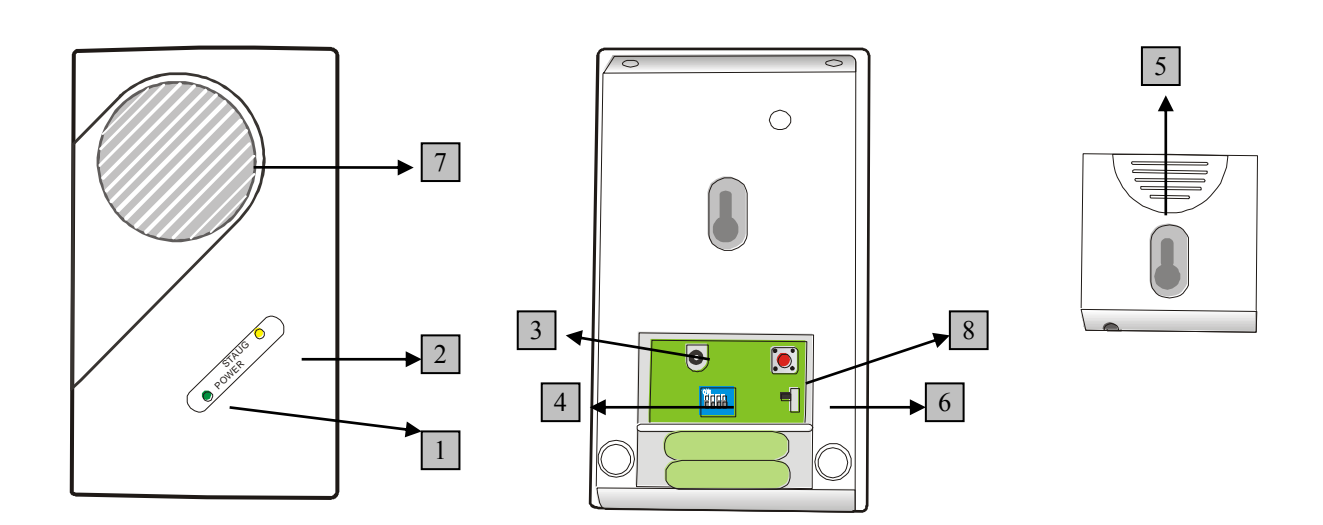

1. Grünes LED: Status Indikator

An = Stand-by

Aus = Ausgeschaltet

Blinkend = Batterie schwach

2. Rotes LED: Signalübertragung

An = Ein Signal wird übermittelt oder empfangen

Blinkend = Falsche Schaltereinstellung

- 3. 9V DC 500mA Anschluss
- 4. Schutzdeckel
- 5. Halterung
- 6. Batterie Schalter EIN/AUS
- 7. Summer
- 8. Speicher löschen Schalter

## Den Repeater in Betrieb nehmen

- 1. Stecken Sie das mitgelieferte Netzteil an. Die grüne und die rote LED werden aufleuchten und der Repeater gibt einen langen Ton wieder. Nach 5 Sekunden sollte nur noch das grüne LED an bleiben.
- 2. Drücken Sie den SW1 auf ON:

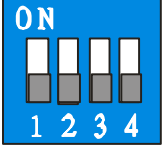

- 3. Starten Sie die Konfigurationsseite der Zentrale und betreten Sie das Menu "Sensoren"  $\rightarrow$  "Programm Sirene" und klicken Sie auf "Start".
- 4. Der Repeater sollte nun von der Zentrale gefunden werden, was mit einem Signalton bestätigt wird. Wenn nicht, wiederholen Sie Schritt 4.
- 5. Schieben Sie den SW1 wieder in die OFF Position

## Sensoren mit dem Repeater verbinden

- 1. Stecken Sie das mitgelieferte Netzteil an. Die grüne und die rote LED werden aufleuchten und der Repeater gibt einen langen Ton wieder. Nach 5 Sekunden sollte nur noch das Grüne LED an bleiben.
- 2. <u>Drücken Sie</u> den SW1 auf ON:

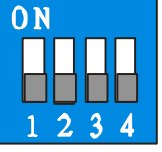

- 3. Aktivieren Sie nun den Test-Modus des Sensors, in dem Sie den Test-Knopf wie in der Anleitung des Sensors für die dort angegebene Zeit drücken.
- 4. Der Repeater wird einmal einen Signalton ausgeben und die rote LED wird für eine Sekunde aufleuchten, was die erfolgreiche Anmeldung des Sensors bestätigt.
- 5. Schieben Sie den SW1 wieder in die OFF Position
- 6. Nun müssen Sie diesen Sensor auch der Zentrale hinzufügen. Lesen Sie hierzu die Anleitung des jeweiligen Sensors.

Auf Werkseinstellungen zurücksetzen:

1. Schieben Sie den SW3 auf ON

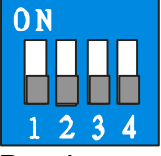

- 2. Drücken und halten Sie den "Speicher löschen Schalter" für mindestens 5 Sekunden.
- 3. Schieben Sie den SW3 auf OFF

Hinweis:

- Es wird dringend empfohlen den Repeater mindestens 20 Meter weit entfernt

von der Zentrale aufzustellen um Interferenzen zu vermeiden.

- Bevor Sie die Abdeckung öffnen stellen Sie sicher, dass Sie den Netzstecker gezogen haben.

Batterie:

Der Repeater verfügt über eine wieder aufladbare, interne Ni-MH 600mAH 4.8V Batterie, die im Falle eines Stromausfalls den Repeater für ca. 30 Stunden mit Strom versorgen. In dieser Zeit bleibt auch die grüne LED an. Die Batterie benötigt ca. 48 Stunden um voll aufgeladen zu werden. Ist die Batterie schwach, wird dies der Zentrale gemeldet.

#### **CO-Melder**

Produktbeschreibung:

- 1. Zwei-Farben-LED
- Gelb blinkend: Batterie schwach
- 2 x Rot plus 2 Töne: Übermittlung
- Rot blinkend: Alarmierung
- 2. Test-Knopf
- Aktiviert den Test- und Reichweiten-Modus
- Alarm deaktivieren

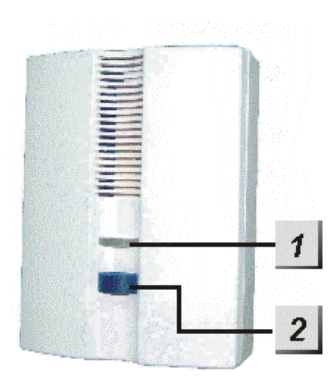

Batterie:

Der CO-Melder benötigt 3 AA-Batterien 1.5V. Diese halten im Schnitt 2 Jahre. Sind die Batterien schwach, wird der CO-Melder die Zentrale benachrichtigen. Dies geschieht ca. 2 Monate bevor die Batterien vollständig leer sind.

### Den CO-Melder in Betrieb nehmen:

Um den CO-Melder in Betrieb zu nehmen gehen Sie bitte wie folgt vor:

- 1. Installieren Sie die mitgelieferten Batterien
- 2. Werden diese eingesetzt wird der CO-Melder 2 kurze Töne wiedergeben und die LED leuchtet 1 x in Rot.
- 3. Schließen Sie das Gehäuse
- Öffnen Sie das Konfigurationsmenu der Zentrale und öffnen Sie das Fenster "Sensoren" → "hinzufügen" und klicken Sie auf Start
- 5. Drücken Sie den "Test Knopf" im CO-Melder für ca. eine Sekunde.

- 6. Der Überfallschalter sollte nun in der Konfigurationsseite der Zentrale gelistet werden.
- 7. Fügen Sie den CO-Melder hinzu.
- Im Menu Reichweite können Sie testen, ob Sie am gewünschten Standort ausreichende Signalstärke erzielen. Gehen Sie hierzu an den Installationspunkt, klicken Sie im Menu Reichweite der Zentrale auf Start und dann auf den Test Button des CO-Melders. Je höher die angegebene Zahl desto besser der Empfang (0-9).

## Hitzemelder

Produktbeschreibung:

Der Hitzemelder erkennt über zwei interne Sensoren zum Einen die Geschwindigkeit eines Temperaturanstiegs und zum Andern die Umgebungstemperatur. Steigt die Temperatur schneller als 8.3 °C pro Minute oder die Umgebungstemperatur über 57.3 °C wird alarmiert. Der Hitzemelder wird meistens in Küchen installiert, da normale Rauchmelder hier durch Dampfentwicklungen Fehlalarme auslösen würden.

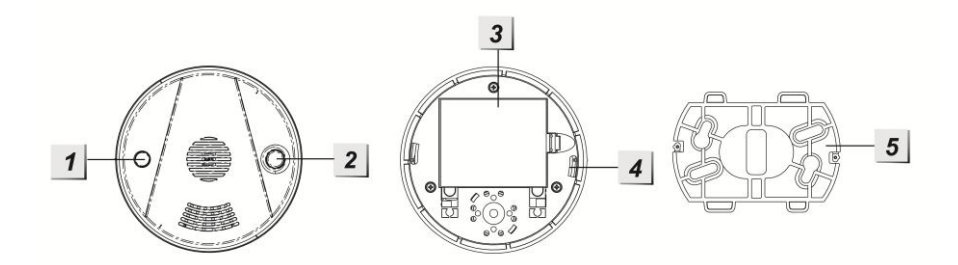

- 1. Rotes LED
- An wenn die Batterien schwach sind oder ein Defekt vorliegt
- An für 2 Sekunden: Alarm wird übermittelt
- Blinkt alle 30 Sekunden: Batterie schwach
- 2. Test Knopf
- Aktiviert den Test- und Reichweiten-Modus
- Alarm deaktivieren
- 3. Batteriefach
- 4. Installationsvertiefung
- 5. Halterung

Batterie:

Der Hitzemelder benötigt 3 AA-Batterien. Diese halten im Schnitt 5 Jahre. Sind die Batterien schwach, wird der CO-Melder die Zentrale benachrichtigen. Dies geschieht

ca. 2 Monate bevor die Batterien vollständig leer sind.

#### Den Hitzemelder in Betrieb nehmen:

Um den Hitzemelder in Betrieb zu nehmen gehen Sie bitte wie folgt vor:

- 1. Installieren Sie die mitgelieferten Batterien
- 2. Werden diese eingesetzt wird der Hitzemelder 2 kurze Töne wiedergeben und die LED leuchtet 1 x in Rot.
- 3. Schließen Sie das Gehäuse
- Öffnen Sie das Konfigurationsmenu der Zentrale und öffnen Sie das Fenster "Sensoren" → "hinzufügen" und klicken Sie auf Start
- 5. Drücken Sie den "Test Knopf" im Hitzemelder für ca. eine Sekunde.
- 6. Der Überfallschalter sollte nun in der Konfigurationsseite der Zentrale gelistet werden.
- 7. Fügen Sie den Hitzemelder hinzu.
- 8. Im Menu Reichweite können Sie testen, ob Sie am gewünschten Standort ausreichende Signalstärke erzielen. Gehen Sie hierzu an den Installationspunkt, klicken Sie im Menu Reichweite der Zentrale auf Start und dann auf den Test Button des Hitzemelders. Je höher die angegebene Zahl desto besser der Empfang (0-9).

### Beschreibung der Gehäuse LED's

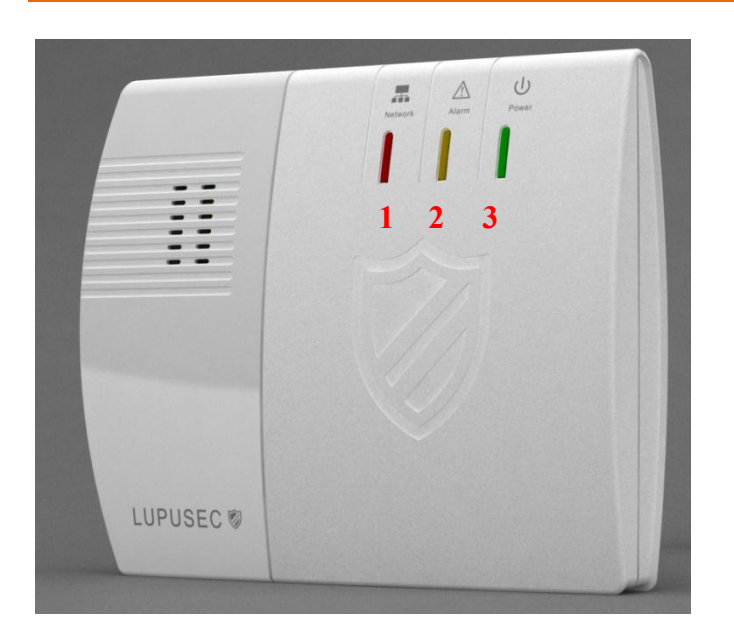

Die LUPUS XT1 hat auf der Gehäuseoberseite 3 unterschiedliche Kontrollleuchten. Diese informieren Sie stets über den Status der Zentrale.

1. Netzwerk-Status LED

- 2. Einbruchalarm LED
- 3. Power LED

Zu 1.: Netzwerk-Status LED

Gelb blinkend = Netzwerk wird initialisiert Gelb an = Netzwerk wurde erfolgreich initialisiert Grün an = Netzwerk Status OK Aus = kein Strom oder System im "Sensor hinzufügen Modus"

Zu 2.: Einbruchalarm LED

Rot blinkend = Alarm zur Zeit aktiv Rot an = Zentrale hat einen Alarm im Systemspeicher Gelb an = Zentrale Fehler Aus = keine abnormen Meldungen

Zu 3.: Power LED

Rot An = System scharf geschaltet Rot blinkend = System im Home Modus Grün an = System unscharf Grün blinkend = System im "Sensor hinzufügen Modus" Aus = System im "Reichweitentest Modus"

#### **Contact ID Syntax**

Das Protokoll "Contact ID" dient zur Identifizierung von Statusänderungen und Alarmmeldungen Ihrer LUPUS XT1 Alarmanlage. Jede Statusänderung kann somit via SMS, Email oder TCP/IP der Wachzentrale mitgeteilt werden. Hierzu benötigt die Wachzentrale eine geeignete Software die "Contact ID" unterstützt. Falls Ihre Leitstelle noch keine Unterstützung bietet, helfen wir gerne bei der Integration.

Die Syntax der Meldungen via Contact ID möchten wir Ihnen anhand folgender Beispiele erklären:

Das Konto 1234 meldet einen Perimeter-Alarm in Zone 15 der Partition 1:

<1234 18 1131 01 015 8>

- 1234 = Das Konto bei der Wachzentrale
- 18 = Die Identifizierung für eine Meldung via "Contact ID"
- 1131 = Die erste Zahl (hier 1) steht für "Neues Event" gefolgt von dem **Event-Code**: 131 der für einen Perimeter-Alarm steht.
- 01 = Die Partitionsnummer
- 015 = Die Zonennummer
- 8 = Der Prüfsumme

Die Event-Codes werden in 6 Gruppen Sortiert:

#### Gruppe 100: Alarme

Medizinisch Feuer Panik Einbruch 24 Stunden

#### Gruppe 200: Überwachung

Feuer CO Wasser Ventile Pumpen

#### Gruppe 300: Fehler

System Relais System Perimeter Kommunikation Sensoren

#### Gruppe 400: Öffnen / Schließen / Remote

Öffnen / Schließen Remote Zugriff Zugriffskontrolle

# **Gruppe 500: Bypass / Deaktivierungen** System Relais System Perimeter Kommunikation

#### **DynDNS-Konto erstellen**

Öffnen Sie die Webseite http://www.no-ip.com

1. Klicken Sie auf "Create Account" um sich ein kostenloses Konto einzurichten.

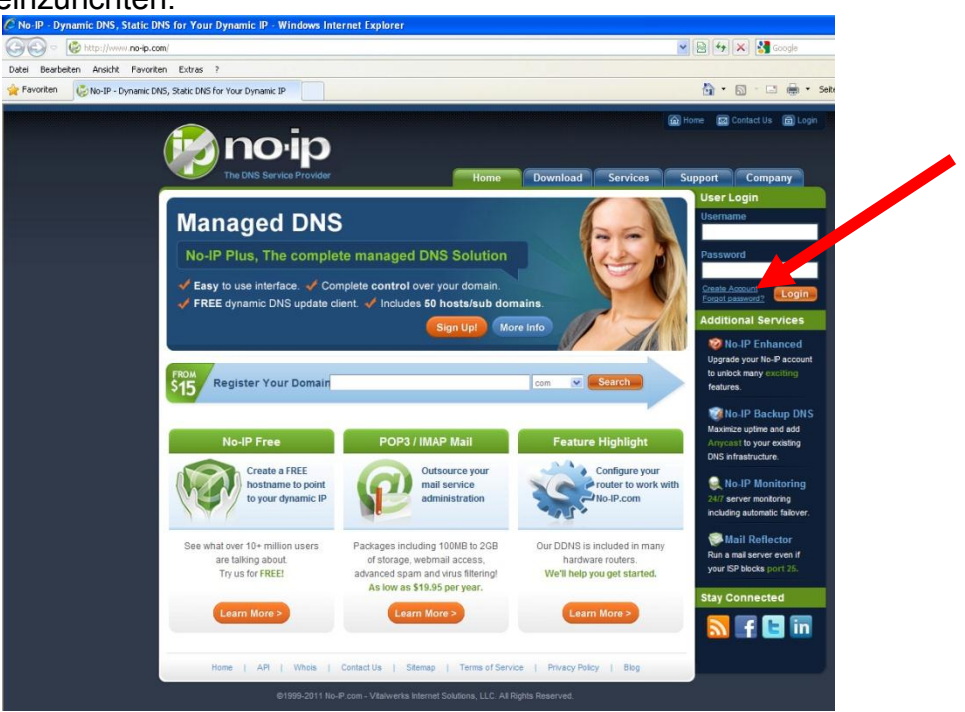

2. Füllen Sie das Formular aus

| to no in a the bits service provider a windows internet explorer     |                   |
|----------------------------------------------------------------------|-------------------|
| 🚱 🕘 💌 🙋 http://www. <b>no-p.com</b> /newUser.php                     | 🖌 🗟 🐓 🗙 🚼 Google  |
| Datei Bearbeiten Ansicht Favoriten Extras ?                          |                   |
| Pavoriten 🖉 No-IP - The DNS Service Provider                         | 🟠 • 🗟 · 🖾 🖶 • Sel |
| No-IP is Free, Sign up Now!                                          |                   |
| Create Your No-IP Account                                            |                   |
| If you already have an account then you can (sign in here)           |                   |
| (j) About You:     First     Name:     Name:                         |                   |
| How didSelect One V<br>you hear<br>about us?:<br>Zip/Postal<br>Code: |                   |
| Intended -Select from below                                          |                   |
| Account Information: Email: Password:                                |                   |
| Confirm Password:                                                    |                   |
| SecuritySect a Question V Question:                                  |                   |

3. Sie erhalten eine E-Mail mit Bestätigungslink. Bitte bestätigen Sie diesen. Sie sehen folgendes Bild:

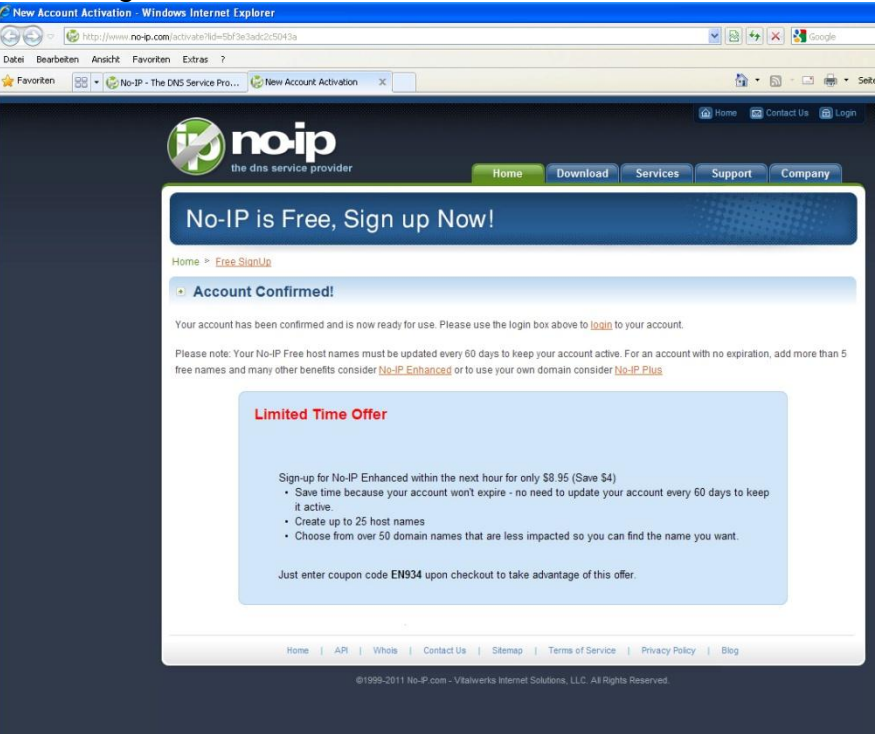

4. Loggen Sie sich mit Ihrer Email-Adresse und Ihrem Passwort ein

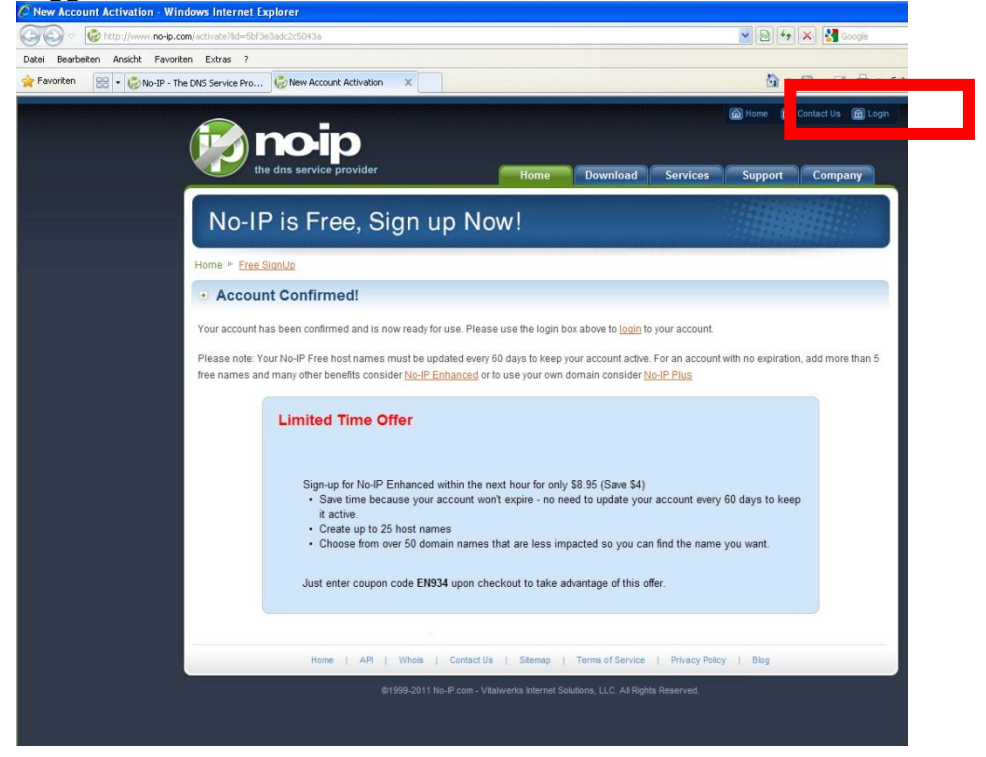

5. Klicken Sie auf "Add a Host" und geben Sie einen Namen unter "Hostname" ein. Speichern Sie dann mit "Create Host".

| 🖉 No-IP Members Portal: Your No-IP - Windows Internet                                                                                                    | Explorer                                                                                                    |                                                                                                    |                                                                                                    |  |
|----------------------------------------------------------------------------------------------------|----------------------------------------------------------------------------------------------------|----------------------------------------------------------------------------------------------------|----------------------------------------------------------------------------------------------------|--|
| COO - Chttps://www.no-ip.com/members/                                                                                                    |                                                                                                    | 💌 🔒 Walwerks Internet Solutions, LLC [US] 🛛 😣 🍫 🗙 🛃 Google                                                                                                    |                                                                                                    |  |
| Datei Bearbeiten Ansicht Favoriten Extras ?                                                                                                    |                                                                                                    |                                                                                                    |                                                                                                    |  |
| Favoriten 😸 🕶 🧔 No-IP - The DNS Service Pro 🧔 No-IP                                                                                                    | P Members Portal: Yo X                                                                                                    | <u>ه</u>                                                                                                    | • 🗟 · 🖃 🌧 • Sei                                                                                                    |  |
|                                                                                                    | <b>D</b><br>rovider                                                                                                    | Logged in as: philip.wolff@lupus-electronics.de                                                                                                    |                                                                                                    |  |
| Hosts/Redirects DNS                                                                                                    | Hosting Domain Registration Mail SSL                                                                                                    | Certificates Monitoring Backup DNS                                                                                                    | Renew/Activate                                                                                                    |  |
| Need redundancy<br>foryour mail save?<br>Citick twee for more info<br>Michael Save?<br>Citick twee for more info<br>Michael Save?<br>Citick twee for more info<br>Michael Save?<br>Citick twee for more info<br>Michael Save?<br>Citic twee for more info<br>Michael Save?<br>Citic twee for mor | Your No-IP Usernames Now Available Note: Now allowing usernames as an in a susername character limitations. Username: Note: Nake sure the username you creater them. Usernames must be 6-15 character them. Usernames must be 6-15 character them. Usernames must b | ption for logging into the website and dynamic upda<br>creater<br>the is what you want as they cannot be char<br>racters.<br>Last Login: 2011-11-28 08:21:88 F<br>r section. To start using No-IP's services select a<br>section. To start using No-IP's services select a<br>Refer Friend<br>Add a Host<br>com Com<br>Com<br>Com<br>Com<br>Com<br>Com<br>Com<br>Com | mic update client<br>te client that<br>anged once you<br>201 from IP 217.82.158.5<br>an icon below or choose<br>an icon below or choose<br>Manage Hosts<br>Gearch |  |

- 6. Geben Sie nun den hier angelegten Benutzernamen / Emailadresse, Passwort und Ihre vollständige Adresse (z.B.: meindvr.zapto.org) in Ihrem Router oder Rekorder unter DDNS ein.
- 7. Nun sollte die Zentrale von Außen über Ihre Adresse z.B. http://meindvr.zapto.org erreichbar sein.

Notizen:

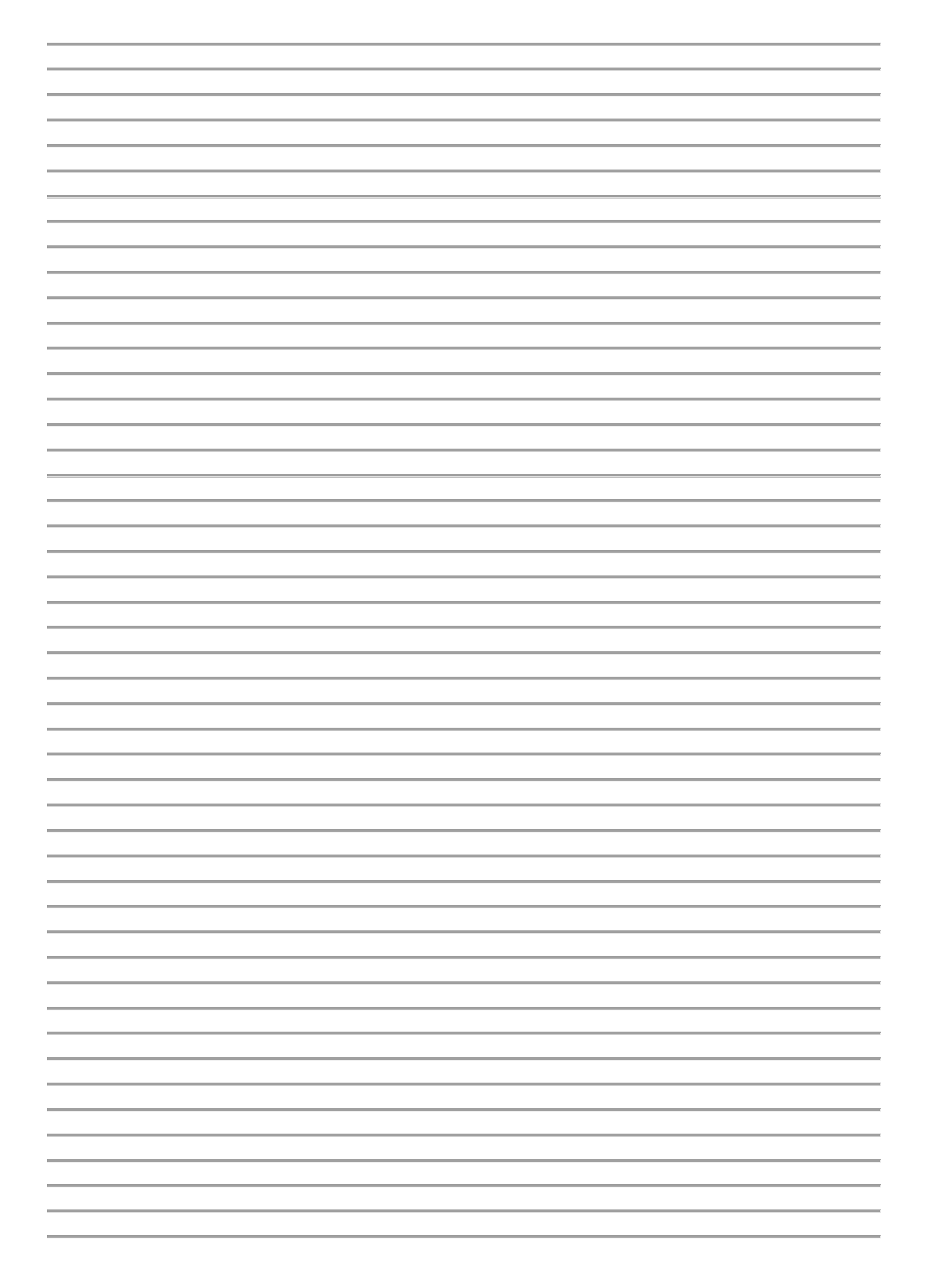

Notizen:

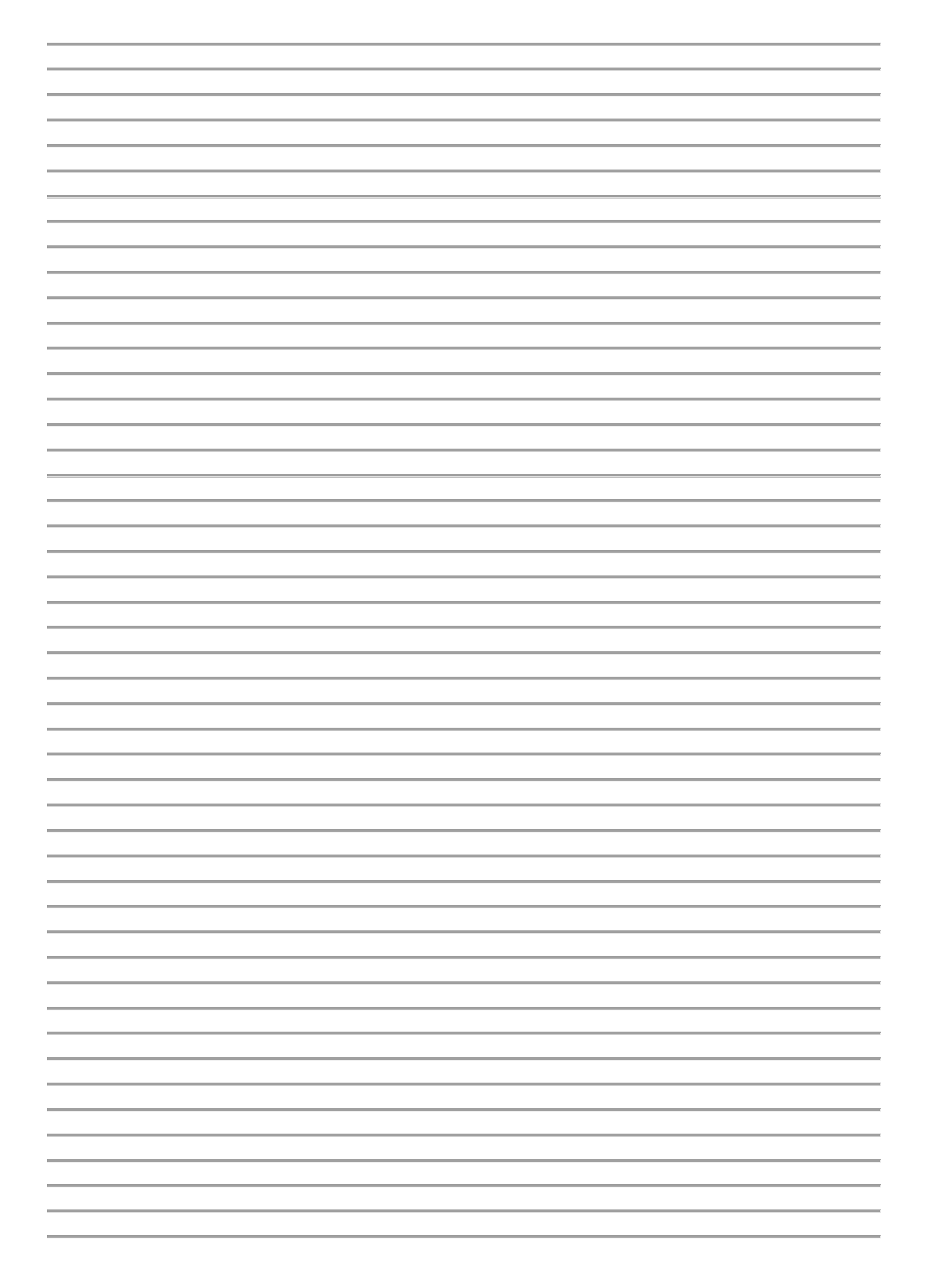

Notizen:

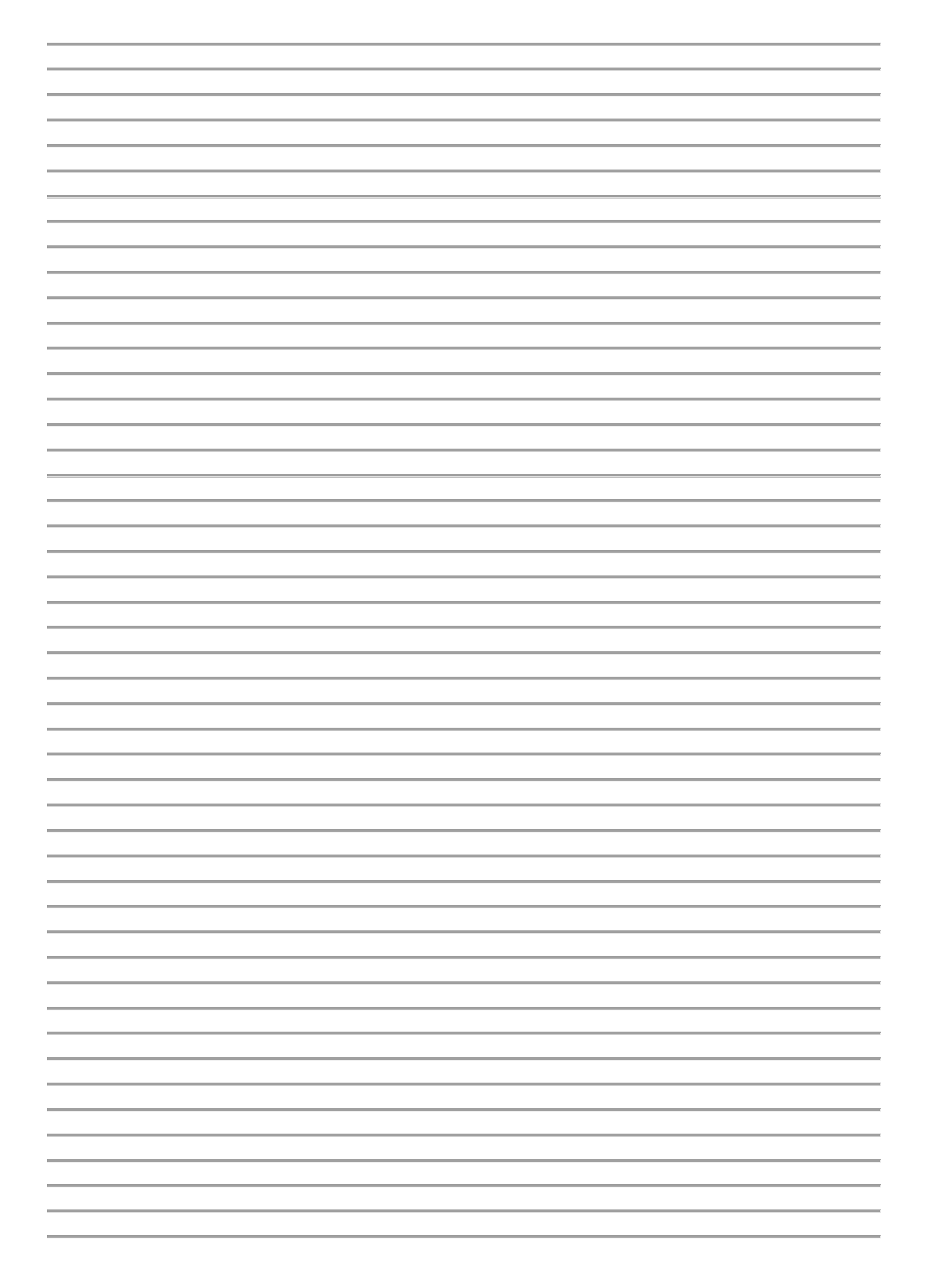